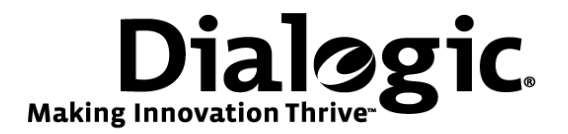

# Dialogic<sup>®</sup> Brooktrout<sup>®</sup> SR140 Fax Software with Cisco Unified Communications Manager 7.0

Installation and Configuration Integration Note

# **IMPORTANT NOTE**

This document is not to be shared with or disseminated to other third parties, in whole or in part, without prior written permission from Dialogic. To seek such permission, please contact your Dialogic Sales Representative.

August 2009

64-0600-04B

www.dialogic.com

# **Copyright and Legal Notice**

Copyright © 2009 Dialogic Corporation. All Rights Reserved. You may not reproduce this document in whole or in part without permission in writing from Dialogic Corporation at the address provided below.

All contents of this document are furnished for informational use only and are subject to change without notice and do not represent a commitment on the part of Dialogic Corporation or its subsidiaries ("Dialogic"). Reasonable effort is made to ensure the accuracy of the information contained in the document. However, Dialogic does not warrant the accuracy of this information and cannot accept responsibility for errors, inaccuracies or omissions that may be contained in this document.

INFORMATION IN THIS DOCUMENT IS PROVIDED IN CONNECTION WITH DIALOGIC<sup>®</sup> PRODUCTS. NO LICENSE, EXPRESS OR IMPLIED, BY ESTOPPEL OR OTHERWISE, TO ANY INTELLECTUAL PROPERTY RIGHTS IS GRANTED BY THIS DOCUMENT. EXCEPT AS PROVIDED IN A SIGNED AGREEMENT BETWEEN YOU AND DIALOGIC, DIALOGIC ASSUMES NO LIABILITY WHATSOEVER, AND DIALOGIC DISCLAIMS ANY EXPRESS OR IMPLIED WARRANTY, RELATING TO SALE AND/OR USE OF DIALOGIC PRODUCTS INCLUDING LIABILITY OR WARRANTIES RELATING TO FITNESS FOR A PARTICULAR PURPOSE, MERCHANTABILITY, OR INFRINGEMENT OF ANY INTELLECTUAL PROPERTY RIGHT OF A THIRD PARTY.

Dialogic products are not intended for use in medical, life saving, life sustaining, critical control or safety systems, or in nuclear facility applications.

Due to differing national regulations and approval requirements, certain Dialogic products may be suitable for use only in specific countries, and thus may not function properly in other countries. You are responsible for ensuring that your use of such products occurs only in the countries where such use is suitable. For information on specific products, contact Dialogic Corporation at the address indicated below or on the web at <u>www.dialogic.com</u>.

It is possible that the use or implementation of any one of the concepts, applications, or ideas described in this document, in marketing collateral produced by or on web pages maintained by Dialogic may infringe one or more patents or other intellectual property rights owned by third parties. Dialogic does not provide any intellectual property licenses with the sale of Dialogic products other than a license to use such product in accordance with intellectual property owned or validly licensed by Dialogic and no such licenses are provided except pursuant to a signed agreement with Dialogic. More detailed information about such intellectual property is available from Dialogic's legal department at 9800 Cavendish Blvd., 5<sup>th</sup> Floor, Montreal, Quebec, Canada H4M 2V9. Dialogic encourages all users of its products to procure all necessary intellectual property infringement and disclaims any responsibility related thereto. These intellectual property licenses may differ from country to country and it is the responsibility of those who develop the concepts or applications to be aware of and comply with different national license requirements.

Dialogic, Dialogic Pro, Brooktrout, Diva, Cantata, SnowShore, Eicon, Eicon Networks, NMS Communications, NMS (stylized), Eiconcard, SIPcontrol, Diva ISDN, TruFax, Exnet, EXS, SwitchKit, N20, Making Innovation Thrive, Connecting to Growth, Video is the New Voice, Fusion, Vision, PacketMedia, NaturalAccess, NaturalCallControl, NaturalConference, NaturalFax and Shiva, among others as well as related logos, are either registered trademarks or trademarks of Dialogic Corporation or its subsidiaries. Dialogic's trademarks may be used publicly only with permission from Dialogic. Such permission may only be granted by Dialogic's legal department at 9800 Cavendish Blvd., 5th Floor, Montreal, Quebec, Canada H4M 2V9. Any authorized use of Dialogic's trademarks will be subject to full respect of the trademark guidelines published by Dialogic from time to time and any use of Dialogic's trademarks requires proper acknowledgement.

The names of actual companies and products mentioned herein are the trademarks of their respective owners.

This document discusses one or more open source products, systems and/or releases. Dialogic is not responsible for your decision to use open source in connection with Dialogic products (including without limitation those referred to herein), nor is Dialogic responsible for any present or future effects such usage might have, including without limitation effects on your products, your business, or your intellectual property rights.

Any use case(s) shown and/or described herein represent one or more examples of the various ways, scenarios or environments in which Dialogic products can be used. Such use case(s) are non-limiting and do not represent recommendations of Dialogic as to whether or how to use Dialogic products.

# Contents

| 1                        | Scope 5                                                                                                    |                  |
|--------------------------|----------------------------------------------------------------------------------------------------|------------------|
| 2                        | Prerequisites                                                                                                    | 5                |
| 3                        | Summary of Limitations                                                                                                    | 5                |
| 4                        | H.323 / H.323 Configuration Details                                                                                                    | 6                |
| 4.1<br>4.2               | Cisco Unified Communication Manager 7.0 – H.323 / H.323 Configuration<br>Cisco 2800 Gateway                                                                                                    | 6<br>6<br>6      |
| 4.3<br>4.4<br>4.5        | Dialogic® Brooktrout® TR1034 Fax Board                                                                                                    | 7<br>7<br>7      |
| 4.6                      | <ul> <li>4.5.1 Network Addresses</li> <li>4.5.2 Dialing Plan Overview</li> <li>Dialogic® Brooktrout® SR140 Fax Software Setup Notes</li> </ul>                                                                           | 8<br>8<br>8      |
| 4.7<br>4.8               | Dialogic® Brooktrout® TR1034 Fax PSTN Setup Notes<br>Cisco 2800 Gateway Setup Notes<br>4.8.1 Enable T.38 support                                                                                                    | 9<br>9<br>9      |
|                          | 4.8.2       Configure line card interface         4.8.3       Configure IP Protocol         4.8.4       Configure Dial-Peers - POTS         1       Configure Dial-Peers - Value                                         | 9<br>9<br>0      |
| 4.9                      | 4.8.5       Configure Dial Peers - VolP                                                                                                    | 012              |
|                          | 4.9.2       Configure License       1         4.9.3       Configure SR140 Trunk       1         4.9.4       Configure H.323 Gateway Trunk       2         4.9.5       Configure Call Routing       2                     | 5<br>0<br>5      |
| 5                        | H.323 / MGCP Configuration Details                                                                                                    | 8                |
| 5.1                      | Cisco Unified Communication Manager 7.0 – H.323 / MGCP Configuration                                                                                                    | 8                |
| 5.2<br>5.3<br>5.4<br>5.5 | Cisco 2800 Gateway                                                                                                    | 8<br>9<br>9<br>0 |
| 5.6                      | 5.5.1       Network Addresses       3         5.5.2       Dialing Plan Overview       3         Dialogic® Brooktrout® SR140 Fax Software Setup Notes       3                                                             | 0<br>1<br>1      |
| 5.7<br>5.8               | Dialogic® Brooktrout® TR1034 Fax PSTN Setup Notes.       3         Cisco 2800 Gateway Setup Notes       3         5.8.1       Configure line card interface       3         5.8.2       Configure MGCP       3           | 1<br>2<br>2      |
| 5.9                      | 5.8.3       Configure Dial-Peers - POTS       3         CUCM 7.0 Setup Notes – H.323 / MGCP Configuration       3         5.9.1       Configure Gateway Trunk       3         5.9.2       Configure Call Routing       4 | 2<br>3<br>3<br>8 |
| 6                        | SIP / SIP Configuration Details                                                                                                    | 1                |
| 6.1<br>6.2<br>6.3        | Cisco Unified Communication Manager 7.0 –SIP / SIP Configuration                                                                                                    | 1<br>1<br>2<br>2 |

| 6.5                                                         | Network System Configuration – SIP / SIP Configuration                                                                                                    | 53<br>53                                                                                     |
|-------------------------------------------------------------|----------------------------------------------------------------------------------------------------|----------------------------------------------------------------------------------------------|
|                                                             | 6.5.2 Dialing Plan Overview                                                                                                    | 53                                                                                           |
| 6.6                                                         | Dialogic® Brooktrout® SR140 Fax Software Setup Notes                                                                                                    | 54                                                                                           |
| 6.7                                                         | Dialogic® Brooktrout® TR1034 Fax PSTN Setup Notes                                                                                                    | 54                                                                                           |
| 6.8                                                         | Cisco 2800 Gateway Setup Notes                                                                                                    | 54                                                                                           |
|                                                             | 6.8.1 Enable T.38 support                                                                                                    | 54                                                                                           |
|                                                             | 6.8.2 Configure line card interface                                                                                                    | 55                                                                                           |
|                                                             | 6.8.3 Configure IP Protocol                                                                                                    | 55                                                                                           |
|                                                             | 6.8.4 Configure Dial-Peers - POTS                                                                                                    | 55                                                                                           |
|                                                             | 6.8.5 Configure Dial Peers - VoIP                                                                                                    | 55                                                                                           |
| 6.9                                                         | CUCM 7.0 Setup Notes – SIP / SIP Configuration                                                                                                    | 56                                                                                           |
|                                                             | 6.9.1 Configure SIP Trunk Security Profile                                                                                                    | 56                                                                                           |
|                                                             | 6.9.2 Configure SR140 Trunk                                                                                                    | 60                                                                                           |
|                                                             | 6.9.3 Configure Gateway Irunk                                                                                                    | 65                                                                                           |
|                                                             | 6.9.4 Configure Call Routing                                                                                                    | 70                                                                                           |
| 7                                                           | SIP / MGCP Configuration Details                                                                                                    | 73                                                                                           |
|                                                             | 0                                                                                                    |                                                                                              |
| 7 4                                                         | Ole set Us Stand Communication Management 7.0 CUD (MCCD Construmntion                                                                                                    | 70                                                                                           |
| 7.1                                                         | Cisco Unified Communication Manager 7.0 – SIP / MGCP Configuration                                                                                                    | 73                                                                                           |
| 7.1<br>7.2                                                  | Cisco Unified Communication Manager 7.0 – SIP / MGCP Configuration<br>Cisco 2800 Gateway                                                                                                    | 73<br>73                                                                                     |
| 7.1<br>7.2<br>7.3                                           | Cisco Unified Communication Manager 7.0 – SIP / MGCP Configuration<br>Cisco 2800 Gateway<br>Dialogic® Brooktrout® SR140 Fax Software<br>Dialogic® Brooktrout® JR1024 Fax Board                                                                                                    | 73<br>73<br>74                                                                               |
| 7.1<br>7.2<br>7.3<br>7.4<br>7.5                             | Cisco Unified Communication Manager 7.0 – SIP / MGCP Configuration<br>Cisco 2800 Gateway<br>Dialogic® Brooktrout® SR140 Fax Software<br>Dialogic® Brooktrout® TR1034 Fax Board<br>Network System Configuration - SIP / MGCP Configuration                                                                                                    | 73<br>73<br>74<br>74<br>75                                                                   |
| 7.1<br>7.2<br>7.3<br>7.4<br>7.5                             | Cisco Unified Communication Manager 7.0 – SIP / MGCP Configuration<br>Cisco 2800 Gateway<br>Dialogic® Brooktrout® SR140 Fax Software<br>Dialogic® Brooktrout® TR1034 Fax Board<br>Network System Configuration – SIP / MGCP Configuration                                                                                                    | 73<br>73<br>74<br>74<br>75<br>75                                                             |
| 7.1<br>7.2<br>7.3<br>7.4<br>7.5                             | Cisco Unified Communication Manager 7.0 – SIP / MGCP Configuration<br>Cisco 2800 Gateway<br>Dialogic® Brooktrout® SR140 Fax Software<br>Dialogic® Brooktrout® TR1034 Fax Board<br>Network System Configuration – SIP / MGCP Configuration<br>7.5.1 Network Addresses                                                                                                    | 73<br>73<br>74<br>74<br>75<br>75<br>75                                                       |
| 7.1<br>7.2<br>7.3<br>7.4<br>7.5                             | Cisco Unified Communication Manager 7.0 – SIP / MGCP Configuration<br>Cisco 2800 Gateway<br>Dialogic® Brooktrout® SR140 Fax Software<br>Dialogic® Brooktrout® TR1034 Fax Board<br>Network System Configuration – SIP / MGCP Configuration<br>7.5.1 Network Addresses<br>7.5.2 Dialing Plan Overview<br>Dialogic® Brooktrout® SR140 Fax Software Setup Notes                                                                                                    | 73<br>73<br>74<br>75<br>75<br>75<br>75<br>75                                                 |
| 7.1<br>7.2<br>7.3<br>7.4<br>7.5<br>7.6<br>7.7               | Cisco Unified Communication Manager 7.0 – SIP / MGCP Configuration<br>Cisco 2800 Gateway<br>Dialogic® Brooktrout® SR140 Fax Software<br>Dialogic® Brooktrout® TR1034 Fax Board<br>Network System Configuration – SIP / MGCP Configuration<br>7.5.1 Network Addresses<br>7.5.2 Dialing Plan Overview<br>Dialogic® Brooktrout® SR140 Fax Software Setup Notes<br>Dialogic® Brooktrout® TR1034 Fax PSTN Setup Notes                                                                                                    | 73<br>73<br>74<br>75<br>75<br>75<br>76<br>76                                                 |
| 7.1<br>7.2<br>7.3<br>7.4<br>7.5<br>7.6<br>7.7<br>7.8        | Cisco Unified Communication Manager 7.0 – SIP / MGCP Configuration<br>Cisco 2800 Gateway<br>Dialogic® Brooktrout® SR140 Fax Software<br>Dialogic® Brooktrout® TR1034 Fax Board<br>Network System Configuration – SIP / MGCP Configuration<br>7.5.1 Network Addresses<br>7.5.2 Dialing Plan Overview<br>Dialogic® Brooktrout® SR140 Fax Software Setup Notes<br>Dialogic® Brooktrout® TR1034 Fax PSTN Setup Notes<br>Cisco 2800 Gateway Setup Notes                                                                                                    | 73<br>73<br>74<br>75<br>75<br>75<br>76<br>76<br>76                                           |
| 7.1<br>7.2<br>7.3<br>7.4<br>7.5<br>7.6<br>7.7<br>7.8        | Cisco Unified Communication Manager 7.0 – SIP / MGCP Configuration<br>Cisco 2800 Gateway<br>Dialogic® Brooktrout® SR140 Fax Software<br>Dialogic® Brooktrout® TR1034 Fax Board<br>Network System Configuration – SIP / MGCP Configuration<br>7.5.1 Network Addresses<br>7.5.2 Dialing Plan Overview<br>Dialogic® Brooktrout® SR140 Fax Software Setup Notes<br>Dialogic® Brooktrout® TR1034 Fax PSTN Setup Notes<br>Cisco 2800 Gateway Setup Notes<br>7.8.1 Configure line card interface                                                                                                    | 73<br>74<br>74<br>75<br>75<br>75<br>76<br>76<br>76<br>76                                     |
| 7.1<br>7.2<br>7.3<br>7.4<br>7.5<br>7.6<br>7.7<br>7.8        | Cisco Unified Communication Manager 7.0 – SIP / MGCP Configuration<br>Cisco 2800 Gateway<br>Dialogic® Brooktrout® SR140 Fax Software<br>Dialogic® Brooktrout® TR1034 Fax Board<br>Network System Configuration – SIP / MGCP Configuration<br>7.5.1 Network Addresses<br>7.5.2 Dialing Plan Overview<br>Dialogic® Brooktrout® SR140 Fax Software Setup Notes<br>Dialogic® Brooktrout® TR1034 Fax PSTN Setup Notes<br>Cisco 2800 Gateway Setup Notes<br>7.8.1 Configure line card interface<br>7.8.2 Configure MGCP.                                                                                                    | 73<br>74<br>74<br>75<br>75<br>75<br>76<br>76<br>76<br>76<br>76                               |
| 7.1<br>7.2<br>7.3<br>7.4<br>7.5<br>7.6<br>7.7<br>7.8        | Cisco Unified Communication Manager 7.0 – SIP / MGCP Configuration<br>Cisco 2800 Gateway<br>Dialogic® Brooktrout® SR140 Fax Software<br>Dialogic® Brooktrout® TR1034 Fax Board<br>Network System Configuration – SIP / MGCP Configuration<br>7.5.1 Network Addresses<br>7.5.2 Dialing Plan Overview<br>Dialogic® Brooktrout® SR140 Fax Software Setup Notes<br>Dialogic® Brooktrout® SR140 Fax PSTN Setup Notes<br>Cisco 2800 Gateway Setup Notes<br>7.8.1 Configure line card interface<br>7.8.2 Configure MGCP<br>7.8.3 Configure Dial-Peers - POTS                                                                                     | 73<br>74<br>74<br>75<br>75<br>75<br>76<br>76<br>76<br>76<br>76<br>77<br>77                   |
| 7.1<br>7.2<br>7.3<br>7.4<br>7.5<br>7.6<br>7.7<br>7.8        | Cisco Unified Communication Manager 7.0 – SIP / MGCP Configuration<br>Cisco 2800 Gateway                                                                                                    | 73<br>73<br>74<br>75<br>75<br>75<br>76<br>76<br>76<br>76<br>76<br>77<br>77<br>78             |
| 7.1<br>7.2<br>7.3<br>7.4<br>7.5<br>7.6<br>7.7<br>7.8        | Cisco Unified Communication Manager 7.0 – SIP / MGCP Configuration<br>Cisco 2800 Gateway<br>Dialogic® Brooktrout® SR140 Fax Software<br>Dialogic® Brooktrout® TR1034 Fax Board<br>Network System Configuration – SIP / MGCP Configuration<br>7.5.1 Network Addresses<br>7.5.2 Dialing Plan Overview<br>Dialogic® Brooktrout® SR140 Fax Software Setup Notes<br>Dialogic® Brooktrout® TR1034 Fax PSTN Setup Notes<br>Cisco 2800 Gateway Setup Notes<br>7.8.1 Configure line card interface<br>7.8.2 Configure MGCP<br>7.8.3 Configure Dial-Peers - POTS<br>CUCM 7.0 Setup Notes – SIP / MGCP Configuration<br>7.9.1 Configure Call Routing | 73<br>74<br>74<br>75<br>75<br>75<br>76<br>76<br>76<br>76<br>76<br>76<br>77<br>77<br>78<br>78 |
| 7.1<br>7.2<br>7.3<br>7.4<br>7.5<br>7.6<br>7.7<br>7.8<br>7.9 | Cisco Unified Communication Manager 7.0 – SIP / MGCP Configuration<br>Cisco 2800 Gateway<br>Dialogic® Brooktrout® SR140 Fax Software<br>Dialogic® Brooktrout® TR1034 Fax Board<br>Network System Configuration – SIP / MGCP Configuration<br>7.5.1 Network Addresses<br>7.5.2 Dialing Plan Overview<br>Dialogic® Brooktrout® SR140 Fax Software Setup Notes<br>Dialogic® Brooktrout® TR1034 Fax PSTN Setup Notes<br>Cisco 2800 Gateway Setup Notes<br>7.8.1 Configure line card interface<br>7.8.2 Configure MGCP<br>7.8.3 Configure Dial-Peers - POTS<br>CUCM 7.0 Setup Notes – SIP / MGCP Configuration<br>7.9.1 Configure Call Routing | 73<br>74<br>74<br>75<br>75<br>76<br>76<br>76<br>76<br>76<br>76<br>76<br>77<br>77<br>78<br>78 |

# 1 Scope

This document is intended as a general guide for configuring a basic installation of the *Cisco Unified Communications Manager Version 7.0 (CUCM 7.0)* for use with Dialogic<sup>®</sup> Brooktrout<sup>®</sup> SR140 Fax over IP (FoIP) software platform. The interoperability includes *SIP, H.323 and MGCP* call control and T.38/T.30 media.

There are four (4) call control configurations described within this Configuration Note, specifically:

| Configuration                        | 1     | 2   | 3     | 4    |
|--------------------------------------|-------|-----|-------|------|
| Protocol Between Fax Server and CUCM | H.323 | SIP | H.323 | SIP  |
| Protocol Between CUCM and Gateway    | H.323 | SIP | MGCP  | MGCP |

The specific version of CUCM tested was 7.0.1.11000-2

The following systems were used for the sample configuration described in the document.

This document is not intended to be comprehensive and thus does not replace the manufacturer's detailed configuration documentation. Users of this document should already have a general knowledge of how to install and configure the **CUCM 7.0**.

The sample configuration shown and/or referred in the subsequent sections was used for lab validation testing by Dialogic. Therefore, it is possible and even likely that the example configuration will not match the exact configuration and versions that would be present in a deployed environment. However, the sample configuration does provide a possible starting point to work with the equipment vendor for configuring your device. Please consult the appropriate manufacturer's documentation for details on setting up your specific end user configuration.

For ease of reference, the Dialogic<sup>®</sup> Brooktrout<sup>®</sup> SR140 Fax Software and Dialogic<sup>®</sup> Brooktrout<sup>®</sup> TR1034 Fax Boards will sometimes be denoted herein, respectively, as SR140 and TR1034. The Cisco Unified Communications Manager will be denoted herein as CUCM 7.0 or Cisco CUCM 7.0, or some other form thereof. All references to the SDK herein refer to the Dialogic<sup>®</sup> Brooktrout<sup>®</sup> Fax Products SDK.

## 2 Prerequisites

No special requirements to note.

## 3 Summary of Limitations

No special limitations to note.

# 4 H.323 / H.323 Configuration Details

# 4.1 Cisco Unified Communication Manager 7.0 – H.323 / H.323 Configuration

| Vendor              | Cisco                                      |
|---------------------|--------------------------------------------|
| Model               | <b>Cisco Unified Communication Manager</b> |
| Software Version    | 7.0.1.11000-2                              |
| Protocol to SR140   | Н.323                                      |
| Protocol to Gateway | Н.323                                      |

# 4.2 Cisco 2800 Gateway

| Vendor                  | Cisco                                                                                                    |
|-------------------------|----------------------------------------------------------------------------------------------------|
| Model                   | Cisco 2800 Integrated Service Router                                                                        |
| Software Version        | Cisco IOS Software, 2800 Software (C2800NM-<br>SPSERVICESK9-M), Version 12.4(3i), RELEASE<br>SOFTWARE (fc2) |
| PSTN Device             | Dialogic <sup>®</sup> Brooktrout <sup>®</sup> TR1034 Fax Board                                              |
| Protocol to PSTN Device | T1 Robbed Bit Signaling with E&M Wink Start<br>signal protocol                                              |
| IP Device               | Dialogic <sup>®</sup> Brooktrout <sup>®</sup> SR140 Fax Software and Cisco CUCM 7.0                         |
| Protocol to CUCM        | Н.323                                                                                                    |

# 4.3 Dialogic® Brooktrout® SR140 Fax Software

| Vendor            | Dialogic                                                         |  |
|-------------------|------------------------------------------------------------------|--|
| Model             | Dialogic <sup>®</sup> Brooktrout <sup>®</sup> SR140 Fax Software |  |
|                   | SDK 5.2.7                                                        |  |
| Software Version  | SDK 6.0.2                                                        |  |
|                   | SDK 6.1.0                                                        |  |
| Protocol to CUCM  | Н.323                                                            |  |
|                   | SDK 5.2.7 – All defaults except set<br>h323_H245Stage = 3        |  |
| calictri.crg file | SDK 6.02 – All defaults                                          |  |
|                   | SDK 6.1.0 –All defaults                                          |  |

| Vendor            | Dialogic                                                       |
|-------------------|----------------------------------------------------------------|
| PSTN Device       | Dialogic <sup>®</sup> Brooktrout <sup>®</sup> TR1034 Fax Board |
| Software Version  | SDK 5.2.7<br>SDK 6.0.2<br>SDK 6.1.0                            |
| Protocol to GW    | T1 Robbed Bit Signaling with E&M Wink Start signal protocol    |
| callctrl.cfg file | All defaults                                                   |

# 4.4 Dialogic® Brooktrout® TR1034 Fax Board

# 4.5 Network System Configuration – H.323 / H.323 Configuration

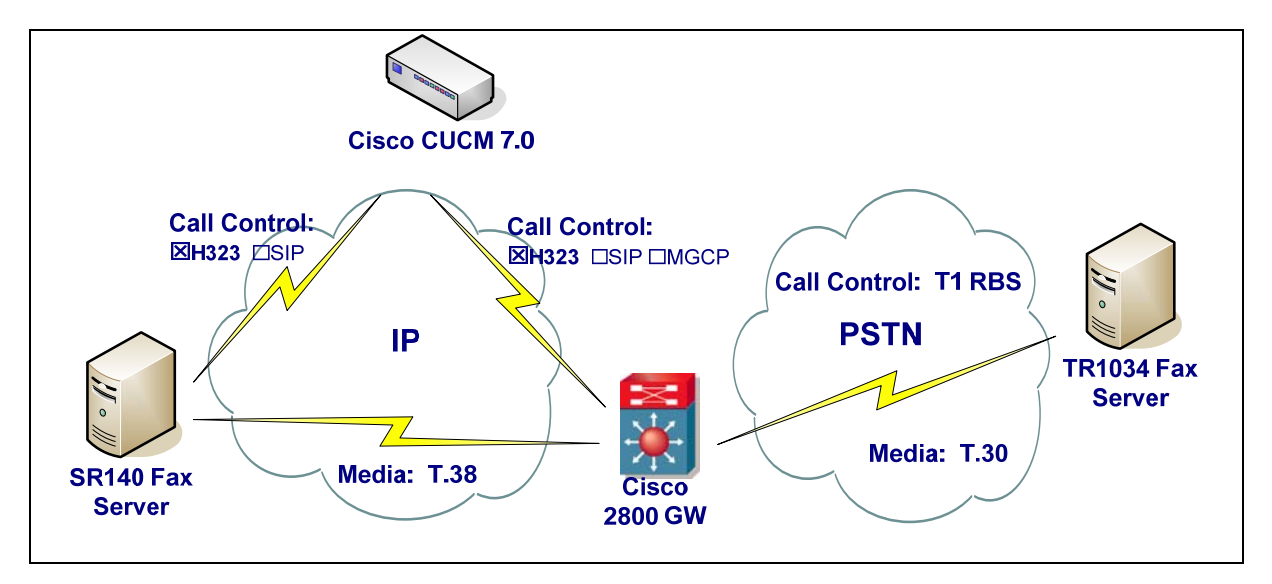

The diagram below details the sample configuration used in connection with the H.323 / H.323 Configuration.

#### **Diagram Notes:**

- SR140 Fax Server = Fax Server including Dialogic<sup>®</sup> Brooktrout<sup>®</sup> SR140 Fax Software and third party fax application
- TR1034 Fax Server = Fax Server including Dialogic<sup>®</sup> Brooktrout<sup>®</sup> TR1034 Fax Board and third party fax application

#### 4.5.1 Network Addresses

| Device # Device Make, Model, and Description          |                                         | Device IP Address |
|-------------------------------------------------------|-----------------------------------------|-------------------|
| 1 Dialogic <sup>®</sup> Brooktrout <sup>®</sup> SR140 |                                         | 10.50.50.101      |
| 2                                                     | Cisco Unified Communication Manager 7.0 | 10.50.50.20       |
| 3                                                     | Cisco 2800 Integrated Service Router    | 10.50.50.21       |

#### 4.5.2 Dialing Plan Overview

To call the SR140 from a POTS phone, dial 101101xxx, where x is a number between 0 and 9. POTS(dial 101101xxx)—T1 RBS—>

Gateway(dial 101101xxx@10.50.50.20)—H.323—> CUCM7.0(dial 101101xxx@10.50.50.101)—H.323—>SR140

To call the POTS lines of the Gateway, dial 100021xxx@10.50.50.20, where x is a number between 0 and 9, from the SR140.

SR140(dial 101021xxx@10.50.50.20)—H.323—> CUCM7.0(dial 101021xxx@10.50.50.21)—H.323—> Gateway(dial 101021xxx)—T1 RBS—>POTS

# 4.6 Dialogic® Brooktrout® SR140 Fax Software Setup Notes

For the sample test configuration using SDK 6.0 and later, the SR140 was configured using the default values.

For previous SDKs, the following parameter in the callctrl.cfg file must be set to 3: h323\_H245Stage = 3

The callctrl.cfg file can be modified via the GUI Brooktrout Configuration Tool. The parameter h323\_H245Stage can be found when you launch this tool in Advanced Mode for H323. Consult the Dialogic® Brooktrout® Fax Products Installation and Configuration Guide for details.

The Installation and Configuration Guides for SDK 5.2.x, SDK 6.0.x and SDK 6.1.x are available from the site:

http://www.dialogic.com/manuals/brooktrout/default.htm

Note: DHCP cannot be used.

# 4.7 Dialogic® Brooktrout® TR1034 Fax PSTN Setup Notes

For the sample test configuration, the TR1034 was configured using the default values, consult the Dialogic<sup>®</sup> Brooktrout<sup>®</sup> Fax Products Installation and Configuration Guide for details.

## 4.8 Cisco 2800 Gateway Setup Notes

For the sample test configuration, the Cisco 2800 Gateway was configured the Cisco IOS Command-Line Interface. The specific items configured include:

- Enable T.38 support
- Configure line card interface
- Configure IP Protocol
- Configure Dial-Peers POTS
- Configure Dial-Peers VoIP

#### 4.8.1 Enable T.38 support

The following lines will allow T.38 fax calls.

voice service voip

fax protocol t38 ls-redundancy 2 hs-redundancy 0 fallback none

#### 4.8.2 Configure line card interface

The following lines will allow T1 Robbed Bit Signalling with E&M Wink Start signal protocol.

controller T1 0/0/0 framing esf clock source internal linecode b8zs cablelength short 133 ds0-group 0 timeslots 1-24 type e&m-wink-start dtmf dnis description E&M Wink Start T1-RBS

Note: the ds0-group line must contain dtmf dnis when doing Wink Start.

#### 4.8.3 Configure IP Protocol

The following will allow H.323 calls.

voice service voip fax protocol t38 ls-redundancy 2 hs-redundancy 0 fallback none h323

session transport udp

Note: session transport must contain udp.

#### 4.8.4 Configure Dial-Peers - POTS

The following will allow the phone numbers 101021000 to 101021999 to be dialed out though the POTS lines.

dial-peer voice 101021000 pots destination-pattern 101021[0-9][0-9][0-9] no digit-strip direct-inward-dial port 0/0/0:0

#### 4.8.5 Configure Dial Peers - VoIP

The following will allow the phone numbers 101101000 to 101101999 to be dialed out through H.323 to CUCM.

dial-peer voice 101101000 voip description H323 to CUCM destination-pattern 101101... voice-class h323 1 session target ipv4:10.50.50.20 session transport udp codec g711ulaw

Note: The session target ipv4 contains the IP address for CUCM.

#### 4.9 CUCM 7.0 Setup Notes – H.323 / H.323 Configuration

The CUCM 7.0 configuration values that were used in the sample configuration involve configuring the following items:

- Configure Service Activation
- Configure License
- Configure SR140 Trunk
- Configure Gateway Trunk
- Configure Call Routing

#### 4.9.1 Configure Service Activation

Using a web browser, log into CUCM 7.0. The following Cisco Unified CM Administration screen appears.

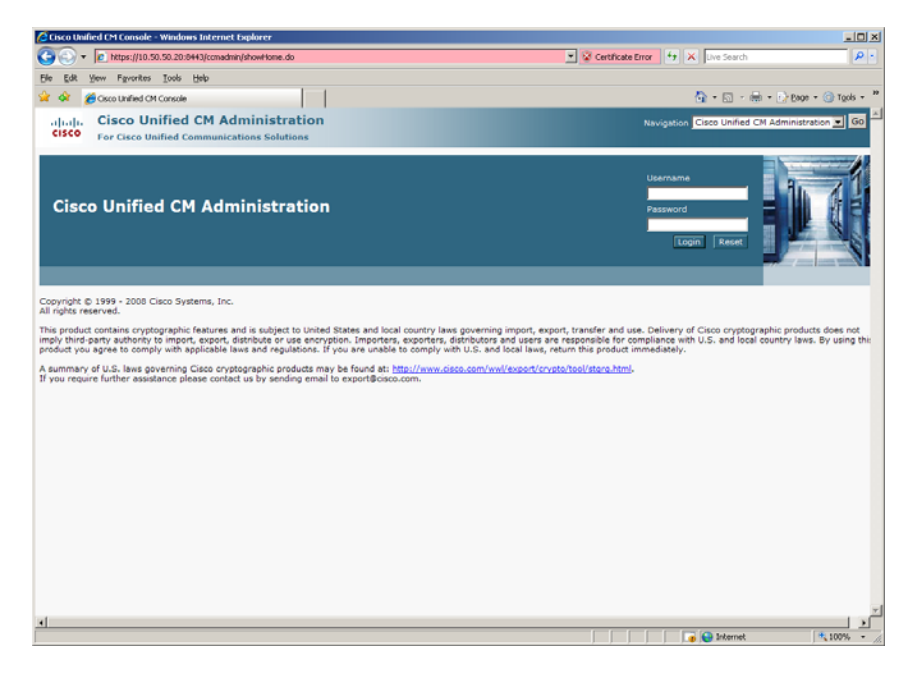

Select from the Navigation menu the option Cisco Unified Serviceability and press Go. The following Cisco Unified Serviceability screen appears.

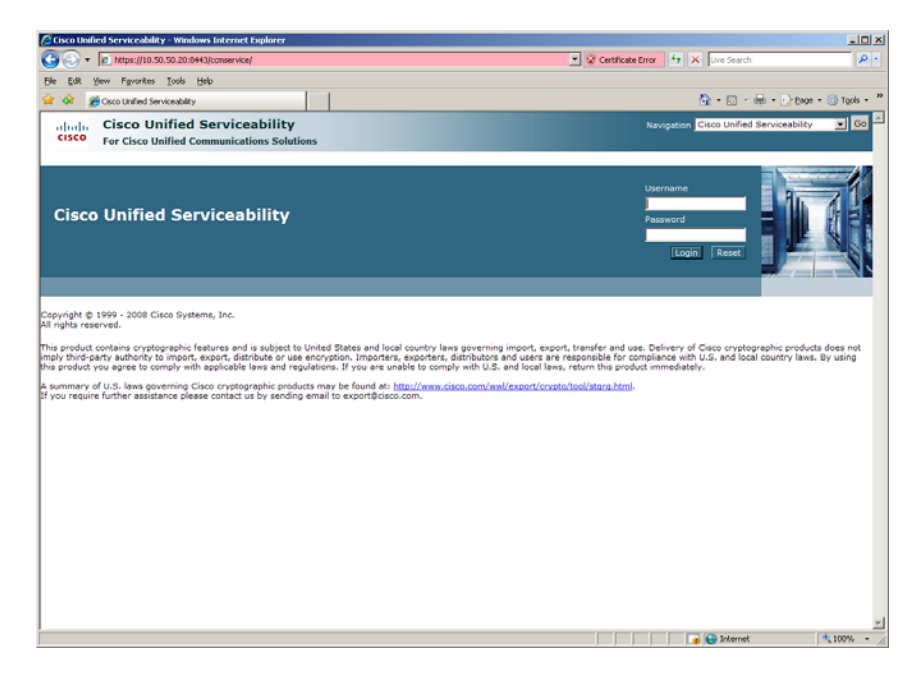

Enter the username and password and press Login. The following screen appears.

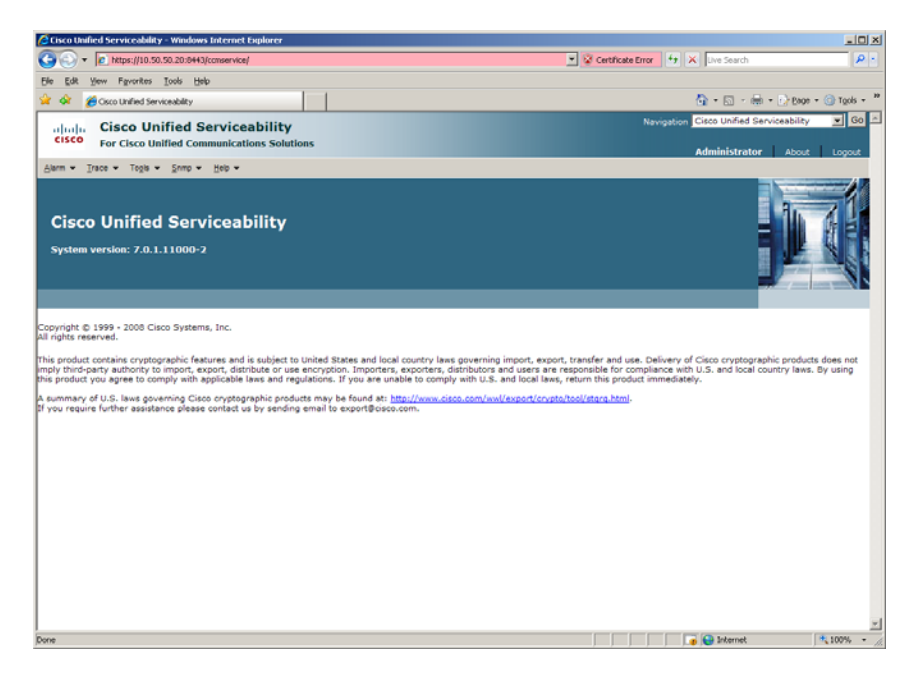

From the menu select Tools | Service Activation.

|                                    | Unified Serviceability-Service Activation - Windows Inte                                                                                                    | ernet Explorer                                                                                                    |
|------------------------------------|----------------------------------------------------------------------------------------------------|----------------------------------------------------------------------------------------------------|
| Ge                                 | <ul> <li>https://10.50.50.20:8443/conservice/serviceactivation</li> </ul>                                                                                                    | n.jsp?hbtNiodeID=1175d0d5-fbff-428e-a%a4-5211a2c60feb0hbtSubmb 💌 😵 Certificate Error 🛛 🕂 🗶 Uve Search 🖉                                                                                                    |
| Ele E                              | R Yew Favorites Icols Help                                                                                                    |                                                                                                    |
| ê 🔅                                | Cisco Unified Serviceability-Service Activation                                                                                                    | 💁 = 🔂 - 👼 = 🕞 Exper = 🛞 Tools =                                                                                                    |
| cis                                | Cisco Unified Serviceability<br>For Cisco Unified Communications Solution                                                                                                    | Navigation Cisco Unified Serviceability 💌 60                                                                                                    |
| Alerm                              | • Irace • Tegis • Snmp • Help •                                                                                                    | Administrator About Logout                                                                                                    |
| Servio                             | e Activation                                                                                                    | Related Links Control Center - Feature Services 💌 Go                                                                                                    |
| :                                  | Save 🤣 Set to Default 🔇 Refresh                                                                                                    |                                                                                                    |
| State                              | IS<br>bur : Dasidu                                                                                                    |                                                                                                    |
| <b>W</b> sta                       | tus : Ready                                                                                                    |                                                                                                    |
|                                    |                                                                                                    |                                                                                                    |
| Serve                              | d Server                                                                                                    |                                                                                                    |
|                                    | icemam 00                                                                                                    |                                                                                                    |
| -                                  |                                                                                                    |                                                                                                    |
| E d                                | neck All Services                                                                                                    |                                                                                                    |
| E d                                | eck All Services                                                                                                    |                                                                                                    |
| CM Se                              | eck All Services                                                                                                    |                                                                                                    |
| CM S                               | eck All Services ervices Service Name                                                                                                    | Activation Status                                                                                                    |
| CM Se                              | eck All Services ervices Service Name Cisco CallManager                                                                                                    | Activation status<br>Activated                                                                                                    |
| CM Se<br>F                         | reck All Services  revices  Service Name  Cisco CallManager  Cisco Thp                                                                                                    | Activation status<br>Activated<br>Deactivated                                                                                                    |
| CM Si                              | eck All Services                                                                                                    | Activation Natus<br>Activated<br>Deactivated<br>Deactivated                                                                                                    |
| CM Si<br>CM Si<br>F<br>F<br>F<br>F | eck All Services  rvices  Service Name  Cisco CallManager  Cisco Thay  Cisco Messaging Interface  Cisco Unite Mobile Voice Access Service                                                                                                    | Activation Status<br>Activated<br>Deactivated<br>Deactivated<br>Deactivated                                                                                                    |
|                                    | eck All Services                                                                                                    | Activation Status<br>Activated<br>Deactivated<br>Deactivated<br>Deactivated<br>Deactivated                                                                                                    |
|                                    | eck All Services  rvices  service Name Cisco Callkanager Cisco Titp Cisco Massaging Interface Cisco United Mobie Voice Access Service Cisco United Mobie Voice Access Service Cisco United Mobie Voice Access Service Cisco CI Voice Media Streaming App Cisco CTManager                                                                                                    | Activation Status<br>Activated<br>Deactivated<br>Deactivated<br>Deactivated<br>Deactivated<br>Deactivated                                                                                                    |
|                                    | eck All Services                                                                                                    | Activation status<br>Activated<br>Deactivated<br>Deactivated<br>Deactivated<br>Deactivated<br>Deactivated<br>Deactivated<br>Deactivated                                                                                                    |
|                                    | eck All Services                                                                                                    | Activation Status<br>Activated<br>Deactivated<br>Deactivated<br>Deactivated<br>Deactivated<br>Deactivated<br>Deactivated<br>Deactivated                                                                                                    |
|                                    | eck All Services                                                                                                    | Activates status<br>Activated<br>Deactivated<br>Deactivated<br>Deactivated<br>Deactivated<br>Deactivated<br>Deactivated<br>Deactivated<br>Deactivated<br>Deactivated                                                                                                    |
|                                    | erck All Services  services  services  service Name  Cisco CallManager  Cisco Thp  Cisco Thp  Cisco Unified Mobile Voice Access Service  Cisco Unified Mobile Voice Access Service  Cisco Evision Mobility  Cisco Extended Functions  Cisco Diradom Mobility  Cisco Extended Functions  Cisco Diradom Mobility  Cisco Extended Functions  Cisco Diradom Service  Cisco Diradom Service | Activation Status<br>Activated<br>Descrivated<br>Descrivated<br>Descrivated<br>Descrivated<br>Descrivated<br>Descrivated<br>Descrivated<br>Descrivated<br>Descrivated<br>Descrivated<br>Descrivated                                                                                                    |
|                                    | eek All Services                                                                                                    | Activation Status<br>Activated<br>Deactivated<br>Deactivated<br>Deactivated<br>Deactivated<br>Deactivated<br>Deactivated<br>Deactivated<br>Deactivated<br>Deactivated<br>Deactivated                                                                                                    |
|                                    | eck All Services                                                                                                    | Activation status<br>Activated<br>Deactivated<br>Deactivated<br>Deactivated<br>Deactivated<br>Deactivated<br>Deactivated<br>Deactivated<br>Deactivated<br>Deactivated<br>Deactivated<br>Deactivated<br>Deactivated                                                                                                    |
|                                    | Intervices                                                                                                    | Activation Status<br>Activated<br>Descrivated<br>Descrivated<br>Descrivated<br>Descrivated<br>Descrivated<br>Descrivated<br>Descrivated<br>Descrivated<br>Descrivated<br>Descrivated<br>Descrivated<br>Descrivated                                                                                                    |
|                                    | Intervices                                                                                                    | Activation Status           Activated           Deactivated           Deactivated |
|                                    | Interface All Services                                                                                                    | Activated<br>Activated<br>Descrivated<br>Descrivated<br>Descrivated<br>Descrivated<br>Descrivated<br>Descrivated<br>Descrivated<br>Descrivated<br>Descrivated<br>Descrivated<br>Descrivated<br>Descrivated<br>Descrivated                                                                                                    |

Select the server from the Sever pulldown menu. Under the CM Services, select Cisco CallManager, at the minimum and then press Save.

# 4.9.2 Configure License

Using a web browser, log into the Cisco Unified CM Administration screen.

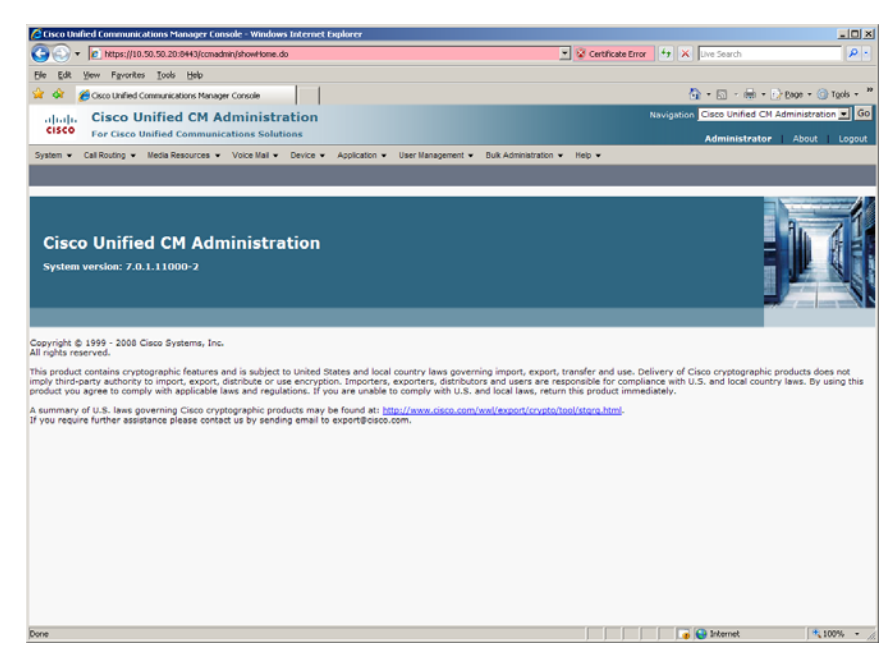

From the menu select System | Licensing | License File Upload

| Cisco Unified Communications ?         | Manager Console - Windows Internet Explore |                                                                                                    |
|----------------------------------------|--------------------------------------------|----------------------------------------------------------------------------------------------------|
| C * https://10.50.50.2                 | 0:0443/conadmin/showHome.do#               | 💌 😨 Certificate Error 🕴 🗙 Uve Search 🖉                                                                              |
| Ele Edit Yew Favorites Took            | s Help                                     |                                                                                                    |
| 😪 🔌 🄏 Osco Unified Communic            | cations Manager Console                    | 🔂 + 🗔 - 📾 + 🕞 Bage + 🎯 Tgols +                                                                                      |
| aluala Cisco Unifie                    | d CM Administration                        | Navigation Cisco Unified CM Administration 🗾 Go                                                                     |
| CISCO For Cisco Unified                | Communications Solutions                   | Administrator About Logout                                                                                          |
| System • Call Routing • Media R        | Resources • Voice Mail • Device • Applic   | aton 👻 User Management 🔹 Buk Administration 👻 Help 💌                                                                |
| Server                                 |                                            |                                                                                                    |
| Cisco Unified CM                       |                                            |                                                                                                    |
| Cisco Unified CM Group                 |                                            |                                                                                                    |
| Phone NTP Reference                    |                                            |                                                                                                    |
| Date/Time Group                        | Administration                             |                                                                                                    |
| Presence Group                         | 2                                          |                                                                                                    |
| Region                                 |                                            | s and s and s and s and s and s and s and s and s and s and s and s and s and s and s and s and s and s and s a     |
| Device Pool                            |                                            |                                                                                                    |
| Device Mobility                        | •                                          |                                                                                                    |
| DHCP                                   | Is. Inc.                                   |                                                                                                    |
| LDAP                                   | •                                          |                                                                                                    |
| Location                               | tures and is subject to United States a    | id local country laws governing import, export, transfer and use. Delivery of Cisco cryptographic products does not |
| Physical Location                      | cable laws and regulations. If you are     | inable to comply with U.S. and local laws, return this product immediately.                                         |
| SRST                                   | co cryptographic products may be foun      | d at: http://www.cisco.com/wwl/export/crypto/tool/storo.html-                                                       |
| MLPP                                   | contact us by sending email to export      | Beisco.com.                                                                                                    |
| Enterprise Parameters                  |                                            |                                                                                                    |
| Service Parameters                     |                                            |                                                                                                    |
| Security Profile                       | •                                          |                                                                                                    |
| Application Server                     |                                            |                                                                                                    |
| Licensing                              | License Unit Report                        |                                                                                                    |
|                                        | License Unit Calculator                    |                                                                                                    |
|                                        | License File Upload                        |                                                                                                    |
|                                        | Capabilities Assignment                    |                                                                                                    |
|                                        |                                            |                                                                                                    |
|                                        |                                            |                                                                                                    |
| https://10.50.50.20:8443/conadmin/lice | nsingFileUploadEdit.do                     | 🕞 🕒 Internet 🗮 100% -                                                                                               |
|                                        |                                            | , , , , , , , , , , , , , , , , , , , ,                                                                             |

Press Upload License File.

| 🜔 Upload File - Windows Intern | t Explorer                  |               |              |        |                 | ×        |
|--------------------------------|-----------------------------|---------------|--------------|--------|-----------------|----------|
| https://10.50.50.20:8443/ccmad | nin/uploadFormAction.do?typ | e=licenseFile |              | 🔽 😵 Ce | rtificate Error |          |
| Upload File                    |                             |               |              |        | -               | <u>^</u> |
| File:                          |                             |               |              | Br     | rowse           |          |
| Upload                         |                             |               |              |        |                 |          |
|                                |                             |               |              |        |                 |          |
|                                |                             |               |              |        |                 |          |
|                                |                             |               |              |        |                 |          |
|                                |                             |               |              |        |                 |          |
| -                              |                             |               |              |        | ]               | -        |
| Done                           |                             |               | 📑 🚱 Internet |        | 100% 👻          | 11.      |

Press Browse and select the License File provide by Cisco. Then press Upload.

## 4.9.3 Configure SR140 Trunk

Using a web browser, log into the Cisco Unified CM Administration screen.

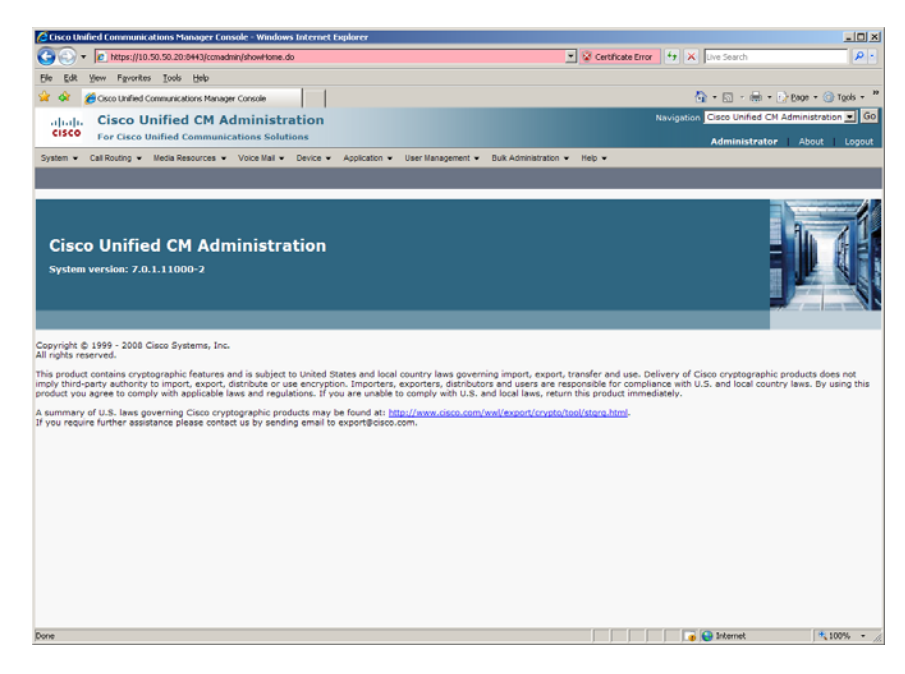

From the menu select Device | Trunk.

| Cisco Unified Communications Manager Console - Window                                                                                                    | s Internet Explorer                                                                                                    |                                                                                                    |                                                                                                    | _ [0] ×                                               |
|----------------------------------------------------------------------------------------------------|----------------------------------------------------------------------------------------------------|----------------------------------------------------------------------------------------------------|----------------------------------------------------------------------------------------------------|-------------------------------------------------------|
| G + https://10.50.50.20:0443/ccmadmin/showHome.d                                                                                                    | b                                                                                                    | - 😵                                                                                                    | Certificate Error 😽 🗙 Uve Search                                                                                      | ρ.                                                    |
| Ele Edit Yew Favorites Tools Help                                                                                                    |                                                                                                    |                                                                                                    |                                                                                                    |                                                       |
| 😪 🔗 🏀 Cisco Unified Communications Manager Console                                                                                                    |                                                                                                    |                                                                                                    | 🟠 + 🖸 - 🖷                                                                                                    | * 🞲 Bage + 🎯 Tgols + 🍟                                |
| alialia Cisco Unified CM Administra                                                                                                    | ation                                                                                                    |                                                                                                    | Navigation Cisco Unified                                                                                              | d CM Administration 💌 Go                              |
| CISCO For Cisco Unified Communications Soluti                                                                                                    | ions                                                                                                    |                                                                                                    | Administra                                                                                                    | ator About Logout                                     |
| System • Call Routing • Media Resources • Voice Mail •                                                                                                    | Device • Application • User Manager                                                                                                    | rent 👻 Buik Administration 👻 Help                                                                                                    | •                                                                                                    |                                                       |
|                                                                                                    | CTI Route Point                                                                                                    |                                                                                                    |                                                                                                    |                                                       |
|                                                                                                    | Gatekeeper                                                                                                    |                                                                                                    |                                                                                                    | 4                                                     |
|                                                                                                    | Gateway                                                                                                    |                                                                                                    |                                                                                                    |                                                       |
|                                                                                                    | Phone                                                                                                    |                                                                                                    |                                                                                                    |                                                       |
| Cisco Unified CM Administra                                                                                                    | Trunk                                                                                                    |                                                                                                    |                                                                                                    |                                                       |
| System version: 7.0.1.11000-2                                                                                                    | Remote Destination                                                                                                    |                                                                                                    |                                                                                                    |                                                       |
|                                                                                                    | Device Settings +                                                                                                    |                                                                                                    |                                                                                                    |                                                       |
|                                                                                                    |                                                                                                    |                                                                                                    |                                                                                                    |                                                       |
| Copyright (c) 1999 - 2008 Glaco Systems, Inc.<br>All right rearrow.d.<br>This product contains cryptographic features and is subject.<br>This product contains cryptographic features and is subject<br>product you agree to comply with applicable laws and regul<br>A summary of U.S. Ises governing Cisco cryptographic<br>If you require further assistance please contact us by sende | to United States and local country laws<br>exercitydon. Importera, excontera, di<br>blobes. If you are unable to comply with<br>fuction may be from at <u>Statu Jones</u> Line<br>ng small to export@cocc.com. | governing import, export, transfe<br>tributors and users are response<br>U.S. and local laws, return this p<br>a.com/wwl/export/crypto/tool/sto | r and use. Delivery of Cisco cryptogra<br>le for compliance with U.S. and local o<br>roduct immediately.<br>co intro- | phic products does not<br>country laws. Dy using this |
| https://10.50.50.20:8443/ccmadmin/trunkFindList.do                                                                                                    |                                                                                                    |                                                                                                    | 😱 😜 Internet                                                                                                    | * 100% -                                              |

The following screen will appear.

| /2 Find and List Trunks - Windows Internet Explorer                                                                          |                             | _ [0] ×             |
|----------------------------------------------------------------------------------------------------|-----------------------------|---------------------|
| 🚱 🕟 🔻 😰 https://10.50.50.20:0H43/conedmin/trunkFindList.do                                                                   | cate Error 😽 🗙 Uve Search   | P -                 |
| Ele Edit Yew Favorites Iools Help                                                                                            |                             |                     |
| 😪 🕸 🏉 Find and List Trunks                                                                                                   | 🔂 = 🖸 - 🖶 = (               | Page + 💮 Tgols + 😕  |
| apapa Cisco Unified CM Administration                                                                                        | Navigation Cisco Unified CM | Administration 💌 Go |
| CISCO For Cisco Unified Communications Solutions                                                                             | Administrator               | About Logout        |
| System v Call Routing v Media Resources v Voice Mail v Device v Application v User Management v Bulk Administration v Help v |                             |                     |
| Find and List Trunks                                                                                                    |                             |                     |
| G Add New                                                                                                    |                             |                     |
| Trunks                                                                                                    |                             |                     |
| Find Toucks where Davise Name                                                                                                |                             |                     |
| Select item or enter search text                                                                                             |                             |                     |
| No active query. Please enter your search criteria using the options above.                                                  |                             |                     |
| Add New                                                                                                    |                             |                     |
|                                                                                                    |                             |                     |
|                                                                                                    |                             |                     |
|                                                                                                    |                             |                     |
|                                                                                                    |                             |                     |
|                                                                                                    |                             |                     |
|                                                                                                    |                             |                     |
|                                                                                                    |                             |                     |
|                                                                                                    |                             |                     |
|                                                                                                    |                             |                     |
|                                                                                                    |                             |                     |
|                                                                                                    |                             |                     |
|                                                                                                    |                             |                     |
|                                                                                                    |                             |                     |
|                                                                                                    |                             |                     |
|                                                                                                    |                             |                     |
| Done                                                                                                    | 🕡 😜 Internet                | ₹ 100% • //.        |

Press Add New to add a new H.323 Trunk.

| 🖉 Trunk Configuration - Windows Internet Explorer                                                               |                                              |                 |
|----------------------------------------------------------------------------------------------------|----------------------------------------------|-----------------|
| C Ntps://10.50.50.20:8443/comedmin/trunkEdk.do                                                                  | 💌 😵 Certificate Error 😽 🗙 Uve Search 💋       | <b>ə</b> -      |
| Ele Edit Yew Favorites Iools Help                                                                               |                                              |                 |
| 😪 🏟 🍎 Trunk Configuration                                                                                       | 💁 = 🖸 - 📾 = 🖓 Bage = 🎯 Tgols                 | - <sup>19</sup> |
| alight Cisco Unified CM Administration                                                                          | Navigation Cisco Unified CM Administration 💌 | Go              |
| CISCO For Cisco Unified Communications Solutions                                                                | Administrator About Log                      | out             |
| System v Call Routing v Media Resources v Voice Mail v Device v Application v User Management v Bulk Administra | ration • Help •                              |                 |
| Trunk Configuration                                                                                             | Related Links: Back To Find/List 💌           | Go              |
| Next                                                                                                    |                                              |                 |
| _ Status                                                                                                    |                                              | _               |
| 1 Status: Ready                                                                                                 |                                              |                 |
| - Truck Information                                                                                             |                                              |                 |
| Trunk Type* Not Selected                                                                                        |                                              |                 |
| Device Protocol* Not Selected                                                                                   |                                              |                 |
| Have                                                                                                    |                                              |                 |
| HEAL                                                                                                    |                                              |                 |
| Indicates required item.                                                                                        |                                              |                 |
|                                                                                                    |                                              |                 |
|                                                                                                    |                                              |                 |
|                                                                                                    |                                              |                 |
|                                                                                                    |                                              |                 |
|                                                                                                    |                                              |                 |
|                                                                                                    |                                              |                 |
|                                                                                                    |                                              |                 |
|                                                                                                    |                                              |                 |
|                                                                                                    |                                              |                 |
|                                                                                                    |                                              |                 |
|                                                                                                    |                                              |                 |
| Done                                                                                                    | 🕞 💽 Internet 🗮 100%                          | • /             |

Select Inter-Cluster Trunk (Non-Gatekeeper Controlled) for the Trunk Type.

| Control and Date of the Date of the D      |
|----------------------------------------------------------------------------------------------------|
| Effe     Effe     Status       Intel     California       Status     California       Device Procedure     Procedure       Tork Type*     Procedure       Tork Type*     Procedure       Tork Type*     Procedure       Tork Type*     Procedure       Tork Type*     Procedure       Tork Type*     Procedure       Tork Type*     Procedure       Tork Type*     Procedure       Tork Type*     Procedure       Tork Type*     Procedure       Tork Type*     Procedure                                                                                                    |
| Configuration     Configuration     Configu      |
| Cisco Unified CM Administration<br>For Cisco Unified CM Administration       Go         Year Cisco Unified CM Administration       Go         System C Cisco Unified Communications Solutions       Administrator         System C Cali Bourds - Voce Mail - Device - Application - User Management - Bulk Administration - Hep -       Hep -         Trank Configuration       Related Links:       Back To Find/List        Go         Material       Status       Reday       Status       Find         Trank Information       - Not Selected<br>H-235 Trank (Calekaper Controlled)       Find Selected<br>H-235 Trank (Calekaper Controlled)       Find Selected<br>H-235 Trank (Calekaper Controlled)         Next       EXP Trank Controlled Controlled)       EXP Trank Controlled Controlled)       EXP Trank Controlled Controlled)                                                                                                    |
| CISCO     For Clace Unified Communications Solutions     Administrator     About     Lopout       System & Call Routing & Media Resources & Voice Mail & Device & Application & User Management & Buik Administration & Hep &     Trunk Configuration     Related Links:     Dack To Find/List © Cool       Image: Status     Image: Status     Image: Status     Image: Status     Image: Status     Image: Status       Trunk Information     Image: Status     Image: Status     Image: Status     Image: Status       Trunk Information     Image: Status     Image: Status     Image: Status       Device Protocol     Image: Status     Image: Status       Lip: Trunk Information     Image: Status     Image: Status       Device Protocol     Image: Status     Image: Status       Lip: Trunk Information     Image: Status     Image: Status       Device Protocol     Image: Status     Image: Status       Lip: Trunk (Status Ready - Controlled)     Image: Status     Image: Status       Lip: Trunk (Status Ready - Controlled)     Image: Status     Image: Status       Lip: Trunk (Status Ready - Controlled)     Image: Status     Image: Status                                                                                                    |
| System - CaliRouting + Media Resources - Voce Mai + Device - Application + User Management + Buik Administration + Hep + Trunk Configuration Related Links: Dark To Find/List  Configuration Related Links: Dark To Find/List Configuration Related Links: Dark To Find/List Configuration Related Links: Related Links: Related Links: Related Links: Related Lin |
| Trunk Configuration     Related Links:     Back To Find/List     Col       Intel     Status     Status                                                                                                    |
|                                                                                                    |
| Status Status St |
| Datus: Ready  Trunk Information Trunk Yupe*      Not Selected     Not Selected     Not Selected     Not Selected     Selected                                                                                                    |
| Trunk Information       Trunk Yupé       Not Selected       Device Protocol       Not Selected       Liber Coulder Trunk (Gaskkeeper Controlled)       Inder Coulder Trunk (Gaskkeeper Controlled)       Eile Trunk (Selected       Eile Trunk (Selected                                                                                                    |
| Trunk Type* - Not Selected -  Device Protocol H-25 Trunk (Casekeeper Controlled) Liber Coulder Trunk (Casekeeper Controlled) Liber Coulder Trunk (Casekeeper Controlled) Liber Trunk (Casekeeper Controlled) Liber Trunk Liber Trunk Liber Trunk Liber Trunk Liber Trunk Liber Trunk Liber Trunk Liber Trunk Liber Trunk Liber Trunk Liber Trunk Liber Trunk Liber Trunk Liber Trunk Liber Trunk Liber Trunk Liber Trunk Liber Trunk Liber Trunk Liber Liber |
| Device Protocol " Not Secure Controlled)  Leter-Cluster Trunk (Deteleper Controlled)  Leter-Cluster Trunk (Recepter Controlled)  Inter-Cluster Trunk (Recepter Controlled)  Inter-Cluster Trunk (Rece |
| Next     StP Truck     StP Truck                                                                                                    |
|                                                                                                    |
|                                                                                                    |
| <ol> <li>*- indicates required item.</li> </ol>                                                                                                    |
|                                                                                                    |
|                                                                                                    |
|                                                                                                    |
|                                                                                                    |
|                                                                                                    |
|                                                                                                    |
|                                                                                                    |
|                                                                                                    |
|                                                                                                    |
|                                                                                                    |
|                                                                                                    |
| Done                                                                                                    |

Select Inter-Cluster Trunk for the Device Protocol and press Next.

Set the following:

- Device Name: SR140-H323
- Device Description: SR140-H323
- Device Pool: Default
- Call Classification: OffNet
- Server 1 IP Address/Host Name: 10.50.50.101

Note: Server 1 IP Address/Host Name is the IP address of the SR140.

| 🔁 Trunk Configuration - Windows Internet Explorer |                                            |                              |                         |                                 | _ [O] ×            |
|---------------------------------------------------|--------------------------------------------|------------------------------|-------------------------|---------------------------------|--------------------|
| 🕒 🕤 🔹 https://10.50.50.20:8443/comadmin/trunkE    | dt.do?prodt=778proto=8                     |                              | 💌 😵 Certificate Error   | 😽 🗙 Uve Search                  | ρ.                 |
| Ble Edit Yew Favorites Tools Help                 |                                            |                              |                         |                                 |                    |
| 🏄 🐼 🔏 Trunk Configuration                         |                                            |                              |                         | 👌 • 🖾 • 📾 • 🕞                   | Bage - 💮 Tools - 1 |
| ded Cisco Unified CM Admini                       | stration                                   |                              |                         | Navigation Cisco Unified CM A   | dministration 💌 Go |
| CISCO For Cisco Unified Communications 5          | Solutions                                  |                              |                         | A desirate testes               |                    |
| System • Call Routing • Media Resources • Voice M | al • Device • Application • User Mana      | gement · Bulk Administration | ✓ Heb ✓                 | Administrator                   | About Cogour       |
| runk Configuration                                |                                            | -                            |                         | Related Links: Dark             | To Find/List - Go  |
|                                                   |                                            |                              |                         | Related Links.                  |                    |
| Save Save                                         |                                            |                              |                         |                                 |                    |
| Status                                            |                                            |                              |                         |                                 |                    |
| Status: Ready                                     |                                            |                              |                         |                                 |                    |
| <u> </u>                                          |                                            |                              |                         |                                 |                    |
| Device Information                                |                                            |                              |                         |                                 |                    |
| Product:                                          | Inter-Cluster Trunk (Non-Gate              | keeper Controlled)           |                         |                                 |                    |
| Device Protocol:<br>Device Name*                  | Inter-Cluster Trunk                        |                              |                         |                                 |                    |
| Description                                       | 00140 4223                                 |                              |                         |                                 |                    |
| Device Pool*                                      | Default                                    |                              |                         |                                 |                    |
| Common Device Configuration                       | s None is                                  |                              |                         |                                 |                    |
| Call Classification*                              | Offnet                                     |                              |                         |                                 |                    |
| Media Resource Group List                         | < None >                                   |                              |                         |                                 |                    |
| Location*                                         | Hub None                                   |                              |                         |                                 |                    |
| AAR Group                                         |                                            |                              |                         |                                 |                    |
| Tunneled Protocol*                                | None                                       |                              |                         |                                 |                    |
| Packet Capture Mode*                              | None                                       |                              |                         |                                 |                    |
| Packet Capture Duration                           | 0                                          |                              |                         |                                 |                    |
| Media Termination Point Required                  | 1.                                         |                              |                         |                                 |                    |
| Retry Video Call as Audio                         |                                            |                              |                         |                                 |                    |
| Path Replacement Support                          |                                            |                              |                         |                                 |                    |
| Transmit UTF-8 for Calling Party Name             |                                            |                              |                         |                                 |                    |
| Unattended Port                                   |                                            |                              |                         |                                 |                    |
| SRTP Allowed - When this flag is cherked. IPSen   | needs to be configured in the network to a | provide end to end security. | Failure to do so will e | xpose keys and other informatic | 20.                |
| lice Tructed Delay Drint*                         | Exactly in the network to y                |                              |                         |                                 |                    |
| ine                                               |                                            |                              |                         | a 😜 Internet                    | 100% -             |

| C Trunk Configuration - Windows Internet Explorer                                                                   |                       |                                   | _ [] ×          |
|----------------------------------------------------------------------------------------------------|-----------------------|-----------------------------------|-----------------|
| C C v ktps://10.50.50.20:0443/ccmadmin/trunkEdit.do?prodx=778proto=8                                                | 💌 😵 Certificate Error | 🕂 🛠 Live Search                   | ρ.              |
| Ele Edk Yew Favorites Iools Help                                                                                    |                       |                                   |                 |
| 🙀 🐼 🏉 Trunk Configuration                                                                                           |                       | 💁 • 💿 · 🖶 • 🔂 800                 | e = 💮 Tgols = " |
| aliala Cisco Unified CM Administration                                                                              |                       | Navigation Cisco Unified CM Admin | istration 💌 Go  |
| CISCO For Cisco Unified Communications Solutions                                                                    |                       | Administrator A                   | bout   Logout   |
| System • Call Routing • Media Resources • Voice Mail • Device • Application • User Management • Bulk Administration | ✓ Help ✓              |                                   |                 |
| Trunk Configuration                                                                                                 |                       | Related Links: Back To F          | ind/List 💌 Go   |
| Save                                                                                                    |                       |                                   |                 |
| Called Party IE Number Type Unknown*   Cisco CalManager                                                             |                       |                                   |                 |
| Calling Party IE Number Type Unknown* Cisco CaliManager                                                             |                       |                                   |                 |
| Called Numbering Plan* Cisco CalManager                                                                             |                       |                                   |                 |
| Calling Numbering Plan* Cisco CalManager                                                                            |                       |                                   |                 |
| Caller ID DN                                                                                                    |                       |                                   |                 |
| R Display IE Delivery                                                                                               |                       |                                   |                 |
| Redirecting Number IE Delivery - Outbound                                                                           |                       |                                   |                 |
| Enable Outbound FastStart                                                                                           |                       |                                   |                 |
| Codec For Outbound FastStart G711 u-law 64K                                                                         |                       |                                   |                 |
| - Remote Cisco Holfied Communications Manager Information                                                           |                       |                                   |                 |
| Server 1 IP Address/Host Name* 10.50.50.101                                                                         |                       |                                   |                 |
| Server 2 IP Address/Host Name                                                                                       |                       |                                   |                 |
| Server 3 IP Address/Host Name                                                                                       |                       |                                   |                 |
|                                                                                                    |                       |                                   |                 |
| Passing Precedence Level Through UUIE                                                                               |                       |                                   |                 |
| Security Access Level 2                                                                                             |                       |                                   |                 |
| Caus                                                                                                    |                       |                                   |                 |
|                                                                                                    |                       |                                   |                 |
| i *- indicates required item.                                                                                       |                       |                                   |                 |
| (1) **- Device reset is not required for changes to Packet Capture Mode and Packet Capture Duration.                |                       |                                   |                 |
| Done                                                                                                    |                       | a laternet                        | 100% -          |

#### Press Save

| Windows | Internet Explorer                                          |
|---------|------------------------------------------------------------|
| ⚠       | Click on the Reset button to have the changes take effect. |
|         | OK                                                         |

Press OK

| Trunk Configuration - Windows Internet Explorer                     |                                 |                               |                                                              | _ [0] ×         |
|---------------------------------------------------------------------|---------------------------------|-------------------------------|--------------------------------------------------------------|-----------------|
| C                                                                   |                                 |                               | 💌 😵 Certificate Error 😽 🗶 Uve Search                         | ρ.              |
| Ble Edit View Fgvorites Iools Help                                  |                                 |                               |                                                              |                 |
| 😭 🐼 🍎 Trunk Configuration                                           |                                 |                               | 🤷 = 🔂 - 📾 = 🕞 Bag                                            | e = 💮 Tgols = " |
| aluala Cisco Unified CM Administrat                                 | ion                             |                               | Navigation Cisco Unified CM Admir                            | istration 💌 Go  |
| CISCO For Cisco Unified Communications Solution                     | 5                               |                               | Administrator   A                                            | hout L Looput   |
| System      Call Routing      Media Resources      Voice Mail     D | evice • Application • User Mar  | nagement 👻 Bulk Administratio | on - Help -                                                  |                 |
|                                                                     |                                 |                               |                                                              |                 |
| Trunk Configuration                                                 |                                 |                               | Related Links: Back To Find/                                 | list 💽 GO       |
| 📊 Save 🗶 Delete 🎦 Reset 🕂 Add New                                   |                                 |                               |                                                              |                 |
|                                                                     |                                 |                               |                                                              | -               |
| Status                                                              |                                 |                               |                                                              |                 |
| Add successful                                                      |                                 |                               |                                                              |                 |
| - Device Information                                                |                                 |                               |                                                              |                 |
| Product:                                                            | Inter-Cluster Trunk (Non-Ga     | tekeeper Controlled)          |                                                              |                 |
| Device Protocol:                                                    | Inter-Cluster Trunk             |                               |                                                              |                 |
| Device Name*                                                        | SR140-H323                      |                               |                                                              |                 |
| Description                                                         | SR140-H323                      |                               |                                                              |                 |
| Device Pool*                                                        | Default                         | ×                             |                                                              |                 |
| Common Device Configuration                                         | < None >                        | -                             |                                                              |                 |
| Call Classification*                                                | OffNet                          |                               |                                                              |                 |
| Media Resource Group List                                           | < None >                        |                               |                                                              |                 |
| Location*                                                           | Hub_None                        | -                             |                                                              |                 |
| AAR Group                                                           | < None >                        |                               |                                                              |                 |
| Tunneled Protocol*                                                  | None                            |                               |                                                              |                 |
| Packet Capture Mode*                                                | None                            |                               |                                                              |                 |
| Packet Capture Duration                                             | 0                               |                               |                                                              |                 |
| Media Termination Point Required                                    |                                 |                               |                                                              |                 |
| Retry Video Call as Audio                                           |                                 |                               |                                                              |                 |
| Path Replacement Support                                            |                                 |                               |                                                              |                 |
| Transmit UTF-8 for Calling Party Name                               |                                 |                               |                                                              |                 |
| Unattended Port                                                     |                                 |                               |                                                              |                 |
| SRTP Allowed - When this flag is checked, IPSec needs to            | be configured in the network to | provide end to end securit    | ty. Failure to do so will expose keys and other information. |                 |
| lice Trusted Delay Drint*                                           | Teach a                         | =                             |                                                              | -               |
| Done                                                                |                                 |                               | 🕞 🕞 Internet                                                 | 100% • //       |

#### Press Reset

| Device Reset - Windows Internet Explorer                                                                                                    |
|----------------------------------------------------------------------------------------------------|
| 🙋 https://10.50.50.20:8443/ccmadmin/reset.do?pkid=648059ba-6683-507d-2999-af1314a50d1a&type= 💌 😵 Certificate Error                                                                                                    |
| Device Reset                                                                                                    |
| Reset 🚱 Restart                                                                                                    |
|                                                                                                    |
| Status: Ready                                                                                                    |
| - Reset Information                                                                                                    |
| Selected Device: SR140-H323 (SR140-H323; Inter-Cluster Trunk (Non-Gatekeeper Controlled))<br>If a device is not registered with Cisco Unified Communications Manager, you cannot reset or restart it. If a<br>device is registered, to restart a device without shutting it down, click the <b>Restart</b> button. To shut down a<br>device and bring it back up, click the <b>Reset</b> button. To return to the previous window without<br>resetting/restarting the device, click <b>Close</b> .                                         |
| Note:<br>Resetting a gateway/trunk/media devices <b>drops</b> any calls in progress that are using that<br>gateway/trunk/media devices. Restarting a gateway/media devices tries to preserve the calls in progress that<br>are using that gateway/media devices, if possible. Other devices wait until calls are complete before<br>restarting or resetting. Resetting/restarting a H323 device does not physically reset/restart the hardware; it<br>only reinitializes the configuration loaded by Cisco Unified Communications Manager. |
| - Reset Restart Close                                                                                                    |
| Done                                                                                                    |
|                                                                                                    |

Press Restart then press Close.

#### 4.9.4 Configure H.323 Gateway Trunk

The following section describes how to add a gateway to the call manager as an H.323 trunk. If you have already added an H.323 trunk or H.323 gateway to your call manager, you may skip this section.

Using a web browser, log into the Cisco Unified CM Administration screen.

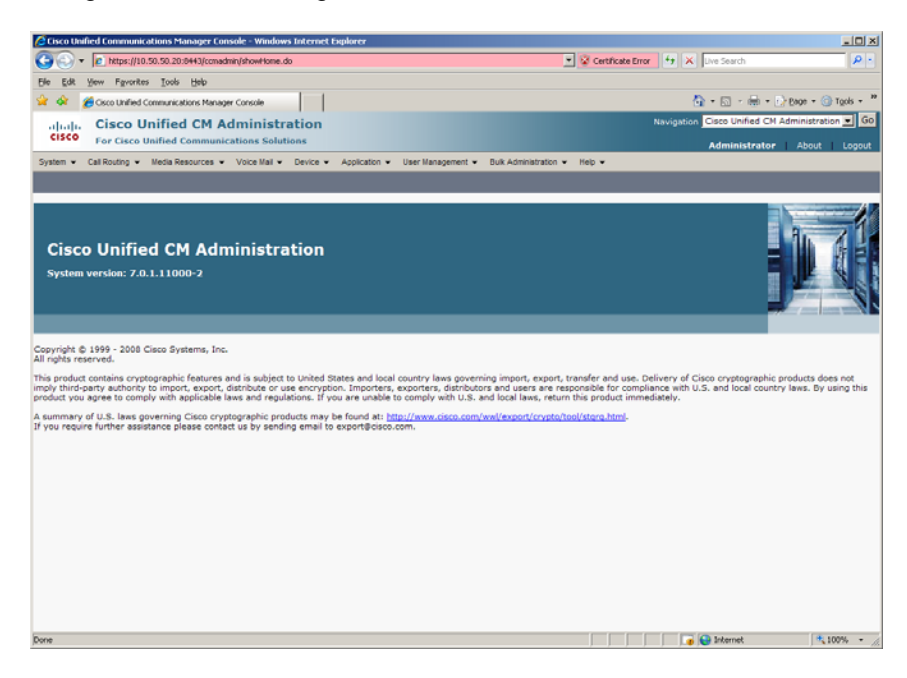

From the menu select Device | Trunk.

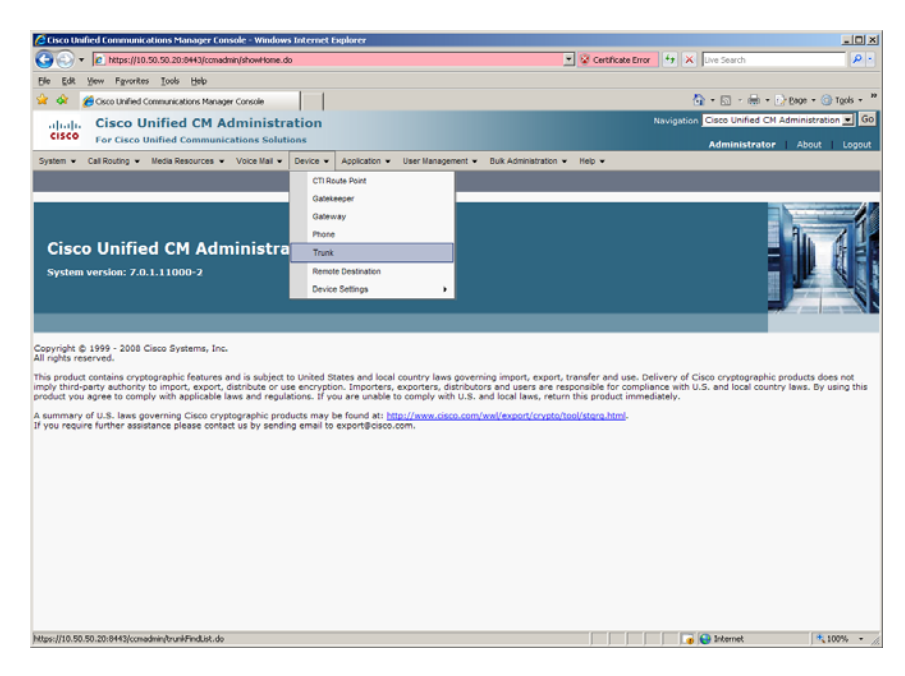

The following screen will appear.

| C Find and List Trunks - Windows Internet Explorer                                                                           | _ 🗆 🗡              |
|----------------------------------------------------------------------------------------------------|--------------------|
| 💽 🐑 👻 🗜 https://10.50.50.20.5H3/comedmin/trut#Find.ist.do                                                                    | P -                |
| Elle Edit View Figuerites Icols Help                                                                                         |                    |
| 😪 🏟 🏉 Find and List. Trunks 🕴 👘 🕫 👘                                                                                          | Bage = 💮 Tgols = 🤎 |
| aluqla Cisco Unified CM Administration Navigation Cisco Unified CM A                                                         | dministration 💌 Go |
| CISCO For Cisco Unified Communications Solutions Administrator                                                               | About Logout       |
| System v Call Routing v Media Resources v Voice Mail v Device v Application v User Management v Bulk Administration v Help v |                    |
| Find and List Trunks                                                                                                    |                    |
| Add liew                                                                                                    |                    |
|                                                                                                    |                    |
| Trunks                                                                                                    |                    |
| Find Trunks where Device Name 💌 begins with 💌 Find Clear Filter 😳 🚥                                                          |                    |
| No attive overy. Please anter your search riferia using the options above.                                                   |                    |
| Add Naw                                                                                                    |                    |
| THE FILM                                                                                                    |                    |
|                                                                                                    |                    |
|                                                                                                    |                    |
|                                                                                                    |                    |
|                                                                                                    |                    |
|                                                                                                    |                    |
|                                                                                                    |                    |
|                                                                                                    |                    |
|                                                                                                    |                    |
|                                                                                                    |                    |
|                                                                                                    |                    |
|                                                                                                    |                    |
|                                                                                                    |                    |
|                                                                                                    |                    |
|                                                                                                    |                    |
| Done                                                                                                    | 100% ·             |
|                                                                                                    | ,                  |

Press Add New to add a new H.323 Trunk.

| Trunk Configuration - Windows Internet Explorer                                                             | 20 ×                                            |
|----------------------------------------------------------------------------------------------------|-------------------------------------------------|
| C                                                                                                    | Certificate Error 😚 🗙 Uve Search 👂              |
| Ble Edit Yew Favorites Icols Heb                                                                            |                                                 |
| 😪 🐼 🏉 Trunk Configuration                                                                                   | 🟠 + 🔂 - 📾 + 🖸 Bage + 🥥 Tgols + *                |
| aliala Cisco Unified CM Administration                                                                      | Navigation Cisco Unified CM Administration 💌 GO |
| CISCO For Cisco Unified Communications Solutions                                                            | Administrator About Logout                      |
| System   Call Routing   Media Resources   Voice Mail  Device   Application   User Management   Buk Administ | ration • Help •                                 |
| Trunk Configuration                                                                                         | Related Links: Back To Find/List 💌 😡            |
| Next                                                                                                    |                                                 |
| Status<br>Status: Ready                                                                                     |                                                 |
| - Truck Information                                                                                         |                                                 |
| Trunk Type*  Net Selected  Perice Protocol* Not Selected                                                    |                                                 |
| New                                                                                                    |                                                 |
| INEX.                                                                                                    |                                                 |
| 1 *- indicates required item.                                                                               |                                                 |
|                                                                                                    |                                                 |
|                                                                                                    |                                                 |
|                                                                                                    |                                                 |
|                                                                                                    |                                                 |
|                                                                                                    |                                                 |
|                                                                                                    |                                                 |
|                                                                                                    |                                                 |
|                                                                                                    |                                                 |
|                                                                                                    |                                                 |
|                                                                                                    |                                                 |
|                                                                                                    |                                                 |
| Done                                                                                                    | 🔰 🚺 💽 Internet 🕅 🗮 100% -                       |

Select Inter-Cluster Trunk (Non-Gatekeeper Controlled) for the Trunk Type.

| 🖉 Trunk Configuration - Windows Internet Explorer                                                          | = 0 ×                                           |
|----------------------------------------------------------------------------------------------------|-------------------------------------------------|
| G S + Atps://10.50.50.20:0443/comadmin/trunkEdk.do                                                         | 💌 📽 Certificate Error 🤧 🗙 Uve Search 🖉 •        |
| Ble Edit Yew Feverites Iools Help                                                                          |                                                 |
| 😭 🏟 🏉 Trunk Configuration                                                                                  | 🟠 + 🔂 - 🖶 + 🕞 Bage + 🎯 Tgols + "                |
| abole. Cisco Unified CM Administration                                                                     | Navigation Cisco Unified CM Administration 💌 Go |
| For Cisco Unified Communications Solutions                                                                 | Administrator About Logout                      |
| System   Cal Routing   Media Resources  Voice Mall  Device  Application  User Management  Buk Administrate | on v Help v                                     |
| Trunk Configuration                                                                                        | Related Links: Dack To Find/List 💌 Go           |
| iext                                                                                                    |                                                 |
| r Status                                                                                                   |                                                 |
| (j) Status: Ready                                                                                          |                                                 |
| - Trunk Information                                                                                        |                                                 |
| Trunk Type* Not Selected                                                                                   |                                                 |
| Device Protocol H.225 Trunk (Gatekeeper Controlled)                                                        |                                                 |
| Next S1P Trunk (Non-Gatekeeper Controlled)                                                                 |                                                 |
| <b>A</b>                                                                                                   |                                                 |
| U *- indicates required item.                                                                              |                                                 |
|                                                                                                    |                                                 |
|                                                                                                    |                                                 |
|                                                                                                    |                                                 |
|                                                                                                    |                                                 |
|                                                                                                    |                                                 |
|                                                                                                    |                                                 |
|                                                                                                    |                                                 |
|                                                                                                    |                                                 |
|                                                                                                    |                                                 |
|                                                                                                    |                                                 |
| Done                                                                                                    | 📔 📄 👰 Internet 🕴 100% 👻                         |

Select Inter-Cluster Trunk for the Device Protocol and press Next. Set the following:

- Device Name: GatewayTrunk-H323
- Device Description: GatewayTrunk-H323
- Device Pool: Default
- Call Classification: OffNet
- Server 1 IP Address/Host Name: 10.50.50.21

Note: Server 1 IP Address/Host Name is the IP address of the Gateway.

| C Trunk Configuration - Windows Internet Explorer      |                                      |                             |                      |             |                             | _ [ ] ×          |
|--------------------------------------------------------|--------------------------------------|-----------------------------|----------------------|-------------|-----------------------------|------------------|
| C https://10.50.50.20:0443/ccmadmin/trunkEdt.do        | prodt=778proto=8                     |                             | 💌 😵 Certificate      | Error +     | X Live Search               | ρ-               |
| Ble Edit Yew Fevorites Tools Help                      |                                      |                             |                      |             |                             |                  |
| 😪 🐟 🔏 Trunk Configuration                              |                                      |                             |                      |             | 💁 • 🖸 • 🖶 • 🕞 🕬             | ye = 💮 Tgols = " |
| dudy Cisco Unified CM Administr                        | ation                                |                             |                      | Navig       | ation Cisco Unified CM Admi | nistration 💌 Go  |
| CISCO For Cisco Unified Communications Solut           | ions                                 |                             |                      |             | Administration 1            | have been a      |
| System + Cali Routins + Media Resources + Voice Mali + | Device v Application v User Manac    | ement v Bulk Administration | w Help w             |             | Administrator               | book cogout      |
|                                                        |                                      |                             |                      |             |                             |                  |
| Trunk Configuration                                    |                                      |                             |                      |             | Related Links: Dack To I    | /ind/List 💌 Go   |
| Save                                                   |                                      |                             |                      |             |                             |                  |
|                                                        |                                      |                             |                      |             |                             | -                |
| Status                                                 |                                      |                             |                      |             |                             |                  |
| U Status: Ready                                        |                                      |                             |                      |             |                             |                  |
| - Device Information                                   |                                      |                             |                      |             |                             |                  |
| Product:                                               | Inter-Cluster Trunk (Non-Gate        | keeper Controlled)          |                      |             |                             |                  |
| Device Protocol:                                       | Inter-Cluster Trunk                  |                             |                      |             |                             |                  |
| Device Name*                                           | GatewayTrunk-H323                    |                             |                      |             |                             |                  |
| Description                                            | GatewayTrunk-H323                    |                             |                      |             |                             |                  |
| Device Pool*                                           | Default                              | ¥                           |                      |             |                             |                  |
| Common Device Configuration                            | < None >                             | ¥                           |                      |             |                             |                  |
| Call Classification*                                   | OffNet                               |                             |                      |             |                             |                  |
| Media Resource Group List                              | < None >                             |                             |                      |             |                             |                  |
| Location*                                              | Hub_None                             | ×                           |                      |             |                             |                  |
| AAR Group                                              | < None >                             |                             |                      |             |                             |                  |
| Tunneled Protocol*                                     | None                                 |                             |                      |             |                             |                  |
| Packet Capture Mode*                                   | None                                 | ×                           |                      |             |                             |                  |
| Packet Capture Duration                                | 0                                    |                             |                      |             |                             |                  |
| Media Termination Point Required                       |                                      |                             |                      |             |                             |                  |
| Retry Video Call as Audio                              |                                      |                             |                      |             |                             |                  |
| Path Replacement Support                               |                                      |                             |                      |             |                             |                  |
| Transmit UTF-8 for Calling Party Name                  |                                      |                             |                      |             |                             |                  |
| Unattended Port                                        |                                      |                             |                      |             |                             |                  |
| SRTP Allowed - When this flag is checked, IPSec needs  | to be configured in the network to p | rovide end to end security  | . Failure to do so v | vill expose | keys and other information. |                  |
| Lise Trusted Belay Point*                              | Default.                             |                             |                      |             |                             | *                |
| Done                                                   |                                      |                             |                      |             | 🕞 😝 Internet                | 100% - //        |
|                                                        |                                      |                             |                      |             |                             |                  |

| C Trunk Configuration - Windows Internet Explorer                                                                   |                                                 |
|----------------------------------------------------------------------------------------------------|-------------------------------------------------|
| C C v https://10.50.50.20:0443/comadmin/trunkEdt.do?prodt=778proto=8                                                | Certificate Error 😽 🗙 Uve Search 👂 -            |
| Ele Edit Yew Favorites Iools Help                                                                                   |                                                 |
| 😪 🐼 🏉 Trunk Configuration                                                                                           | 💁 = 🔂 - 📾 = 🕞 Bage = 🎯 Tgols = 🤎                |
| aliala Cisco Unified CM Administration                                                                              | Navigation Cisco Unified CM Administration 💌 GO |
| CISCO For Cisco Unified Communications Solutions                                                                    | Administrator About Logout                      |
| System • Call Routing • Media Resources • Voice Mail • Device • Application • User Management • Bulk Administration | n v Help v                                      |
| Trunk Configuration                                                                                                 | Related Links: Dack To Find/List 💌 😡            |
| Save                                                                                                    |                                                 |
| Called Party IE Number Type Unknown* Cisco CallManager                                                              |                                                 |
| Calling Party IE Number Type Unknown* Cisco CallManager                                                             |                                                 |
| Called Numbering Plan* Cisco CallManager                                                                            |                                                 |
| Calling Numbering Plan* Cisco CallManager                                                                           |                                                 |
| Caller ID DN                                                                                                    |                                                 |
| R Display IE Delivery                                                                                               |                                                 |
| Redirecting Number IE Delivery - Outbound                                                                           |                                                 |
| Enable Outbound FastStart                                                                                           |                                                 |
| Codec For Outbound FastStart G711 u-law 64K                                                                         |                                                 |
| - Remote Cisco Unified Communications Manager Information                                                           |                                                 |
| Server 1 IP Address/Host Name* 10.50.50.21                                                                          |                                                 |
| Server 2 IP Address/Host Name                                                                                       |                                                 |
| Server 3 IP Address/Host Name                                                                                       |                                                 |
| UUIE Configuration                                                                                                  |                                                 |
| Passing Precedence Level Through UUIE                                                                               |                                                 |
| Security Access Level 2                                                                                             |                                                 |
|                                                                                                    |                                                 |
| Save                                                                                                    |                                                 |
| 1 * indicates required item.                                                                                        |                                                 |
| <b>A</b>                                                                                                    |                                                 |
| U Device reset is not required for changes to Packet Capture Mode and Packet Capture Duration.                      |                                                 |
| Done                                                                                                    | 🕞 😝 Internet 🕅 🔩 100% - 🦽                       |

#### Press Save

| Windows | Internet Explorer X                                        |
|---------|------------------------------------------------------------|
| ⚠       | Click on the Reset button to have the changes take effect. |
|         | OK                                                         |

Press OK

| Trunk Configuration - Windows Internet Explorer        |                                                                                                    |                                                                               |
|--------------------------------------------------------|----------------------------------------------------------------------------------------------------|-------------------------------------------------------------------------------|
| C                                                      |                                                                                                    | Certificate Error 4 🗡 🔀 Uve Search 🖉                                          |
| Ele Edit Yew Fevorites Icols Help                      |                                                                                                    |                                                                               |
| 😪 🐼 🟉 Trunk Configuration                              |                                                                                                    | 🏠 = 🔂 - 📾 = 🕑 Bage = 🎯 Tgols =                                                |
| Juluala Cisco Unified CM Administra                    | ation                                                                                                    | Navigation Cisco Unified CM Administration 💌 🤇                                |
| CISCO For Cisco Unified Communications Soluti          | ions                                                                                                    | Administrator   About   Looo                                                  |
| System + Call Routing + Media Resources + Voice Mail + | Device + Application + User Management -                                                                                                    | ■ Bulk Administration ■ Help ■                                                |
| Trunk Configuration                                    |                                                                                                    | Related Links: Back To Find/List                                              |
|                                                        |                                                                                                    |                                                                               |
| Save 🗶 Delete 🍟 Reset 🖓 Add New                        |                                                                                                    |                                                                               |
| - Status                                               |                                                                                                    |                                                                               |
| Add successful                                         |                                                                                                    |                                                                               |
|                                                        |                                                                                                    |                                                                               |
| Device Information                                     | The state of the state of the s |                                                                               |
| Product:<br>Device Protocol:                           | Inter-Cluster Trunk (Non-Gatekeeper<br>Inter-Cluster Trunk                                                                                                    | (Concroited)                                                                  |
| Device Name*                                           | GatewayTrunk-H323                                                                                                    |                                                                               |
| Description                                            | GatewayTrunk-H323                                                                                                    |                                                                               |
| Device Pool*                                           | Default                                                                                                    | ×                                                                             |
| Common Device Configuration                            | < None >                                                                                                    |                                                                               |
| Call Classification*                                   | OffNet                                                                                                    | *                                                                             |
| Media Resource Group List                              | < None >                                                                                                    | *                                                                             |
| Location*                                              | Hub_None                                                                                                    | ¥                                                                             |
| AAR Group                                              | < None >                                                                                                    | ×                                                                             |
| Tunneled Protocol*                                     | None                                                                                                    | *                                                                             |
| Packet Capture Mode*                                   | None                                                                                                    | ×                                                                             |
| Packet Capture Duration                                | 0                                                                                                    |                                                                               |
| Media Termination Point Required                       |                                                                                                    |                                                                               |
| Retry Video Call as Audio                              |                                                                                                    |                                                                               |
| Path Replacement Support                               |                                                                                                    |                                                                               |
| Transmit UTF-8 for Calling Party Name                  |                                                                                                    |                                                                               |
| Unattended Port                                        |                                                                                                    |                                                                               |
| SRTP Allowed - When this flag is checked, IDSec needs  | to be configured in the network to provide                                                                                                    | end to end security. Failure to do so will expose keys and other information. |
| lice Trusted Delay Print*                              | Endersh                                                                                                    |                                                                               |
| Done                                                   |                                                                                                    | 🔰 🚺 🕞 Internet 🔍 100% 🔹                                                       |

#### Press Reset

| 🖉 Device Reset - Windows Internet Explorer                                                                                                    |         |
|----------------------------------------------------------------------------------------------------|---------|
| 🙋 https://10.50.50.20:8443/ccmadmin/reset.do?pkid=e043944a-b2e7-f9dc-b444-e90769b6fea4&type=u 🗾 😵 Certificat                                                                                                    | e Error |
| Device Reset                                                                                                    |         |
| Preset 🗞 Restart                                                                                                    |         |
| Chature .                                                                                                    |         |
| Status: Ready                                                                                                    |         |
| - Pacet Information                                                                                                    |         |
| Selected Device: GatewayTrunk-H323 (GatewayTrunk-H323; Inter-Cluster Trunk (Non-                                                                                                    |         |
| Gatekeeper Controlled))<br>If a device is not registered with Cisco Unified Communications Manager, you cannot reset or restart it.                                                                                                    | Ifa     |
| device is registered, to restart a device without shutting it down, click the <b>Restart</b> button. To shut down device and bring it back up, click the <b>Reset</b> button. To return to the previous window without resetting/restarting the device, click <b>Close</b> . | a       |
| Note:                                                                                                    |         |
| Resetting a gateway/trunk/media devices drops any calls in progress that are using that<br>gateway/trunk/media devices. Restarting a gateway/media devices tries to preserve the calls in progres                                                                            | s that  |
| are using that gateway/media devices, if possible. Other devices wait until calls are complete before<br>restarting or resetting. Resetting/restarting a H323 device does not physically reset/restart the bardware                                                          | e: it   |
| only reinitializes the configuration loaded by Cisco Unified Communications Manager.                                                                                                    | ,       |
|                                                                                                    |         |
| Reset Restart Close                                                                                                    |         |
|                                                                                                    |         |
|                                                                                                    |         |
| Done 🕞 🚱 Internet 🔍 100%                                                                                                    | • • /   |
|                                                                                                    | 11.     |

Press Restart then press Close

# 4.9.5 Configure Call Routing

Using a web browser, log into the Cisco Unified CM Administration screen.

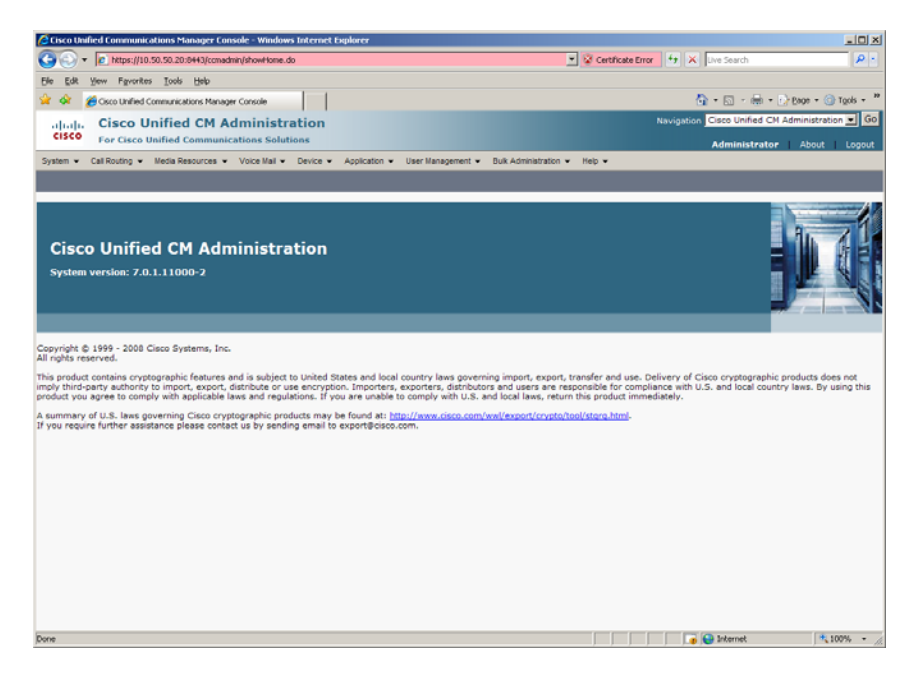

From the menu select Call Routing | Route / Hunt | Route Pattern.

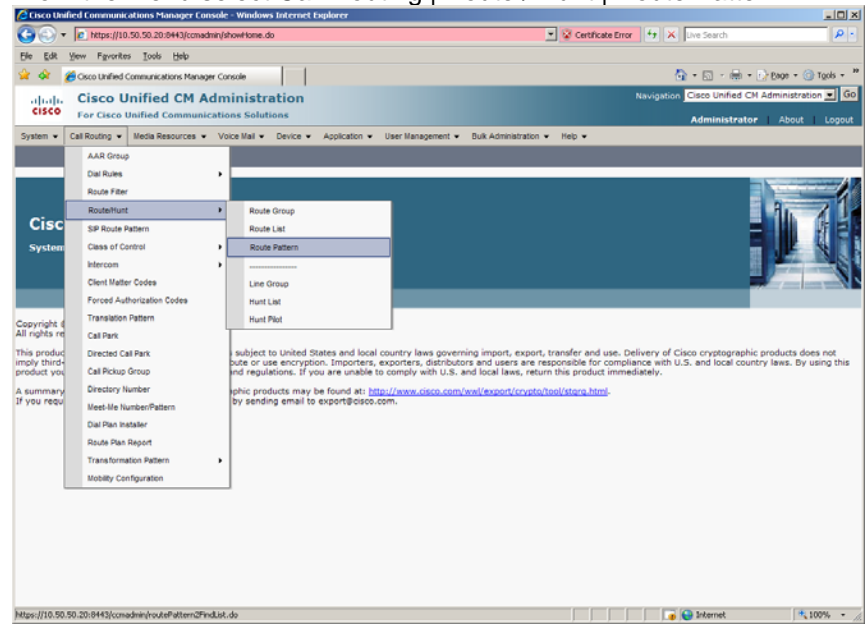

The following screen will appear.

| 🖉 Find and List Route Patterns - Windows Internet Explorer                                                         |                                                 |
|----------------------------------------------------------------------------------------------------|-------------------------------------------------|
| Coor Inhttps://10.50.50.20:0443/conadmin/routePattern2FindList.do                                                  | 💌 😨 Certificate Error 😝 🗙 Uve Search 🖉 🔹        |
| Elle Edit Yew Pavorites Iools Help                                                                                 |                                                 |
| 😪 🏟 🏉 Find and List Route Patterns                                                                                 | 💁 + 🖸 - 🖶 + 🕑 Bage + 🎯 Tgols - "                |
| aliah. Cisco Unified CM Administration                                                                             | Navigation Cisco Unified CM Administration 💌 GO |
| CISCO For Cisco Unified Communications Solutions                                                                   | Administrator About Logout                      |
| System v Call Routing v Media Resources v Voice Mail v Device v Application v User Management v Buk Administration | ✓ Help ▼                                        |
| Find and List Route Patterns                                                                                       |                                                 |
| C Add New                                                                                                    |                                                 |
| Route Patterns                                                                                                    |                                                 |
| Find Route Patterns where Pattern 💌 begins with 💌 🛛 Find 🛛 Clear Filter 👙 =                                        | 2                                               |
| No active query. Please enter your search criteria using the opti                                                  | ions above.                                     |
| Add New                                                                                                    |                                                 |
|                                                                                                    |                                                 |
|                                                                                                    |                                                 |
|                                                                                                    |                                                 |
|                                                                                                    |                                                 |
|                                                                                                    |                                                 |
|                                                                                                    |                                                 |
|                                                                                                    |                                                 |
|                                                                                                    |                                                 |
|                                                                                                    |                                                 |
|                                                                                                    |                                                 |
|                                                                                                    |                                                 |
|                                                                                                    |                                                 |
|                                                                                                    |                                                 |
|                                                                                                    |                                                 |
|                                                                                                    |                                                 |
|                                                                                                    |                                                 |
| Done                                                                                                    | 100% • //                                       |

Press Add New

Set the following:

- Route Pattern: 101021XXX
- Description: 101021XXX
- Gateway/Route List: GatewayTrunk-H323
- Call Classification: OffNet

| CRoute Pattern Configuration - | Windows Interne   | t Explorer                             |                  |                                                                          |                   |                             |                  | _ [] ×    |
|--------------------------------|-------------------|----------------------------------------|------------------|--------------------------------------------------------------------------|-------------------|-----------------------------|------------------|-----------|
| 🕒 🕤 🔻 🙋 https://10.50.50.      | 20:0443/ccmadmin/ | routePattern2Edit.do                   |                  | - 🛙                                                                      | Certificate Error | 😽 🗙 Live Search             |                  | P -       |
| Ble Edit Yew Fevorites To      | ols Help          |                                        |                  |                                                                          |                   |                             |                  |           |
| 🚖 💠 🔏 Route Pattern Config     | uration           |                                        |                  |                                                                          |                   | 💁 = 🖂 - 📾 =                 | E 800 - @ 1      | rgols + * |
| L L Cisco Unifi                | od CM Ada         | inistration                            |                  |                                                                          |                   | Navigation Cisco Unified Cl | M Administration | Go        |
| cisco Eor Cisco Unifi          | d Communicati     |                                        |                  |                                                                          |                   |                             |                  |           |
|                                | -                 |                                        |                  |                                                                          |                   | Administrato                | e About          | Logout    |
| System • Call Routing • Media  | Nesources • V     | oice Mail    Device   Application   Us | ver Management • | <ul> <li>Buik Administration          <ul> <li>He</li> </ul> </li> </ul> | • <b>•</b>        |                             | _                | -         |
| Route Pattern Configuration    |                   |                                        |                  |                                                                          |                   | Related Links: Da           | ck To Find/List  | - G0      |
| Save                           |                   |                                        |                  |                                                                          |                   |                             |                  |           |
|                                |                   |                                        |                  |                                                                          |                   |                             |                  |           |
| Status                         |                   |                                        |                  |                                                                          |                   |                             |                  | -î        |
| <li>Status: Ready</li>         |                   |                                        |                  |                                                                          |                   |                             |                  |           |
| -                              |                   |                                        |                  |                                                                          |                   |                             |                  | _         |
| Pattern Definition             |                   |                                        |                  |                                                                          |                   |                             |                  |           |
| Route Pattern*                 |                   | 101021XXX                              |                  |                                                                          |                   |                             |                  |           |
| Route Partition                |                   | < None >                               | *                |                                                                          |                   |                             |                  |           |
| Description                    |                   | 101021XXX                              |                  |                                                                          |                   |                             |                  |           |
| Numbering Plan                 |                   | Not Selected                           | <u>×</u>         |                                                                          |                   |                             |                  |           |
| Route Filter                   |                   | < None >                               | 7                |                                                                          |                   |                             |                  |           |
| MLPP Precedence*               |                   | Default                                |                  |                                                                          |                   |                             |                  |           |
| Resource Priority Namespace I  | Network Domain    | < None >                               |                  |                                                                          |                   |                             |                  |           |
| Gateway/Route List*            |                   | GatewayTrunk-H323                      |                  | (Edit)                                                                   |                   |                             |                  |           |
| Route Option                   |                   | Route this pattern                     |                  |                                                                          |                   |                             |                  |           |
|                                |                   | C Block this pattern No Error          | ¥                |                                                                          |                   |                             |                  |           |
| Call Classification*           | ffNet             | -                                      |                  |                                                                          |                   |                             |                  |           |
| Allow Device Override 🕅 🖗      | Provide Outside D | ial Tone 🗖 Allow Overlap Sending 🗖 I   | Urgent Priority  |                                                                          |                   |                             |                  |           |
| Require Forced Authorization   | on Code           |                                        |                  |                                                                          |                   |                             |                  |           |
| Authorization Level*           |                   |                                        |                  |                                                                          |                   |                             |                  |           |
| Require Client Matter Code     |                   |                                        |                  |                                                                          |                   |                             |                  |           |
|                                |                   |                                        |                  |                                                                          |                   |                             |                  |           |
| -Calling Party Transformati    | ions              |                                        |                  |                                                                          |                   |                             |                  |           |
| Use Calling Party's External   | I Phone Number    | Mask                                   |                  |                                                                          |                   |                             |                  |           |
| Calling Party Transform Mask   |                   |                                        |                  |                                                                          |                   |                             |                  | -         |
| xone                           |                   |                                        |                  |                                                                          |                   | 😈 😜 Internet                | 100              | 9% - 1    |

Press Save. The following appears because you did not require a Forced Authorization Code.

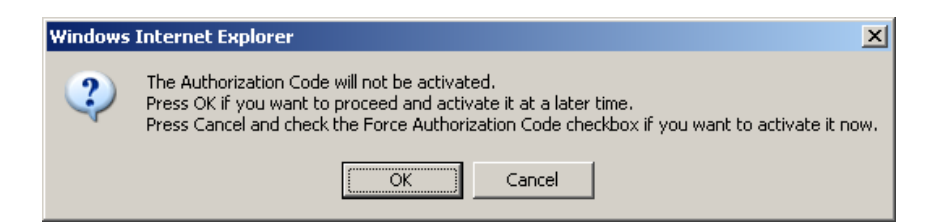

Press OK.

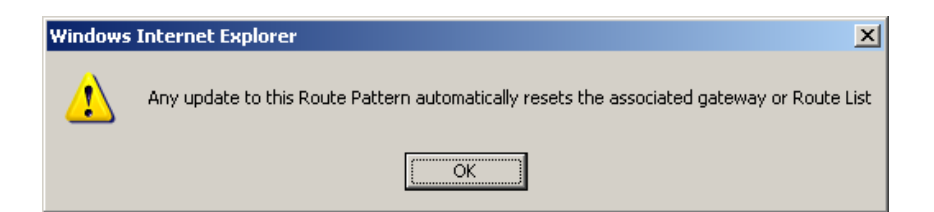

Press OK.

Repeat the same steps and set the following to route to the SR140:

- Route Pattern: 101101XXX
- Description: 101101XXX
- Gateway/Route List: SR140-H323
- Call Classification: OffNet

# 5 H.323 / MGCP Configuration Details

# 5.1 Cisco Unified Communication Manager 7.0 – H.323 / MGCP Configuration

| Vendor              | Cisco                                      |
|---------------------|--------------------------------------------|
| Model               | <b>Cisco Unified Communication Manager</b> |
| Software Version    | 7.0.1.11000-2                              |
| Protocol to SR140   | Н.323                                      |
| Protocol to Gateway | MGCP                                       |

# 5.2 Cisco 2800 Gateway

| Vendor                  | Cisco                                                                                                    |
|-------------------------|----------------------------------------------------------------------------------------------------|
| Model                   | Cisco 2800 Integrated Service Router                                                                        |
| Software Version        | Cisco IOS Software, 2800 Software (C2800NM-<br>SPSERVICESK9-M), Version 12.4(3i), RELEASE<br>SOFTWARE (fc2) |
| PSTN Device             | Dialogic <sup>®</sup> Brooktrout <sup>®</sup> TR1034 Fax Board                                              |
| Protocol to PSTN Device | T1 Robbed Bit Signaling with E&M Wink Start signal protocol                                                 |
| IP Device               | Dialogic <sup>®</sup> Brooktrout <sup>®</sup> SR140 Fax Software and Cisco CUCM 7.0                         |
| Protocol to CUCM        | MGCP                                                                                                    |

# 5.3 Dialogic® Brooktrout® SR140 Fax Software

| Vendor            | Dialogic                                                                                                    |
|-------------------|----------------------------------------------------------------------------------------------------|
| Model             | Dialogic <sup>®</sup> Brooktrout <sup>®</sup> SR140 Fax Software                                                |
| Software Version  | SDK 5.2.7<br>SDK 6.0.2<br>SDK 6.1.0                                                                             |
| Protocol to CUCM  | Н.323                                                                                                    |
| callctrl.cfg file | SDK 5.2.7 – All defaults except set<br>h323_H245Stage = 3<br>SDK 6.02 – All defaults<br>SDK 6.1.0 –All defaults |

# 5.4 Dialogic® Brooktrout® TR1034 Fax Board

| Vendor            | Dialogic                                                       |
|-------------------|----------------------------------------------------------------|
| PSTN Device       | Dialogic <sup>®</sup> Brooktrout <sup>®</sup> TR1034 Fax Board |
| Software Version  | SDK 5.2.7<br>SDK 6.0.2<br>SDK 6.1.0                            |
| Protocol to GW    | T1 Robbed Bit Signaling with E&M Wink Start signal protocol    |
| callctrl.cfg file | All defaults                                                   |

# 5.5 Network System Configuration – H.323 / MGCP Configuration

The diagram below details the sample configuration used in connection with the H.323 / MGCP Configuration.

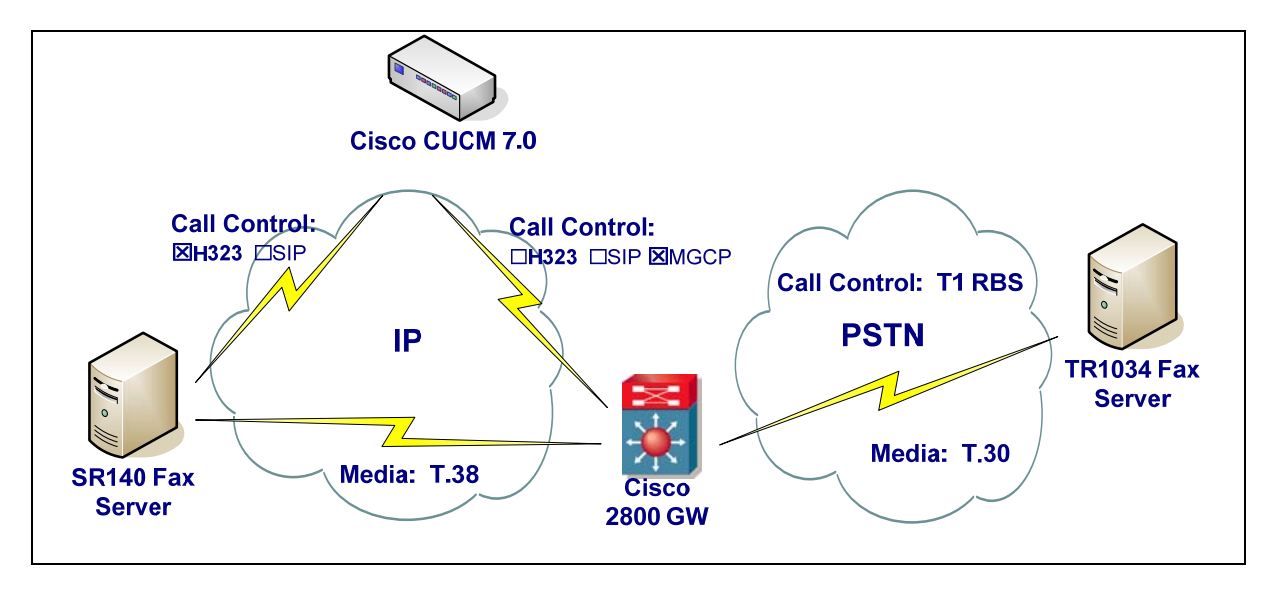

#### **Diagram Notes:**

- SR140 Fax Server = Fax Server including Dialogic<sup>®</sup> Brooktrout<sup>®</sup> SR140 Fax Software and third party fax application
- TR1034 Fax Server = Fax Server including Dialogic<sup>®</sup> Brooktrout<sup>®</sup> TR1034 Fax Board and third party fax application

#### 5.5.1 Network Addresses

| Device # | Device Make, Model, and Description                 | Device IP Address |
|----------|-----------------------------------------------------|-------------------|
| 1        | Dialogic <sup>®</sup> Brooktrout <sup>®</sup> SR140 | 10.50.50.101      |
| 2        | Cisco Unified Communication Manager 7.0             | 10.50.50.20       |
| 3        | Cisco 2800 Integrated Service Router                | 10.50.50.21       |

#### 5.5.2 Dialing Plan Overview

To call the SR140 from a POTS phone, dial 101101xxx, where x is a number between 0 and 9. POTS(dial 101101xxx)—T1 RBS—> Gateway(dial 101101xxx@10.50.50.20)—MGCP—> CUCM7.0(dial 101101xxx@10.50.50.101)—H.323—>SR140

To call the POTS lines of the Gateway, dial 301021xxx@10.50.50.20, where x is a number between 0 and 9, from the SR140.

SR140(dial 301021xxx@10.50.50.20)—H.323—> CUCM7.0(dial 301021xxx@10.50.50.21)—MGCP—> Gateway(dial 301021xxx)—T1 RBS—>POTS

## 5.6 Dialogic® Brooktrout® SR140 Fax Software Setup Notes

For the sample test configuration using SDK 6.0 and later, the SR140 was configured using the default values.

For previous SDKs, the following parameter in the callctrl.cfg file must be set to 3: h323\_H245Stage = 3

The callctrl.cfg file can be modified via the GUI Brooktrout Configuration Tool. The parameter h323\_H245Stage can be found when you launch this tool in Advanced Mode for H323. Consult the Dialogic® Brooktrout® Fax Products Installation and Configuration Guide for details.

The Installation and Configuration Guides for SDK 5.2.x, SDK 6.0.x and SDK 6.1.x are available from the site:

http://www.dialogic.com/manuals/brooktrout/default.htm

Note: DHCP cannot be used.

## 5.7 Dialogic® Brooktrout® TR1034 Fax PSTN Setup Notes

For the sample test configuration, the TR1034 was configured using the default values, consult the Dialogic<sup>®</sup> Brooktrout<sup>®</sup> Fax Products Installation and Configuration Guide for details.

#### 5.8 Cisco 2800 Gateway Setup Notes

For the sample test configuration, the Cisco 2800 Gateway was configured the Cisco IOS Command-Line Interface. The specific items configured include:

- Configure line card interface
- Configure MGCP
- Configure Dial-Peers

#### 5.8.1 Configure line card interface

The following lines will allow T1 Robbed Bit Signaling with E&M Wink Start signal protocol.

- controller T1 0/0/0
  - framing esf clock source internal linecode b8zs cablelength short 133 ds0-group 0 timeslots 1-24 type e&m-wink-start description E&M Wink Start T1-RBS

Note: the ds0-group line must NOT contain dtmf dnis when doing Wink Start and MGCP.

#### 5.8.2 Configure MGCP

The following will allow MGCP calls. ccm-manager mgcp ccm-manager config server 10.50.50.20 ! mgcp mgcp call-agent 10.50.50.20 2427 service-type mgcp version 0.1 mgcp default-package fxr-package ! mgcp profile default

> Note: 10.50.50.20 is the IP address of the CUCM. Note: Verify that **mgcp fax t38 inhibit** is not present since it disables T.38

#### 5.8.3 Configure Dial-Peers - POTS

With MGCP the dial-peers are configured on CUCM. The POTS port controlled by MGCP must be configured as follows:

dial-peer voice 301021000 pots service mgcpapp port 0/0/0:0

After configuring CUCM verify that the Gateway is registered with the command **sh ccm-manager**. firestar#sh ccm-manager MGCP Domain Name: firestar.dialogic.com Priority Status Host

Primary Registered 10.50.50.20 First Backup None Second Backup None

Current active Call Manager: 10.50.50.20 Backhaul/Redundant link port: 2428 Failover Interval: 30 seconds

Keepalive Interval: 15 seconds Last keepalive sent: 13:41:11 PCTime Apr 16 2009 (elapsed time: 00:00:03) Last MGCP traffic time: 13:41:11 PCTime Apr 16 2009 (elapsed time: 00:00:03) Last failover time: None Last switchback time: None Graceful Switchback mode: MGCP Fallback mode: Not Selected Last MGCP Fallback start time: None Last MGCP Fallback end time: None MGCP Download Tones: Disabled

Configuration Error History: FAX mode: cisco

# 5.9 CUCM 7.0 Setup Notes – H.323 / MGCP Configuration

The CUCM 7.0 configuration values that were used in the sample configuration involve configuring the following items:

- Configure Service Activation refer to section 4.9.1
- Configure License refer to section 4.9.2
- Configure SR140 Trunk refer to <u>section 4.9.3</u>
- Configure Gateway Trunk
- Configure Call Routing

#### 5.9.1 Configure Gateway Trunk

Using a web browser, log into the Cisco Unified CM Administration screen.

| 🕼 Cisco Unilied Communications Manager Console - Windows Internet Diplorer                                                                                                    |                                                                                                    |                                      |
|----------------------------------------------------------------------------------------------------|----------------------------------------------------------------------------------------------------|--------------------------------------|
| C - R https://10.50.50.20:0443/conadmin/show+tome.do                                                                                                    | 💌 😺 Certificate Error 👍 🗙 Uve Search                                                                                                    | P -                                  |
| Ele Edit Yew Fgvorites Iools Help                                                                                                    |                                                                                                    |                                      |
| 🙀 🏟 🌈 Osco Unified Communications Manager Console                                                                                                    | 🙆 • 🖾 · 🖶 • 🔂 t                                                                                                    | ago - 🎯 T <u>o</u> ols - 🕷           |
| aluga Cisco Unified CM Administration                                                                                                    | Nevigetion Cisco Unified CM Adr                                                                                                    | ninistration 💌 GO                    |
| CISCO For Cisco Unified Communications Solutions                                                                                                    | Administrator                                                                                                    | About   Logout                       |
| System - Call Routing - Media Resources - Voice Mail - Device - Application - User Management - Bulk Administration                                                                                                    | tration - Help -                                                                                                    |                                      |
|                                                                                                    |                                                                                                    |                                      |
| Cisco Unified CM Administration<br>System version: 7.0.1.11000-2                                                                                                    |                                                                                                    |                                      |
|                                                                                                    |                                                                                                    |                                      |
| Capyright 6: 1999 - 2000 Cisco Systems, Inc.<br>Air forsts research<br>Air forsts research<br>with ground contains expergraphic features and is address to white Sosten and local control laws governing import,<br>and product contains expergraphic features and address of the white Sosten and local control laws governing import,<br>and which is the sosten control with applicable laws and regulations. If you are unable to comply with U.S. and local law<br>A summary of U.S. laws governing Caper control graphic products may be found at <i>History</i> (which can and user<br>a summary of U.S. laws governing Caper control graphic products may be found at <i>History</i> (which can also control well associt<br>if you require further assistance please contact us by sending email to export@cisco.com. | report topological use. Delivery of Clean oryptographic pro-<br>a re reaponable for compliance with U.S. and local country is<br>r, return this product immediately.<br>crystachool/state.html- | ducts does not<br>wws. By using this |
| hwa                                                                                                    | a internet                                                                                                    | * 100% -                             |

From the menu select Device | Gateway.

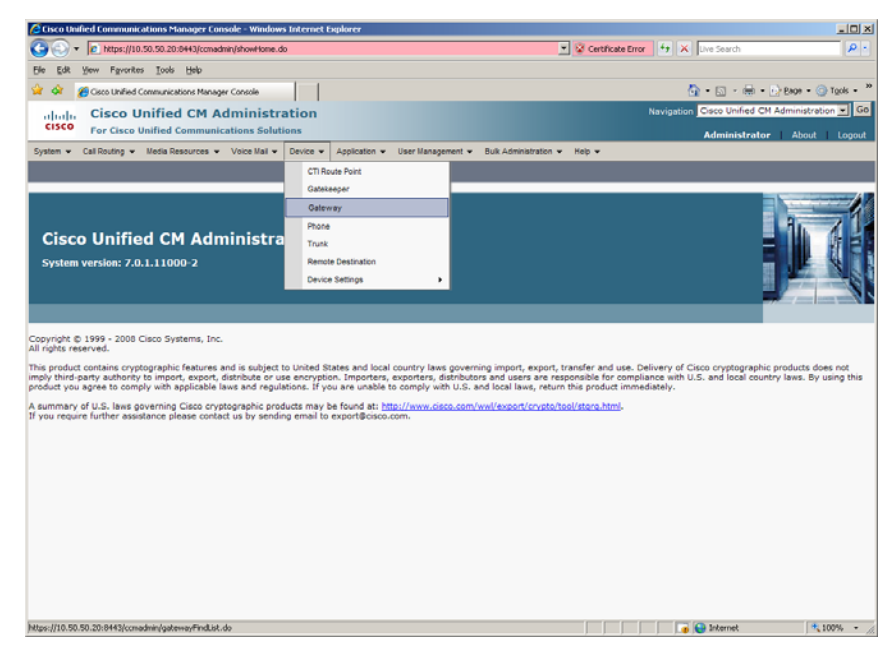

The following screen will appear.

| C Find and List Gateway - Windows Inter      | et Explorer             |                                     |                           |                      |                               |                    |
|----------------------------------------------|-------------------------|-------------------------------------|---------------------------|----------------------|-------------------------------|--------------------|
| C + ktps://10.50.50.20:8443/c                | :madmin/gatewayFindList | do                                  |                           | 💌 😵 Certificate Erro | 🕂 🛠 Uve Search                | P -                |
| Ele Edit Yew Favorites Iools Help            |                         |                                     |                           |                      |                               |                    |
| 😭 🕸 🔏 Find and List Gateway                  |                         |                                     |                           |                      | 💁 • 🖾 • 🖶 • E                 | Page • 🕥 Tgols • 🎇 |
| aluda Cisco Unified CM                       | Administrat             | ion                                 |                           |                      | Navigation Cisco Unified CM A | dministration 💌 Go |
| CISCO For Cisco Unified Comm                 | unications Solution     | 15                                  |                           |                      | Administrator                 | About Logout       |
| System      Call Routing      Media Resource | s ≠ Voice Mail ≠ D      | evice      Application      User Ma | nagement 👻 Bulk Admini    | istration 👻 Help 👻   |                               |                    |
| Find and List Gateway                        |                         |                                     |                           |                      |                               |                    |
| Add New                                      |                         |                                     |                           |                      |                               |                    |
| Gateways                                     |                         |                                     |                           |                      |                               |                    |
| Find Gateways where Name                     | E begins with           | I Hi                                | e endpoints Find          | Clear Filter 🕹 🛥     |                               |                    |
|                                              |                         | Select item or enter searc          | h text 💌                  |                      |                               |                    |
|                                              |                         | No active query. Please enter y     | our search criteria using | the options above.   |                               |                    |
| Add New                                      |                         |                                     |                           |                      |                               |                    |
|                                              |                         |                                     |                           |                      |                               |                    |
|                                              |                         |                                     |                           |                      |                               |                    |
|                                              |                         |                                     |                           |                      |                               |                    |
|                                              |                         |                                     |                           |                      |                               |                    |
|                                              |                         |                                     |                           |                      |                               |                    |
|                                              |                         |                                     |                           |                      |                               |                    |
|                                              |                         |                                     |                           |                      |                               |                    |
|                                              |                         |                                     |                           |                      |                               |                    |
|                                              |                         |                                     |                           |                      |                               |                    |
|                                              |                         |                                     |                           |                      |                               |                    |
|                                              |                         |                                     |                           |                      |                               |                    |
|                                              |                         |                                     |                           |                      |                               |                    |
|                                              |                         |                                     |                           |                      |                               |                    |
|                                              |                         |                                     |                           |                      |                               |                    |
|                                              |                         |                                     |                           |                      |                               |                    |
| Done                                         |                         |                                     |                           |                      | 🕞 😜 Internet                  | ₹ 100% • //        |

Press Add New to add a new MGCP Trunk.

| 🖉 Add a new Gateway - Windows Internet Explorer                                                                       |                     |                          | _ O ×                  |
|----------------------------------------------------------------------------------------------------|---------------------|--------------------------|------------------------|
| COO v 🖉 https://10.50.50.20:0443/conadmin/gatewayAdd.do                                                               | 😵 Certificate Error | 🕂 🗙 Uve Search           | ρ.                     |
| Ele Edit Yew Favorites Icols Heb                                                                                      |                     |                          |                        |
| 👾 🕸 🍘 Add a new Gabeway                                                                                               |                     | 💁 • 🖬 • 🖶                | • 😥 Bage • 🌀 Tgols • 🎽 |
| allula Cisco Unified CM Administration                                                                                |                     | Navigation Cisco Unified | CM Administration 💌 Go |
| CISCO For Cisco Unified Communications Solutions                                                                      |                     | Administra               | tor About Logout       |
| System v Call Routing v Media Resources v Voice Mail v Device v Application v User Management v Bulk Administration v | Неір 🕶              |                          |                        |
| Add a new Gateway                                                                                                    |                     | Related Links:           | Back To Find/List 💌 Go |
| Next .                                                                                                    |                     |                          |                        |
|                                                                                                    |                     |                          |                        |
| Gateway Type Orgateway you would like to add:                                                                         |                     |                          |                        |
|                                                                                                    |                     |                          |                        |
| - Next                                                                                                    |                     |                          |                        |
| • indicates required item.                                                                                            |                     |                          |                        |
|                                                                                                    |                     |                          |                        |
|                                                                                                    |                     |                          |                        |
|                                                                                                    |                     |                          |                        |
|                                                                                                    |                     |                          |                        |
|                                                                                                    |                     |                          |                        |
|                                                                                                    |                     |                          |                        |
|                                                                                                    |                     |                          |                        |
|                                                                                                    |                     |                          |                        |
|                                                                                                    |                     |                          |                        |
|                                                                                                    |                     |                          |                        |
|                                                                                                    |                     |                          |                        |
|                                                                                                    |                     |                          |                        |
|                                                                                                    |                     |                          |                        |
|                                                                                                    |                     |                          |                        |
| Done                                                                                                    |                     | 📑 😜 Internet             | * 100% - /             |
|                                                                                                    |                     |                          |                        |

Select Cisco 2801 for the Gateway Type.

| Add a new Gateway - Windows Internet Explorer                                                                 |                                                 |
|----------------------------------------------------------------------------------------------------|-------------------------------------------------|
| G 🕟 🔹 😰 https://10.50.50.20:0443/ccmadmin/gatewayAdd.do                                                       | 💌 😵 Certificate Error 😽 🗶 Uve Search 🖉 •        |
| Ele Edit Yew Fevorites Tools Help                                                                             |                                                 |
| 🖕 🐼 🔏 Add a new Gateway                                                                                       | 💁 = 🔝 - 🖶 = 🔂 Bage = 🎯 Tgols = 🎽                |
| ulude Cisco Unified CM Administration                                                                         | Navigation Cisco Unified CM Administration 💌 Go |
| CISCO For Cisco Unified Communications Solutions                                                              | Administrator About Looout                      |
| System v Cal Routing v Media Resources v Voice Mail v Device v Application v User Management v Buk Administra | ton + Heb +                                     |
|                                                                                                    |                                                 |
| Add a new Gateway                                                                                             | Related Links: Back To Find/List 🛀 Go           |
| Next .                                                                                                    |                                                 |
|                                                                                                    |                                                 |
| Select the type of gateway you would like to add:                                                             |                                                 |
| Not Selected                                                                                                  |                                                 |
| Cisco IAD2400                                                                                                 |                                                 |
| - Next Cisco 1751                                                                                             |                                                 |
| Cisco 1760                                                                                                    |                                                 |
| Gisco 269X                                                                                                    |                                                 |
| Cisco 25XX                                                                                                    |                                                 |
| Cisco 2001                                                                                                    |                                                 |
| Cisco 2821                                                                                                    |                                                 |
| Cisco 2851                                                                                                    |                                                 |
| Cisco 362X                                                                                                    |                                                 |
| Cisco 366X                                                                                                    |                                                 |
| Cisco 3725                                                                                                    |                                                 |
| Cisco 3745                                                                                                    |                                                 |
| Cisco 3925                                                                                                    |                                                 |
| Cisco Catalyst 4000 Access Gateway Module                                                                     |                                                 |
| Cisco Catalyst 4224 Voice Gateway Switch                                                                      |                                                 |
| Cisco Catalyst 6000 24 port FXS Gateway                                                                       |                                                 |
| Cisco Catalyst 6000 E1 VolP Gateway                                                                           |                                                 |
| Cisco VG200                                                                                                   |                                                 |
| Cisco VG248 Gateway                                                                                           |                                                 |
| Casto VGD-113                                                                                                 |                                                 |
| H.323 Gateway                                                                                                 |                                                 |
| VG202                                                                                                    |                                                 |
| VG204                                                                                                    |                                                 |
|                                                                                                    |                                                 |
|                                                                                                    |                                                 |
|                                                                                                    |                                                 |
|                                                                                                    |                                                 |
|                                                                                                    |                                                 |
| Done                                                                                                    | 📑 😜 Internet 🔍 100% -                           |
|                                                                                                    |                                                 |

Press Next.

| Add a new Gateway - Windows Internet Explorer                                                                             | _ [0] ×                                         |
|----------------------------------------------------------------------------------------------------|-------------------------------------------------|
| 🚱 🕟 🔻 😰 https://10.50.50.20:0443/conadmin/gatewayAdd.do?product=30202                                                     | Certificate Error 😝 🗙 Uve Search 👂 -            |
| Bie Edit Yew Favorites Iools Help                                                                                         |                                                 |
| 😪 🕸 🍘 Add a new Galeway                                                                                                   | 💁 • 🖸 - 🖶 • 🕑 8600 • 🎯 Tacis • 👌                |
| alulu Cisco Unified CM Administration                                                                                     | Navigation Cisco Unified CM Administration 🗾 Go |
| CISCO For Cisco Unified Communications Solutions                                                                          | Administrator About Logout                      |
| System • Call Routing • Media Resources • Voice Mail • Device • Application • User Management • Buk Administration • Help | •                                               |
| Add a new Gateway                                                                                                    | Related Links: Back To Find/List 💌 Go           |
| Next .                                                                                                    |                                                 |
|                                                                                                    |                                                 |
| Select the type of gateway you would like to add:     Gateway Type Cisco 2801     Change Gateway type                     |                                                 |
| Protocol Not Selected                                                                                                    |                                                 |
|                                                                                                    |                                                 |
| - Next                                                                                                    |                                                 |
| (i) *- indicates required item.                                                                                           |                                                 |
|                                                                                                    |                                                 |
|                                                                                                    |                                                 |
|                                                                                                    |                                                 |
|                                                                                                    |                                                 |
|                                                                                                    |                                                 |
|                                                                                                    |                                                 |
|                                                                                                    |                                                 |
|                                                                                                    |                                                 |
|                                                                                                    |                                                 |
|                                                                                                    |                                                 |
|                                                                                                    |                                                 |
|                                                                                                    |                                                 |
|                                                                                                    |                                                 |
|                                                                                                    |                                                 |
| Done                                                                                                    | 🕞 🕞 Internet 🕅 🕆 100% 👻                         |

Select MGCP for the Protocol

| Add a new Gateway - Windows Internet Explorer                                                                   |                                              |      |
|----------------------------------------------------------------------------------------------------|----------------------------------------------|------|
| C C C + Mtps://10.50.50.20:0443/ccmadmin/gatewayAdd.do?product=30202                                            | Certificate Error 🤧 🗙 Uve Search             | P -  |
| Ble Edit Yew Fgronites Icols Help                                                                               |                                              |      |
| 😪 🏟 🌈 Add a new Gateway                                                                                         | 🤷 • 🗔 - 🖶 • 🕑 Bage • 🎯 Tgols                 | • "  |
| aludu Cisco Unified CM Administration                                                                           | Navigation Cisco Unified CM Administration 💌 | Go   |
| CISCO For Cisco Unified Communications Solutions                                                                | Administrator About Log                      | pout |
| System v Call Routing v Media Resources v Voice Mall v Device v Application v User Management v Buk Administrat | ton v Help v                                 |      |
| Add a new Gateway                                                                                               | Related Links: Back To Find/List 💌           | Go   |
| I Next                                                                                                    |                                              |      |
| - Select the type of gateway you would like to add:                                                             |                                              |      |
| Gateway Type Cisco 2801 Change Gateway type                                                                     |                                              |      |
| Protocol*  Not Selected                                                                                         |                                              |      |
| - Next SCCP                                                                                                    |                                              |      |
|                                                                                                    |                                              |      |
| 1 *- indicates required item.                                                                                   |                                              |      |
|                                                                                                    |                                              |      |
|                                                                                                    |                                              |      |
|                                                                                                    |                                              |      |
|                                                                                                    |                                              |      |
|                                                                                                    |                                              |      |
|                                                                                                    |                                              |      |
|                                                                                                    |                                              |      |
|                                                                                                    |                                              |      |
|                                                                                                    |                                              |      |
|                                                                                                    |                                              |      |
|                                                                                                    |                                              |      |
|                                                                                                    |                                              |      |
|                                                                                                    |                                              |      |
| Done                                                                                                    | 🔰 🕞 😜 Internet 🔍 100%                        | • /  |

Press Next.
| Coteway Configuration - Winds  | ws Internet F   | xplorer        |              |                 |                      |                       |                   |                            | _ [ ] ×               |
|--------------------------------|-----------------|----------------|--------------|-----------------|----------------------|-----------------------|-------------------|----------------------------|-----------------------|
|                                | 10:0443/ccmadm  | in/gatewayEdit | .do?product= | 302028protocol- | 126template=undefine | d 👱                   | Certificate Error | 🕂 🗙 Live Search            | P -                   |
| Ele Edit Yew Favorites Tool    | ls <u>H</u> elp |                |              |                 |                      |                       |                   |                            |                       |
| 🙀 🕸 🏾 🏀 Gateway Configuration  |                 |                |              |                 |                      |                       |                   | 💁 • 🖬 • 🖶 •                | Bage - 🕥 Tools - **   |
| alude Cisco Unifie             | ed CM Ad        | ministr        | ation        |                 |                      |                       |                   | Navigation Cisco Unified C | M Administration 💌 Go |
| CISCO For Cisco Unified        | Communic        | ations Solut   | ions         |                 |                      |                       |                   | Administrate               | r About Locout        |
| System - Cal Routing - Media   | Resources +     | Voice Mail +   | Device •     | Application •   | User Management 👻    | Bulk Administration 👻 | Help 🕶            |                            |                       |
| Colours Configuration          |                 |                |              |                 |                      |                       |                   |                            |                       |
| Gateway Configuration          |                 |                |              |                 |                      |                       |                   | Related Links: B           | ack to Find/List 100  |
| G Save                         |                 |                |              |                 |                      |                       |                   |                            |                       |
| Challen -                      |                 |                |              |                 |                      |                       |                   |                            | -                     |
| Status: Ready                  |                 |                |              |                 |                      |                       |                   |                            |                       |
|                                |                 |                |              |                 |                      |                       |                   |                            |                       |
| Gateway Details                |                 |                |              |                 |                      |                       |                   |                            |                       |
| Product                        |                 | Cisco 280      | 1            |                 |                      |                       |                   |                            |                       |
| Protocol<br>Domain Name*       |                 | MGCP           |              |                 |                      |                       |                   |                            |                       |
| Description                    |                 | _              |              |                 |                      |                       |                   |                            |                       |
| Description                    |                 |                |              |                 |                      |                       |                   |                            |                       |
| Cisco Unified Communications M | Manager Grou    | P* Not Se      | elected      |                 |                      |                       |                   |                            |                       |
| Configured Slots VICs and      | Endocinte       |                |              |                 |                      |                       |                   |                            |                       |
| Module in Slot 0 < None >      | Enopoints -     | ]              |              |                 |                      |                       |                   |                            |                       |
|                                |                 |                |              |                 |                      |                       |                   |                            |                       |
| Product Specific Configurat    | tion Layout-    |                |              |                 | •                    |                       |                   |                            |                       |
|                                |                 |                |              |                 | ?                    |                       |                   |                            |                       |
| Global ISDN Switch Type        | 4655            |                |              |                 |                      |                       |                   |                            |                       |
| Switchback Timing*             | Graceful        |                |              |                 |                      |                       |                   |                            |                       |
| Switchback uptime-delay (min)  | 10              |                |              |                 |                      |                       |                   |                            |                       |
| Switchback schedule (hh:mm)    | 12:00           |                |              |                 |                      |                       |                   |                            |                       |
| Fax mode*                      | Fax Relay       |                |              | ¥               |                      |                       |                   |                            |                       |
| Modem Passthrough*             | Enable          |                |              |                 |                      |                       |                   |                            |                       |
| Type Of DTMF Relay*            | Current GW      | Config         |              | -               |                      |                       |                   |                            |                       |
| Caus                           |                 |                |              |                 |                      |                       |                   |                            |                       |
| Dave                           |                 |                |              |                 |                      |                       |                   |                            | ·                     |
| Uone                           |                 |                |              |                 |                      |                       |                   | j j 👔 🐨 anternet           | 100% * /              |

#### Set the following:

- Domain Name: firestar.dialogic.comDescription: firestar.dialogic.com
- Cisco Unified Communications Manager Group: Default ٠

| 🙆 Gateway Configuration - Windo                                                                                                    | ws Internet Expl  | orer                          |           |                     |                       |                       |                       |                   | _ 0 >            |
|----------------------------------------------------------------------------------------------------|-------------------|-------------------------------|-----------|---------------------|-----------------------|-----------------------|-----------------------|-------------------|------------------|
| A https://10.50.50.20     A https://10.50.50.20     A https://10.50.50     A https://10.50     A https://10.50 | ):0443/ccmadmin/p | atewayEdit.do?product=302028p | otocol=12 | 26template=undefine |                       | 🔹 😨 Certificate Error | 😽 🗙 Uve Search        |                   | P -              |
| Ele Edit Yew Favorites Tools                                                                                                    | Help              |                               |           |                     |                       |                       |                       |                   |                  |
| 🙀 💠 🏾 🌈 Gateway Configuration                                                                                                    |                   |                               |           |                     |                       |                       | 💁 • 🖾 •               | 🖶 - 🕑 Bage - 🤅    | 🔵 Tgols = 🕷      |
| deale Cisco Unifie                                                                                                    | d CM Adm          | inistration                   |           |                     |                       |                       | Navigation Cisco Unit | ied CM Administra | tion 👻 Go        |
| CISCO For Cisco Unified                                                                                                    | Communicatio      | ons Solutions                 |           |                     |                       |                       | Adminis               | testes About      | Linnet           |
| System - Call Routing - Media R                                                                                                    | lesources 👻 Ve    | ice Mail - Device - Applica   | ion 🕶 I   | User Management 💌   | Bulk Administration + | Help 👻                | Automas               | trator Accor      | cogour           |
| Cateway Coefferration                                                                                                    |                   |                               |           |                     |                       |                       | Deleted titely        | . Back To field   |                  |
| Gateway Configuration                                                                                                    |                   |                               |           |                     |                       |                       | Related Link          | a back to Find/L  | .ist <u>- 00</u> |
| Gave Save                                                                                                    |                   |                               |           |                     |                       |                       |                       |                   |                  |
| Chattar                                                                                                    |                   |                               |           |                     |                       |                       |                       |                   | -                |
| Status: Ready                                                                                                    |                   |                               |           |                     |                       |                       |                       |                   |                  |
| <b>•</b>                                                                                                    |                   |                               |           |                     |                       |                       |                       |                   |                  |
| - Gateway Details                                                                                                    |                   |                               |           |                     |                       |                       |                       |                   |                  |
| Product                                                                                                    |                   | Cisco 2801<br>MGCR            |           |                     |                       |                       |                       |                   |                  |
| Domain Name*                                                                                                    |                   | firestar.dialogic.com         | _         |                     |                       |                       |                       |                   |                  |
| Description                                                                                                    |                   | firestar dialogic.com         |           |                     |                       |                       |                       |                   |                  |
| Cisco Unified Communications M                                                                                                    | anager Group*     | Default                       | _         |                     |                       |                       |                       |                   |                  |
|                                                                                                    |                   |                               |           |                     |                       |                       |                       |                   |                  |
| - Configured Slots, VICs and E                                                                                                    | indpoints         |                               |           |                     |                       |                       |                       |                   |                  |
| Module in Slot 0 < None >                                                                                                    |                   |                               |           |                     |                       |                       |                       |                   |                  |
| Product Specific Configurati                                                                                                    | on Layout         |                               |           |                     |                       |                       |                       |                   |                  |
|                                                                                                    |                   |                               | 2         | )                   |                       |                       |                       |                   |                  |
| Global ISDN Switch Type                                                                                                    | 4855              |                               | 1         |                     |                       |                       |                       |                   |                  |
| Switchback Timing                                                                                                    | Graceful          |                               |           |                     |                       |                       |                       |                   |                  |
| Switchback uptime-delay (min)                                                                                                    | 10                |                               | -         |                     |                       |                       |                       |                   |                  |
| Switchback schedule (hh:mm)                                                                                                    | 12:00             |                               |           |                     |                       |                       |                       |                   |                  |
| Fax mode*                                                                                                    | Fax Relay         | 2                             | 1         |                     |                       |                       |                       |                   |                  |
| Modem Passthrough*                                                                                                    | Enable            |                               | 1         |                     |                       |                       |                       |                   |                  |
| Type Of DTMF Relay*                                                                                                    | Current GW Co     | nfig 3                        |           |                     |                       |                       |                       |                   | -                |
|                                                                                                    |                   |                               |           |                     |                       |                       |                       |                   |                  |
| Save                                                                                                    |                   |                               |           |                     |                       |                       |                       |                   |                  |
| Done                                                                                                    |                   |                               |           |                     |                       |                       | 🛛 🕡 😜 Internet        |                   | 100% -           |

Select NM-4VWIC-MBRD for the Module in Slot 0

| 🔏 Gateway Configuration - Winde | ws Internet Exp   | lorer                    |             |                                       |                       |                   |                          |                        |
|---------------------------------|-------------------|--------------------------|-------------|---------------------------------------|-----------------------|-------------------|--------------------------|------------------------|
| C                               | 20:0443/ccmadmin/ | patewayEdit.do?product=3 | 02028protoc | ol=126template=undefine               | d 🛓                   | Certificate Error | 😽 🗙 Live Search          | P -                    |
| Ele Edit Yew Favorites Tool     | ls <u>H</u> elp   |                          |             |                                       |                       |                   |                          |                        |
| 🙀 🕸 🍘 Gateway Configuration     | n                 |                          |             |                                       |                       |                   | 💁 • 🖬 • 🖶                | • 🕑 Bage • 🌀 Tgols • 🎽 |
| ululu Cisco Unifie              | ed CM Adn         | inistration              |             |                                       |                       |                   | Navigation Cisco Unified | CM Administration 💌 Go |
| CISCO For Cisco Unified         | Communicati       | ons Solutions            |             |                                       |                       |                   | Administra               | lor About Locout       |
| System - Call Routing - Media   | Resources - V     | nice Mail + Device +     | Application | <ul> <li>User Management +</li> </ul> | Bulk Administration + | Heb 🕶             |                          |                        |
| Gateway Configuration           |                   |                          |             |                                       |                       |                   | Related Links:           | Back To Find/List V Go |
|                                 |                   |                          | _           |                                       |                       |                   | Keinten Links.           |                        |
| Save Save                       |                   |                          |             |                                       |                       |                   |                          |                        |
| - Status                        |                   |                          |             |                                       |                       |                   |                          | <u> </u>               |
| Status: Ready                   |                   |                          |             |                                       |                       |                   |                          |                        |
| •                               |                   |                          |             |                                       |                       |                   |                          |                        |
| Gateway Details                 |                   |                          |             |                                       |                       |                   |                          |                        |
| Product                         |                   | Cisco 2801<br>MGCR       |             |                                       |                       |                   |                          |                        |
| Domain Name*                    |                   | Firestar.dialogic.com    |             |                                       |                       |                   |                          |                        |
| Description                     |                   | firestar.dialogic.com    |             |                                       |                       |                   |                          |                        |
| Cisco Unified Communications N  | Manager Group*    | Default                  |             |                                       |                       |                   |                          |                        |
|                                 |                   |                          |             |                                       |                       |                   |                          |                        |
| Configured Slots, VICs and      | Endpoints         |                          |             |                                       |                       |                   |                          |                        |
| Module in Slot 0 < None >       | -                 |                          |             |                                       |                       |                   |                          |                        |
| NM-4VWIC-ME                     | RD                |                          |             |                                       |                       |                   |                          |                        |
| Product Specific Configurat     | ion Layout        |                          |             | 2                                     |                       |                   |                          |                        |
| Global ISDN Switch Type         | 4855              |                          |             | 8                                     |                       |                   |                          |                        |
| Switchback Timing*              | Graceful          |                          |             |                                       |                       |                   |                          |                        |
| Switchback uptime-delay (min)   | 10                |                          | _           |                                       |                       |                   |                          |                        |
| Switchback schedule (hh:mm)     | 12:00             |                          |             |                                       |                       |                   |                          |                        |
| Fax mode*                       | Fax Relay         |                          | *           |                                       |                       |                   |                          |                        |
| Modem Passthrough*              | Enable            |                          |             |                                       |                       |                   |                          |                        |
| Type Of DTMF Relay*             | Current GW Co     | nfig                     |             |                                       |                       |                   |                          | -                      |
|                                 |                   |                          |             |                                       |                       |                   |                          |                        |
| Save                            |                   |                          |             |                                       |                       |                   |                          |                        |
| Done                            |                   |                          |             |                                       |                       |                   | 🕡 😜 Internet             | ₹ 100% · /             |

#### Press Save

| Gateway Configuration - Wine  | lows Internet Expl                                                                                                    | orer                           |                  |                   |                |                |                |              |                     | -10                      |
|-------------------------------|----------------------------------------------------------------------------------------------------|--------------------------------|------------------|-------------------|----------------|----------------|----------------|--------------|---------------------|--------------------------|
| (10 so so                     | 20:0443/ccmadwin/c                                                                                                    | at musual faire Edit, do Tenur | 745(193)-30-0-50 | a-0d29-03e296527/ | 4              | ¥ 🖗 cer        | tificate Error | 4 x .        | w Search            | م                        |
|                               | and the second second sec | alona prisa abactati na y      | 101100-000-01    | o our our office  | .,             | Cur            |                |              | 500000              | -                        |
| Die Edit View Pavorites Io    | oe Bab                                                                                                    |                                |                  |                   |                |                |                |              |                     |                          |
| 🎽 🔅 🏀 Gateway Configurati     | on                                                                                                    |                                |                  |                   |                |                |                | <u>a</u> .   | • 🖾 • 🖶 • 🔂 8       | age - 💮 T <u>o</u> ols - |
| uluda Cisco Unifi             | ed CM Adm                                                                                                    | inistration                    |                  |                   |                |                |                | Navigation 🖸 | isco Unified CM Adm | ninistration 💌 🛛         |
| CISCO For Cisco Unifie        | d Communicatio                                                                                                    | ins Solutions                  |                  |                   |                |                |                |              | desisistantes 1     | About 1 Loop             |
| System 👻 Call Routing 👻 Media | Resources - Vo                                                                                                    | ice Mail + Device +            | Application •    | User Management 👻 | Bulk Administr | ation 👻 Help 👻 | _              |              | to ministration     | Hoodt Cogo               |
| Sateway Configuration         |                                                                                                    |                                |                  |                   |                |                |                | Relate       | ed Links: Back To   | Find/List 💌 🔇            |
|                               |                                                                                                    |                                |                  |                   |                |                |                |              |                     |                          |
| 🔄 Save 👗 Delete 🍟 R           | eset 🖓 Add Nei                                                                                                    | v                              |                  |                   |                |                |                |              |                     |                          |
| Status                        |                                                                                                    |                                |                  |                   |                |                |                |              |                     |                          |
| Status: Ready                 |                                                                                                    |                                |                  |                   |                |                |                |              |                     |                          |
| •                             |                                                                                                    |                                |                  |                   |                |                |                |              |                     |                          |
| Gateway Details               |                                                                                                    |                                |                  |                   |                |                |                |              |                     |                          |
| Product                       |                                                                                                    | Cisco 2801                     |                  |                   |                |                |                |              |                     |                          |
| Gateway                       |                                                                                                    | firestar.dialogic.com          |                  |                   |                |                |                |              |                     |                          |
| Protocol                      |                                                                                                    | MGCP                           |                  |                   |                |                |                |              |                     |                          |
| Domain Name*                  |                                                                                                    | firestar.dialogic.com          |                  |                   |                |                |                |              |                     |                          |
| Description                   |                                                                                                    | firestar.dialogic.com          |                  |                   | 1              |                |                |              |                     |                          |
| Cisco Unified Communications  | Manager Group*                                                                                                    | Default                        |                  |                   | 1              |                |                |              |                     |                          |
|                               |                                                                                                    |                                |                  |                   |                |                |                |              |                     |                          |
| Configured Slots, VICs and    | Endpoints                                                                                                    |                                |                  |                   |                |                |                |              |                     |                          |
| Module in Slot 0 NM-4VWIC-N   | IBRD 💌                                                                                                    |                                |                  |                   |                |                |                |              |                     |                          |
| Subunit 0 <                   | None >                                                                                                    |                                |                  |                   |                |                |                |              |                     |                          |
| Subunit 1 e 1                 | None >                                                                                                    |                                |                  |                   |                |                |                |              |                     |                          |
| Subunit 2                     |                                                                                                    |                                |                  |                   |                |                |                |              |                     |                          |
|                               | vone >                                                                                                    | -                              |                  |                   |                |                |                |              |                     |                          |
| Subunit 3 < I                 | None >                                                                                                    | ×                              |                  |                   |                |                |                |              |                     |                          |
| - Product Specific Configura  | tion I acout                                                                                                    |                                |                  |                   |                |                |                |              |                     |                          |
| Product Specific configure    | con cayour                                                                                                    |                                | 9                | >                 |                |                |                |              |                     |                          |
| Global ISDN Switch Type       | 4688                                                                                                    |                                |                  | ·                 |                |                |                |              |                     |                          |
| Switchback Timing*            | Gracaful                                                                                                    |                                | -                |                   |                |                |                |              |                     |                          |
| Switchback uptime-delay (min  | 10                                                                                                    |                                | 2                | -                 |                |                |                |              |                     |                          |
| Switchback schedule (hh:mm)   | 12.00                                                                                                    |                                |                  | -                 |                |                |                |              |                     |                          |
|                               | 112:00                                                                                                    |                                |                  |                   |                |                |                |              |                     |                          |
| lone                          |                                                                                                    |                                |                  |                   |                |                |                |              | Internet            | 100% -                   |

Select VWIC-1MFT-T1 for Subunit 0

| Configured Stots, VICs and Endpoints     Status     Category Details     Category Detail                                                                                                    | 🖉 Gateway Configuration – Windows Internet Exp                   | orer                                                       | _ [ ] X                                         |
|----------------------------------------------------------------------------------------------------|------------------------------------------------------------------|------------------------------------------------------------|-------------------------------------------------|
| Set Mayer Frontes Took Upbe     Set Status     Calibrative       Status   Status       Status Calibrative Calibrative Cal                                                                                                    | C C C + ktps://10.50.50.20:0443/ccmadmin/g                       | atewayMainEdit.do7key=745f193b-38c0-5f1a-8d29-03e29f577c14 | 💌 🗟 Certificate Error 🤧 🗙 Uve Search 🖉 -        |
| Category Configuration Circo Unified CM Administration Per Class Outlines Per Class Outlines Per Class Outl                                                                                                    | Ele Edit Yew Favorites Iools Help                                |                                                            |                                                 |
| Clisco Unified CM Administration Nevquein See Unified CM Administration   Par Cace Unified Communications Solutions Administrator Administrator   Variantia Leas Bastra Vace Mail Date Vace Mail   Vace Unified CM Administration Neg >   Red Bastra Vace Mail Detro Bastra Detro Bastra Detro Bastra Detro Bastra Clisco 2001 Forduct Sector Forduct Sector Fo                                                                                                    | 😪 🐼 🍘 Gateway Configuration                                      |                                                            | 🏠 • 🔂 - 🖶 • 🕑 Bage • 🎯 Tgols • 🎽                |
| etcs0 Por Caco Unified Communications Solution     ytem * Calificative * Leta Bassures * Vace Mai * Device * Application * User Masagement * Buik Administration * Hetp *     attern voor Configured States     Status     Calificative * Leta Bassures * Vace Mai * Device * Application * User Masagement * Buik Administration * Hetp *     Status     Device * Device * Device * Device * Administration * Hetp *     Status     Calificative * Leta Bassures * Vace Mai * Device * Application * User Masagement * Buik Administration * Hetp *     Status     Calificative * Device * Device * Device * Administration * Hetp *     Status     Calificative * Device * Device * Administration * Hetp *     Calificative * Device * Device * Administrative * Device * Administrative * Device * Administrative * Device * Administrative * Device * Device * De                                                                                                    | aluda Cisco Unified CM Adn                                       | inistration                                                | Navigation Cisco Unified CM Administration 💌 Go |
| ysten v Caf Routing v Media Resources v Voice Mai v Device v Application v User Management + Bulk Admeniation v Meip v<br>and wwwy Configuration  Starts Configuration  Cisco 2001  Cisco 2001  Cisco 200  Cisco 200  Cisco                                                                                                    | CISCO For Cisco Unified Communication                            | ins Solutions                                              | Administrator About Logout                      |
| Atternary Configuration                                                                                                    | System • Call Routing • Media Resources • Ve                     | ice Mail • Device • Application • User Management • Bulk A | Administration 👻 Help 💌                         |
| Image: Some image: Image: Image:                                                                                                    | Gateway Configuration                                            |                                                            | Related Links: Back To Find/List 👤 Go           |
| Status<br>Status<br>Status: Ready<br>Geteway Details<br>Model<br>General<br>Densition<br>Densition<br>Densition<br>Coordigued States, VICS and Endopoits<br>Model in Sile 0] INSE-RIVECHED<br>Suburit 2]<br>Suburit 2]<br>Suburi | 🔚 Save 🗶 Delete 👇 Reset 🚽 Add Ne                                 | N                                                          |                                                 |
| Status<br>Balaus: Ready<br>Gateway Details<br>Ordeway Details<br>Cites 2001<br>Sameay<br>Freitar: dialogic.com<br>Freitar: dialogic.com<br>Freitar: dialogic.com<br>Freitar: dialogic.com<br>Freitar: dialogic.com<br>Freitar: dialogic.com<br>Cites Unified Communications Manager Group <sup>1</sup> Default<br>Configured State: VTCs and Endpoints<br>Suburit 1 € More 2<br>Suburit 2 € More 2<br>Suburit 2 € More 2<br>Suburit 2 € More 2<br>Suburit 3 € More 2<br>Suburit 3 € More                                                                                                    |                                                                  |                                                            |                                                 |
| Cateway Details       Product       Cites 2001       Sateway       Cites 2001       Sateway       Firetar dialogic.com       Domain Name*       Firetar dialogic.com       Description       Cateway Count       Cateway Count       Firetar dialogic.com       Configured Stots, VICs and Endpoints       Subunit 2       Subunit 2       Subunit 2       Victor 14477-61       Subunit 2       Victor 14477-61       Subunit 2       Victor 14477-61       Subunit 2       Victor 14477-61       Subunit 2       Victor 14477-61       Victor 14477-61       Subunit 2       Victor 14477-61       Subunit 2       Victor 14477-61       Victor 14477-61       Subunit 2       Victor 14477-61       Subunit 2       Victor 14477-61       Victor 14477-61       Victor 14477-61       Subunit 2       Victor 14477-61       Victor 14477-61       Subunit 2       Victor 14477-61       Victor 14477-61       Victor 14477-61       Victor 14477-61       Victor 14477-61       Victor 14477-61       Vict                                                                                                    | Status                                                           |                                                            |                                                 |
| Gateway Details  Product  Cleop 201  Cleop 201  Cleop 2                                                                                                    | Justos: Kebby                                                    |                                                            |                                                 |
| Product     C (So: 2001)       Schemay     Firestar. dialogic.com       Protocol     MGCP       Description     Firestar. dialogic.com       Configured Slots, VICS and Endpoints       Subunt 0     MGCB V       Subunt 1     Guides VICS and Endpoints       Subunt 1     Guides VICS and Endpoints       Subunt 1     Guides VICS and Endpoints       Subunt 2     VICS 2475/01D       VICS 2475/01D     VICS 2475/01D       VICS 2475/01D     VICS 2475/01                                                                                                    | Gateway Details                                                  |                                                            |                                                 |
| Andreay In Bala Individual International International Int                                                                                                    | Product                                                          | Cisco 2801                                                 |                                                 |
| Domain Name*                                                                                                    | Protocol                                                         | hrestar.dialogic.com<br>MGCP                               |                                                 |
| Description  Firestar.dialogic.com  Circo Unified Communications Manager Grout  Default  Configured Stats, VICs and Endpoints  Suburit 1  Suburit 2  Suburit 2  Subur                                                                                                    | Domain Name*                                                     | firestar.dialogic.com                                      |                                                 |
| Case Unified Communications Manager Group<br>Cefuel Communications Manager Group<br>Cefuel Communications Manager Group<br>Cefuel Communications Manager Group<br>Cefuel Communications Manager Communications<br>Solumit 2 (Mich 2 Mana 2<br>Solumit 2 (Mich 2 Mana 2                                                                                                    | Description                                                      | firester dialogie com                                      |                                                 |
| Configured Slots, VICs and Endpoints           Module in Slict []           Suburit 0 {           Suburit 0 {           Suburit 1 {           Suburit 1 {           Suburit 2 {           Suburit 3 {           Suburit 3 {           Suburi 3 {           Suburit 3 { <td>Cisco Unified Communications Manager Group*</td> <td>Default</td> <td></td>                                                                                                    | Cisco Unified Communications Manager Group*                      | Default                                                    |                                                 |
| Configured Stots, VICs and Endpoints<br>Model in Stot 0] (Nuclear Network) - Mice 2<br>Subunt 0 Nuclear 2<br>Subunt 1 Nuclear 2<br>Subunt 2 (VIC-2497 TIS<br>Subunt 3 (VIC-2497 TIS<br>Subunt 3 (VIC-2497 Stot)<br>VIC-2492 NUClear 2<br>VIC-2492 NUClear 2<br>VIC-2492 NUClear 2<br>VIC-2492 NUClear 2<br>Subunt 3 (VIC-2497 TIS<br>Subunt 3 (VIC-2497 TIS<br>Subunt 3 (VIC-249                                                                                                    |                                                                  |                                                            |                                                 |
| Suburit 1         C Mone 3           Suburit 1         C Mone 3           Suburit 1         C Mone 3           Suburit 1         C Mone 3           Suburit 1         C Mone 3           Suburit 1         C Mone 3           Suburit 1         C Mone 3           Suburit 1         C Mone 3           Suburit 3         C Mone 3           Suburit 3         C Mone 3           Suburit 3         C Mone 3           VIC 2-MV7-10         C           Suburit 3         C Mone 3           Suburit 3         C Mone 3           Suburit 3         C Mone 3           Suburit 3         C Mone 3           Suburit 3         C Mone 3           Suburit 3         C Mone 3           Suburit 3         C Mone 3           Suburit 4         C Mone 3           Suburit 4         C Mone 3           Suburit 4         C Mone 3           Suburit 4         C Mone 3           Suburit 4         C Mone 3           Suburit 4         C Mone 3           Suburit 4         C Mone 3           Suburit 4         C Mone 3           Suburit 4         C Mone 3           C Mone 3 <td>Configured Slots, VICs and Endpoints</td> <td></td> <td></td>                                                                                                    | Configured Slots, VICs and Endpoints                             |                                                            |                                                 |
| Suburit 1         C MORE &<br>Suburit 2         C MORE &<br>WICC 2 MIT T I<br>Suburit 2           Suburit 2         C MORE &<br>WICC 2 MIT T I<br>Suburit 2         C MORE &<br>WICC 2 MIT T I<br>Suburit 2           Product Specific Conference<br>VICE 2 MIT SUDD<br>VICE MIT SUDD<br>VICE                                                        | Suburit 0 Suburit 0                                              |                                                            |                                                 |
| Suburit 2         VVIC-241711           Suburit 3         VVIC-241711           Suburit 3         VVIC-241711           Suburit 3         VVIC-241711           Suburit 3         VVIC-241711           Suburit 3         VVIC-241711           Suburit 3         VVIC-2417111           Suburit 3         VVIC-241711           Suburit 3         VVIC-241711           Suburi 4         VVIC-241711 <t< td=""><td>Subunit 0 &lt; None &gt;</td><td></td><td></td></t<>                                                                                                    | Subunit 0 < None >                                               |                                                            |                                                 |
| Jubini w Writ-1 Hirri-Ei           Subuni w Writ-1 Hirri-Ei           Subuni w Writ-1 Hirri-Ei           Prodect Specific Conflict           Sidbal ISDN Switch Type           Vick-1 Hirri-1 Ei           Settback tupine-delay (Writ-1 Hirri-1 Ei           Settback tupine-delay (Writ-1 Hirri-1 Ei           Settback tupine-delay (Writ-1 Hirri-1 Ei           Settback tupine-delay (Writ-1 Hirri-1 Ei                                                                                                    | Suburit 2 WIC-1MFT-T1                                            |                                                            |                                                 |
| Journal VIC2-14/7-61           VIC2-14/7-61           VIC2-14/7-61           VIC2-14/7-61           VIC2-14/7-61           VIC2-14/7-61           VIC2-14/7-61           VIC2-14/7-61           VIC2-14/7-61           VIC2-14/7-61           VIC2-14/7-61           Settoback Tuning           VIC2-14/7-7161-71           VIC2-14/7-7161-71 </td <td>VWIC-1MFT-E1</td> <td></td> <td></td>                                                                                                    | VWIC-1MFT-E1                                                     |                                                            |                                                 |
| VIC2-MR2/DD           Product Specific Configure 5 / VPA / UDD           VIC2-XPA0           VIC2-XPA0           VIC2-XPA0           VIC2-XPA0           VIC2-XPA0           VIC2-XPA0           Switchback Timing           Switchback Xuptime-Ideley (VIC2-HIPT-TEE-T1           Switchback Xuptime-Ideley (VIC2-HIPT-TEE-T1           Switchback Xuptime-Ideley (VIC2-HIPT-TEE-T1           VIC2-XIPT-TEE-T1           VIC2-XIPT-TEE-T1                                                                                                    | VWIC-2MFT-E1<br>VIC3-2FXS/DID                                    |                                                            |                                                 |
| Product Specific Unity         VIC2-3975           VIC2-3976         VIC2-3976           Global ISDN Switch Type         VIC2-3976           VIC2-3976         VIC2-4970           Switchback kuptime-delay         VIC2-49771518-11           Switchback kuptime-delay         VIC2-39771518-11           Switchback kuptime-delay         VIC2-39771518-11           VIC2-397717181-11         VIC2-39771181-11           Switchback kuptime-delay         VIC2-39771181-11                                                                                                    | VIC3-4FXS/DID                                                    |                                                            |                                                 |
| Global ISDN Switch Type         VIC-14/2010         Image: Control of the second second                                                                                                    | VIC2-2FXS                                                        | 9                                                          |                                                 |
| Subdat Lot amou 179 Vice-14920/DD S Subtat Lot 179 Vice-14920/DD S Subtat King King King King King King King King                                                                                                    | Clabal JCDN Cuitab Tura                                          | 8                                                          |                                                 |
| Sandback uptime delay (WIC2-HIF1-TEL-T1<br>Sandback uptime delay (WIC2-HIF1-TEL-T3<br>WIC2-HIFT-TEL-T3<br>VIC2-HIFT-TEL-T4<br>VIC2-HIFT-TEL-T4<br>VIC2-HIFT-TEL-T4<br>VIC2-HIFT-TEL-T4                                                                                                    | Cuitabhash Timina* VIC-4FXS/DID                                  |                                                            |                                                 |
| Saturback update during (Wick2, Satur 7:12:1-7)<br>Saturback Module (Min (Wick2, Satur 7:12:1-7)<br>Vick2, Min 7:12:1-71<br>Vick2, Min 7:12:1-71<br>Vick2, Min 7:1                                                                                                    | VWIC2-1MFT-T1E1-T                                                |                                                            |                                                 |
| Switchback schedule (hhr: WVIC2-1987-1121-61)                                                                                                    | Switchback uptime-delay (VWIC2-2MFT-T1E1-T<br>VWIC2-2MFT-T1E1-T  |                                                            |                                                 |
| ViC-1MFT-TIEL-E1                                                                                                    | Switchback schedule (hh:n VWIC2-2MFT-T1E1-E<br>VIC2-1MFT-T1E1-T1 | 1                                                          | -                                               |
|                                                                                                    | Done VIC2-1MFT-T1E1-E1<br>VIC2-2MFT-T1E1-T1                      |                                                            | 🕞 💽 Internet 🔍 100% 🔹 //                        |

#### Press Save

| Cateway Configuration - Windows Internet Exp | akrer                                                   |                              |                                  | _ (D) ×            |
|----------------------------------------------|---------------------------------------------------------|------------------------------|----------------------------------|--------------------|
| - R https://10.50.50.20.8443/ccmadmin        | igatewayMainEdt.do?key=20d39d45-e7dd-35df-f656-a28b2fdd | 300 💌                        | Certificate Error 🔄 🛪 Uve Search | P -                |
| Ble Edit Yew Favorites Iools Help            |                                                         |                              |                                  |                    |
| 😭 🔅 🎢 Gateway Configuration                  |                                                         |                              | A + S + M + D                    | Eage = 🕥 Tgols = 🤲 |
| alude Cisco Unified CM Adr                   | ministration                                            |                              | Navigation Cisco Unified CM A    | dministration 💌 Go |
| CISCO For Cisco Unified Communicat           | ions Solutions                                          |                              | Administrator                    | About L Longert    |
| System + Cal Routing + Media Resources + V   | foice Mail - Device - Application - User Management     | Buk Administration      Help |                                  | Here Cogree        |
| Cataway Configuration                        |                                                         |                              | Related to be a Dist             |                    |
|                                              |                                                         |                              | Related Links: jeak              |                    |
| Save 🗶 Delete 🎦 Reset 🖓 Add No               | **                                                      |                              |                                  |                    |
| - Status                                     |                                                         |                              |                                  |                    |
| Status: Ready                                |                                                         |                              |                                  |                    |
|                                              |                                                         |                              |                                  |                    |
| Gateway Details                              | Circle 2801                                             |                              |                                  |                    |
| Gateway                                      | firestar.dialogic.com                                   |                              |                                  |                    |
| Protocol                                     | MGCP                                                    |                              |                                  |                    |
| Domain Name*                                 | ficestar dialogic com                                   |                              |                                  |                    |
| Description                                  | Freedow dollaria com                                    | -                            |                                  |                    |
| Cisco Unified Communications Manager Group   | Default                                                 |                              |                                  |                    |
|                                              | location .                                              | 3                            |                                  |                    |
| Configured Slots, VICs and Endpoints         |                                                         |                              |                                  |                    |
| Module in Slot 0 NM-4VWIC-MBRD               |                                                         |                              |                                  |                    |
| Subunit 0 VWIC-1MPT-T1                       | 🖃 arar a 💛                                              |                              |                                  |                    |
| Subunit 1 < None >                           | *                                                       |                              |                                  |                    |
| Subunit 2 < None >                           | ×                                                       |                              |                                  |                    |
| Subunit 3 < None >                           |                                                         |                              |                                  |                    |
| -Product Specific Configuration Layout       |                                                         |                              |                                  |                    |
|                                              | 2                                                       |                              |                                  |                    |
| Global ISDN Switch Type 4ESS                 | ·                                                       |                              |                                  |                    |
| Switchback Timing* Graceful                  |                                                         |                              |                                  |                    |
| Switchback uptime-delay (min) 10             |                                                         |                              |                                  |                    |
| Switchback schedule (hh:mm) 12:00            |                                                         |                              |                                  |                    |
| Fax mode* Fax Relay                          | -                                                       |                              |                                  |                    |
| Modem Passthrough* Enable                    | -                                                       |                              |                                  | -                  |
| Done                                         |                                                         |                              | 📑 🕞 Internet                     | 100% · //          |

Press the port icon with the question mark next to the Subunit 0.

| C Find and List Gateway - Windows Internet Explorer                                                                           |                   |                            | _ O X                 |
|----------------------------------------------------------------------------------------------------|-------------------|----------------------------|-----------------------|
| 🚱 💿 🔻 😰 https://10.50.50.20:0443/conadmin/gatewayEdit.do?product=52tislot=08subunit=08port=08endpoint=50/5U0/D51-08engopi 🚽 😵 | Certificate Error | 😽 🗙 Uve Search             | P -                   |
| Ele Edt Yew Fgrontes Iools Help                                                                                               |                   |                            |                       |
| 😪 🕸 🏉 Find and List Gateway                                                                                                   |                   | 💁 • 🖾 • 🖶 •                | 😥 Bage • 🎯 Tgols • 🤲  |
| alialia Cisco Unified CM Administration                                                                                       |                   | Navigation Cisco Unified C | M Administration 💌 Go |
| CISCO For Cisco Unified Communications Solutions                                                                              |                   | Administrato               | r About Logout        |
| System • Cal Routing • Media Resources • Voice Mail • Device • Application • User Management • Bulk Administration • Help     | þ •               |                            |                       |
| Find and List Gateway                                                                                                    | Relat             | ted Links: Back to MGCF    | Configuration 💌 Go    |
| Next .                                                                                                    |                   |                            |                       |
|                                                                                                    |                   |                            |                       |
| Device Protocol * In Not Selected                                                                                             |                   |                            |                       |
|                                                                                                    |                   |                            |                       |
| - Next                                                                                                    |                   |                            |                       |
| (i) * indicates required item.                                                                                                |                   |                            |                       |
|                                                                                                    |                   |                            |                       |
|                                                                                                    |                   |                            |                       |
|                                                                                                    |                   |                            |                       |
|                                                                                                    |                   |                            |                       |
|                                                                                                    |                   |                            |                       |
|                                                                                                    |                   |                            |                       |
|                                                                                                    |                   |                            |                       |
|                                                                                                    |                   |                            |                       |
|                                                                                                    |                   |                            |                       |
|                                                                                                    |                   |                            |                       |
|                                                                                                    |                   |                            |                       |
|                                                                                                    |                   |                            |                       |
|                                                                                                    |                   |                            |                       |
|                                                                                                    |                   |                            |                       |
| Done                                                                                                    |                   | 📑 💽 Internet               | ₹ 100% · //           |
|                                                                                                    |                   |                            |                       |

Select Digital Access T1 for the Device Protocol.

| 🖉 Find and List Gateway - Windows Internet Explorer                                                                            | =10 ×                                           |
|----------------------------------------------------------------------------------------------------|-------------------------------------------------|
| 🕝 💿 🔻 😰 https://10.50.50.20:0443/comadmin/gatewayEdit.do?product=528sixt=08subunit=08port=08endpoint=50/5U0/D51-08mgcpk 🕙 😵 Ce | rtficate Error 😚 🗙 Uve Search 👂                 |
| Ble Edit Yew Fignerites Icels Help                                                                                             |                                                 |
| 😪 🗞 🎢 Find and List Gateway                                                                                                    | 🤷 • 🕤 - 🖶 • 🕑 Bage • 🎯 Tgols •                  |
| aluda Cisco Unified CM Administration                                                                                          | Navigation Cisco Unified CM Administration 💌 GO |
| For Cisco Unified Communications Solutions                                                                                     | Administrator About Logout                      |
| System • Call Routing • Media Resources • Voice Mail • Device • Application • User Management • Bulk Administration • Help •   |                                                 |
| Find and List Gateway                                                                                                    | Related Links: Back to MGCP Configuration 💌 Go  |
| Next .                                                                                                    |                                                 |
| - Felert Berland for this Calenna                                                                                              |                                                 |
| Device Protocol* Not Selected                                                                                                  |                                                 |
|                                                                                                    |                                                 |
| - Next Digital Access Pit                                                                                                    |                                                 |
| (i) *- indicates required item.                                                                                                |                                                 |
|                                                                                                    |                                                 |
|                                                                                                    |                                                 |
|                                                                                                    |                                                 |
|                                                                                                    |                                                 |
|                                                                                                    |                                                 |
|                                                                                                    |                                                 |
|                                                                                                    |                                                 |
|                                                                                                    |                                                 |
|                                                                                                    |                                                 |
|                                                                                                    |                                                 |
|                                                                                                    |                                                 |
|                                                                                                    |                                                 |
|                                                                                                    |                                                 |
|                                                                                                    |                                                 |
| Done                                                                                                    | 📑 💽 Internet 🔍 100% • /                         |

Press Next.

| 🖉 Gateway Configuration - Windows | Internet Explorer                               |                           |                                 |                                         | _0×                                     |
|-----------------------------------|-------------------------------------------------|---------------------------|---------------------------------|-----------------------------------------|-----------------------------------------|
|                                   | H43/conadmin/gatewayT1CasEdit.do?product=528slo | t=D6subunit=O6port=O6endp | oint=50/5U0/D51-06 💌 😵 Certific | ate Error 🛃 🗙 Live Search               | P -                                     |
| Ele Edit Yew Favorites Tools      | Help                                            |                           |                                 |                                         |                                         |
| 🔆 🔅 🖉 Gateway Configuration       |                                                 |                           |                                 | <b>∆</b> • ⊡ • <b>⊕</b> • <b>№</b>      | Page - 💿 Tools - **                     |
| Cisco Unified                     | CM Administration                               |                           |                                 | Navigation Cisco Unified CM Ac          | dministration - Go                      |
| CISCO For Circo Unified C         | CM Administration                               |                           |                                 |                                         |                                         |
| Calue - Cal Dates - Made De       |                                                 | - User Management -       |                                 | Administrator                           | About Logout                            |
| System · Call Routing · Media Res | ources • Voice Mail • Device • Application      | User Management           | Buk Abministration • Hep •      |                                         |                                         |
| Gateway Configuration             |                                                 |                           |                                 | Related Links: Back to MGCP Co          | nfiguration 💌 Go                        |
| Save                              |                                                 |                           |                                 |                                         |                                         |
| <b></b>                           |                                                 |                           |                                 |                                         |                                         |
| Status                            |                                                 |                           |                                 |                                         | î                                       |
| (1) Status: Ready                 |                                                 |                           |                                 |                                         |                                         |
|                                   |                                                 |                           |                                 |                                         |                                         |
| Device Information                | Circle MCCO TI Dect                             |                           |                                 |                                         |                                         |
| Gateway                           | firestar.dialogic.com                           |                           |                                 |                                         |                                         |
| Device Protocol                   | Digital Access T1                               |                           |                                 |                                         |                                         |
| End-Point Name *                  | S0/SU0/DS1-0@firestar.dialogic.com              |                           |                                 |                                         |                                         |
| Description                       | S0/SU0/DS1-0@firestar.dialogic.com              |                           |                                 |                                         |                                         |
| Device Pool*                      | Not Selected                                    |                           |                                 |                                         |                                         |
| Common Device Configuration       | < None >                                        | ×                         |                                 |                                         |                                         |
| Call Classification*              | Use System Default                              |                           |                                 |                                         |                                         |
| Media Resource Group List         | < None >                                        |                           |                                 |                                         |                                         |
| Packet Capture Mode*              | None                                            |                           |                                 |                                         |                                         |
| Packet Capture Duration           | 0                                               |                           |                                 |                                         |                                         |
| Calling Search Space              | < None >                                        |                           |                                 |                                         |                                         |
| AAR Calling Search Space          | < None >                                        |                           |                                 |                                         |                                         |
| Location*                         | Hub_None                                        |                           |                                 |                                         |                                         |
| AAR Group                         | < None >                                        |                           |                                 |                                         |                                         |
| MLPP Domain                       | < None ►                                        | -                         |                                 |                                         |                                         |
| MLPP Indication*                  | Default                                         |                           |                                 |                                         |                                         |
| MLPP Preemption*                  | Default                                         | ×                         |                                 |                                         |                                         |
| Handle DTMF Precedence Sig        | nals                                            |                           |                                 |                                         |                                         |
| Load Information                  | [                                               |                           |                                 |                                         | -                                       |
| Done                              |                                                 |                           |                                 | 🕞 😜 Internet                            | * 100% - /                              |
|                                   |                                                 |                           | , ,                             | , , , , , , , , , , , , , , , , , , , , | /////////////////////////////////////// |

- Set the following: Device Pool: Default
  - Call Classification: OffNet •

| Gateway Configuration - Windows  | s Internet Explorer                           |                            |                             |                                  | -02                       |
|----------------------------------|-----------------------------------------------|----------------------------|-----------------------------|----------------------------------|---------------------------|
| 🗧 🕑 🔻 🙋 https://10.50.50.20.8    | 9443/ccmadmin/gatewayT1CasEdit.do?product=520 | slot=Dösubunit=Oöport=Oöen | ndpoint=50/5U0/D51-08 💌 😵 C | ertificate Error 😽 🗙 Live Search | P -                       |
| ie Edit Yiew Favorites Tools     | Help                                          |                            |                             |                                  |                           |
| 🖌 🔅 🌈 Gateway Configuration      |                                               |                            |                             | 💁 • 🖬 • 🕯                        | 🖶 - 😥 Bage - 🔘 Tools - 🎽  |
| utule Cisco Unified              | CM Administration                             |                            |                             | Navigation Cisco Unifie          | ed CM Administration 💌 Go |
| CISCO For Cisco Unified C        | ommunications Solutions                       |                            |                             | Administ                         | alas Maut Looud           |
| ystem + Call Routing + Media Res | sources • Voice Mail • Device • Applicat      | ion • User Management •    | Bulk Administration + Help  | •                                |                           |
| atoway Coeffiguration            |                                               |                            |                             | Deleted Links Division           | CCD Conferentian al Ga    |
| ateway configuration             |                                               |                            |                             | Related Links: Back to M         | GCP Configuration 3 00    |
| Save                             |                                               |                            |                             |                                  |                           |
| Chalue                           |                                               |                            |                             |                                  | -                         |
| Status: Ready                    |                                               |                            |                             |                                  |                           |
|                                  |                                               |                            |                             |                                  |                           |
| Device Information               |                                               |                            |                             |                                  |                           |
| Product                          | Cisco MGCP T1 Port                            |                            |                             |                                  |                           |
| Gateway                          | firestar.dialogic.com                         |                            |                             |                                  |                           |
| Device Protocol                  | Digital Access 11                             |                            |                             |                                  |                           |
| End-Point Name                   | su/suo/usi-ognrestar.dialogic.com             |                            |                             |                                  |                           |
| Description                      | S0/SU0/DS1-0@firestar.dialogic.com            |                            |                             |                                  |                           |
| Device Pool*                     | Default                                       |                            |                             |                                  |                           |
| Common Device Configuration      | < None >                                      | ×                          |                             |                                  |                           |
| Call Classification*             | OffNet                                        |                            |                             |                                  |                           |
| Media Resource Group List        | < None >                                      |                            |                             |                                  | _                         |
| Packet Capture Mode*             | None                                          | *                          |                             |                                  |                           |
| Packet Capture Duration          | 0                                             |                            |                             |                                  |                           |
| Calling Search Space             | < None >                                      | -                          |                             |                                  |                           |
| AAR Calling Search Space         | < None >                                      |                            |                             |                                  |                           |
| Location*                        | Hub None                                      | -                          |                             |                                  |                           |
| AAR Group                        | < None >                                      | -                          |                             |                                  |                           |
| MLPP Domain                      | × None >                                      | -                          |                             |                                  |                           |
| MLPP Indication*                 | Default                                       |                            |                             |                                  |                           |
| MLPP Preemption*                 | Default                                       |                            |                             |                                  |                           |
| Handle DTMF Precedence Sig       | inals                                         |                            |                             |                                  |                           |
| Load Information                 |                                               |                            |                             |                                  |                           |
| 1                                | ,                                             |                            |                             |                                  | 1.0000                    |

Press Save

 $\rm Dialogic^{^{(0)}} Brooktrout^{^{(0)}} SR140$  Fax Software with Cisco Unified Communications Manager 7.0 Installation and Configuration Integration Note

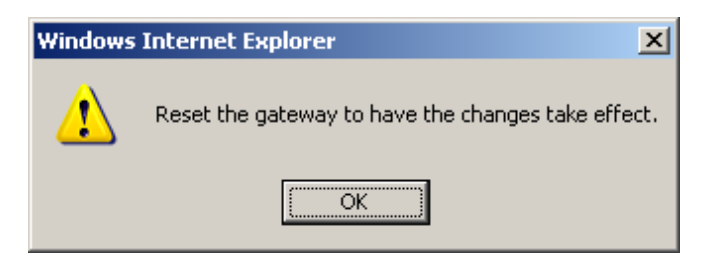

## Press OK

| 🔏 Gateway Configuration - Windo | ws Internet Explorer                 |                                                          |                   |                               | _ 0 ×              |
|---------------------------------|--------------------------------------|----------------------------------------------------------|-------------------|-------------------------------|--------------------|
| C + ktps://10.50.50.2           | 0:0443/ccmadmin/gatewayT1CasSave.do? | product=528slot=08subunit=08port=08endpoint=50/5U0/D51-0 | Certificate Error | 4 🗙 Live Search               | ρ.                 |
| File Edit View Favorites Tool   | s Help                               |                                                          |                   |                               |                    |
|                                 | - u+                                 |                                                          |                   | N                             |                    |
| Gateway Configuration           | , I I                                |                                                          |                   | <u>∭</u> •⊡ •≣•⊡              | Eada • 🕘 1008 •    |
| ululu Cisco Unifie              | d CM Administration                  |                                                          |                   | Navigation Cisco Unified CM A | dministration 💌 Go |
| CISCO For Cisco Unified         | Communications Solutions             |                                                          |                   | Administrator                 | About Looput       |
| System - Cal Routina - Media R  | Resources • Voice Mail • Device •    | Application  User Management  Bulk Administration        | Help 💌            |                               |                    |
|                                 |                                      |                                                          |                   |                               |                    |
| Gateway Configuration           |                                      |                                                          | Rela              | ted Links: Back to MGCP Co    | onfiguration 💌 Go  |
| 🗔 Sava 🧡 Dalata 🚱 Dar           | and .                                |                                                          |                   |                               |                    |
|                                 | m                                    |                                                          |                   |                               |                    |
| - Status                        |                                      |                                                          |                   |                               | ^                  |
| Add successful                  |                                      |                                                          |                   |                               |                    |
| •                               |                                      |                                                          |                   |                               |                    |
| Posts                           | - Davice Information                 |                                                          |                   |                               |                    |
| Add a New Post                  | Product                              | Cisco NGCP T1 Port                                       |                   |                               |                    |
| HOU & HEH FOL                   | Gateway                              | firestar.dialogic.com                                    |                   |                               |                    |
|                                 | Device Protocol                      | Digital Access T1                                        |                   |                               |                    |
|                                 | Registration                         | Unknown                                                  |                   |                               |                    |
|                                 | IP Address                           | Unknown                                                  |                   |                               |                    |
|                                 | End-Point Name *                     | 50/5U0/D51-0@firestar.dialogic.com                       |                   |                               |                    |
|                                 | Description                          | S0/SUD/DS1-08firestar dialogic com                       |                   |                               |                    |
|                                 | Device Pool*                         | Default                                                  |                   |                               |                    |
|                                 | Common Device Configuration          |                                                          |                   |                               |                    |
|                                 | Call Classification 8                | < None >                                                 |                   |                               | _                  |
|                                 | Call Classification                  | OffNet                                                   |                   |                               |                    |
|                                 | Media Resource Group List            | < None >                                                 |                   |                               |                    |
|                                 | Packet Capture Mode*                 | None                                                     |                   |                               |                    |
|                                 | Packet Capture Duration              | 0                                                        |                   |                               |                    |
|                                 | Calling Search Space                 | < None >                                                 |                   |                               |                    |
|                                 | AAR Calling Search Space             | < None >                                                 |                   |                               |                    |
|                                 | Location*                            | Hub None                                                 |                   |                               |                    |
|                                 | AAR Group                            | < None >                                                 |                   |                               |                    |
|                                 | MLPP Domain                          | < None >                                                 |                   |                               |                    |
|                                 | MLPP Indication*                     | Default                                                  |                   |                               |                    |
|                                 | NLPP Preemption*                     | Default                                                  |                   |                               |                    |
|                                 | -                                    | Lociani 💽                                                |                   |                               | -                  |
| Done                            | I I Bandle DTNE Precedence Sin       | nare                                                     |                   | 📑 😜 Internet                  | 100% - 4           |

Press Add a New Port on the Ports section

| 🖉 Port Configuration - Windows Internet Explorer                                                                                            |                                   | _0×                      |
|----------------------------------------------------------------------------------------------------|-----------------------------------|--------------------------|
| 😳 🕟 🔻 🙋 https://10.50.50.20:0443/ccmadmin/gatewayPortEdit.do?action=new8idevice1d=e2c505a1-1955-e161-e56f-129460e041ff 💽 😵 Certificate Erro | K 4 X Uve Search                  | ρ.                       |
| Ele Edit Yew Favorites Iools Help                                                                                                    |                                   |                          |
| 😭 🏟 🍘 Port Configuration                                                                                                    | 💁 • 🖾 • 🖶 • 🔂 Bao                 | e = 🕥 T <u>o</u> ols = 🏾 |
| alada Cisco Unified CM Administration                                                                                                    | Navigation Cisco Unified CM Admin | histration 💌 GB          |
| CISCO For Cisco Unified Communications Solutions                                                                                            | Administrator A                   | bout Logout              |
| System • Call Routing • Media Resources • Voice Mail • Device • Application • User Management • Bulk Administration • Help •                |                                   |                          |
| Port Configuration                                                                                                    | Related Links: Back to G          | ateway 💌 Go              |
| Next                                                                                                    |                                   |                          |
|                                                                                                    |                                   |                          |
| Status<br>Status: Ready                                                                                                    |                                   |                          |
|                                                                                                    |                                   |                          |
| Part Information                                                                                                    |                                   |                          |
| annung berauf bez-annungsboon                                                                                                    |                                   |                          |
| Port Selected                                                                                                    |                                   |                          |
|                                                                                                    |                                   |                          |
| - Next                                                                                                    |                                   |                          |
| 1 *- indicates required item.                                                                                                    |                                   |                          |
| •                                                                                                    |                                   |                          |
|                                                                                                    |                                   |                          |
|                                                                                                    |                                   |                          |
|                                                                                                    |                                   |                          |
|                                                                                                    |                                   |                          |
|                                                                                                    |                                   |                          |
|                                                                                                    |                                   |                          |
|                                                                                                    |                                   |                          |
|                                                                                                    |                                   |                          |
|                                                                                                    | Internet                          | 1000                     |
| pare (                                                                                                    | j i i internet                    | 100% * //                |

Select EANDM for the Port Type.

| 🖉 Port Configuration - Windows Internet Explorer                                                                                  | _10 ×                                           |
|----------------------------------------------------------------------------------------------------|-------------------------------------------------|
| 🚱 💿 🔻 😰 https://10.50.50.20:0443/comadmin/gatewayPortEdit.do?action=new8ideviceId=e2c505a1-1955-e161-e56f-129460e041ff 💽 😵 Certif | ficate Error 😝 🗙 Uve Search 👂 •                 |
| Ele Edit Yew Favorites Iools Help                                                                                                 |                                                 |
| 😪 🏟 🍘 Port Configuration                                                                                                    | 💁 • 🖸 - 🖶 • 🕑 Bage • 🎯 Tgols • 🎽                |
| alude Cisco Unified CM Administration                                                                                             | Navigation Cisco Unified CM Administration 🗾 Go |
| CISCO For Cisco Unified Communications Solutions                                                                                  | Administrator About Logout                      |
| System • Call Routing • Media Resources • Voice Mail • Device • Application • User Management • Bulk Administration • Help •      |                                                 |
| Port Configuration                                                                                                    | Related Links: Back to Gateway 💌 🗔              |
| Next                                                                                                    |                                                 |
| Status                                                                                                    |                                                 |
| 🚺 Status: Ready                                                                                                    |                                                 |
|                                                                                                    |                                                 |
| Gateway S0/SU0/DS1-0@firestar.dialogic.com                                                                                        |                                                 |
| r Port Selection                                                                                                    |                                                 |
| Port Type* Not Selected                                                                                                    |                                                 |
| EANOM                                                                                                    |                                                 |
| Next                                                                                                    |                                                 |
| Indicates required item.                                                                                                    |                                                 |
|                                                                                                    |                                                 |
|                                                                                                    |                                                 |
|                                                                                                    |                                                 |
|                                                                                                    |                                                 |
|                                                                                                    |                                                 |
|                                                                                                    |                                                 |
|                                                                                                    |                                                 |
|                                                                                                    |                                                 |
|                                                                                                    |                                                 |
| Base (                                                                                                    | C Datasat it 1000                               |
| pare (                                                                                                    | 100% • /                                        |

Press Next.

| Port Configuration - Wind               | ows Internet Explorer                                                                                                 |                                      | _10);       |
|-----------------------------------------|----------------------------------------------------------------------------------------------------|--------------------------------------|-------------|
| 🕽 🕑 🔻 🙋 https://10.5                    | 0.50.20:0443/comadmin/gatewayPortEdit.do?03.7runk=58.device1d=e2c505a1-1955-e161-e56f-129460e041ff 📃 😨 Certificate Er | ror 🕂 🗙 Uve Search                   | P           |
| jie <u>E</u> dit <u>Y</u> iew Fgvorites | Toole Heb                                                                                                    |                                      |             |
| r 🐼 🔏 Port Configurati                  | n n                                                                                                    | 💁 • 🗔 - 🖶 • 🕑 Bage •                 | • 🕥 Tgols • |
| ulul. Cisco Ur                          | ified CM Administration                                                                                               | Navigation Cisco Unified CM Administ | tration 💌 G |
| CISCO For Cisco U                       | ified Communications Solutions                                                                                        | Administrator Abo                    | ut Looou    |
| ystem 👻 Call Routing 💌                  | Jedia Resources 💌 Voice Mail 💌 Device 💌 Application 👻 User Management 💌 Bulk Administration 💌 Help 💌                  |                                      |             |
| ort Configuration                       |                                                                                                    | Related Links: Back to Gat           |             |
|                                         |                                                                                                    | Kenned Links. Duck to out            |             |
| Save                                    |                                                                                                    |                                      |             |
| Status                                  |                                                                                                    |                                      |             |
| 1) Status: Ready                        |                                                                                                    |                                      |             |
|                                         |                                                                                                    |                                      |             |
| Port Information                        |                                                                                                    |                                      |             |
| Gateway S0/SU0/DS1                      | 0@firestar.dialogic.com                                                                                               |                                      |             |
| Port Selection                          |                                                                                                    |                                      |             |
| Port Type*                              | EANDM                                                                                                    |                                      |             |
| Beginning Port Number                   | Not Selected                                                                                                    |                                      |             |
| Ending Port Number*                     | ·· Not Selected ··                                                                                                    |                                      |             |
| Port Details                            |                                                                                                    |                                      |             |
| Port Direction*                         | Not Selected                                                                                                    |                                      |             |
| Calling Party Selection*                | Not Selected                                                                                                    |                                      |             |
| Caller ID Type*                         | ANI                                                                                                    |                                      |             |
| Caller ID DN                            |                                                                                                    |                                      |             |
| Prefix DN                               |                                                                                                    |                                      |             |
| Num Digits*                             | 4                                                                                                    |                                      |             |
| Expected Digits*                        | 4                                                                                                    |                                      |             |
| Unattended Port                         |                                                                                                    |                                      |             |
|                                         |                                                                                                    |                                      |             |
| Product apacific Configuration          | a Layout 🥱                                                                                                    |                                      |             |
| Signaling Type* Wink *                  | ant T                                                                                                    |                                      |             |
|                                         |                                                                                                    |                                      |             |
| ne                                      |                                                                                                    | 🕞 😜 Internet                         | 🔍 100% 🔹    |

Set the following:

- Beginning Port Number: All Ports
- Ending Port Number: All Ports
- Port Direction: Bothways
- Calling Party Selection: Originator
- Num Digits: 9
- Expected Digits:9

| ort Configuration - Wine     | lows Internet Expl  | orer            |               |                 |                      |                     |                    |                        | -                      |
|------------------------------|---------------------|-----------------|---------------|-----------------|----------------------|---------------------|--------------------|------------------------|------------------------|
| 💽 🔻 🙋 https://10.1           | 90.50.20:0443/ccmad | lmin/gatewayPor | tEdit.do?tkTr | unk=58deviceId= | e2c505a1+1955-e161-e | 56f-129460e041ff    | 💌 😵 Certificate Em | or 🛃 🗙 Live Search     |                        |
| Edit Yew Fevorites           | Iools Help          |                 |               |                 |                      |                     |                    |                        |                        |
| 🔅 🄏 Port Configurat          | ion                 |                 |               |                 |                      |                     |                    | 💁 • 🖾 • é              | 🖶 - 🕑 Bage - 🌀 Toole   |
| Lat. Cisco III               | nified CM A         | dministr        | ation         |                 |                      |                     |                    | Navigation Cisco Unifi | ed CM Administration 💌 |
| CISCO For Cisco U            | nified Communis     | cations Solut   | tions         |                 |                      |                     |                    |                        |                        |
| tem w Cal Poston w           | Natia Dessurres w   | Voice Mail w    | Device w      | Annication w    | liner Management     | Bulk Administration | - Help -           | Administ               | rator About Lo         |
| terr convoluting c           |                     | VOICE INST      | Derice •      | Approace +      | out management •     | DOK HONNIG SIGN     | i neg e            |                        | _                      |
| t Configuration              |                     |                 |               |                 |                      |                     |                    | Related Links          | Back to Gateway 🗷      |
| Save                         |                     |                 |               |                 |                      |                     |                    |                        |                        |
|                              |                     |                 |               |                 |                      |                     |                    |                        |                        |
| atus                         |                     |                 |               |                 |                      |                     |                    |                        |                        |
| Status: Ready                |                     |                 |               |                 |                      |                     |                    |                        |                        |
|                              |                     |                 |               |                 |                      |                     |                    |                        |                        |
| ert Information              |                     |                 |               |                 |                      |                     |                    |                        |                        |
| Sateway S0/SU0/DS1           | -0@firestar.dialogi | c.com           |               |                 |                      |                     |                    |                        |                        |
|                              |                     |                 |               |                 |                      |                     |                    |                        |                        |
| ort Type*                    | EANDM               |                 |               |                 |                      |                     |                    |                        |                        |
| Seginning Port Number        | All Ports           |                 |               | *               |                      |                     |                    |                        |                        |
| inding Port Number*          | All Ports           |                 |               |                 |                      |                     |                    |                        |                        |
|                              |                     |                 |               |                 |                      |                     |                    |                        |                        |
| ort Direction*               | Bothways            |                 |               | *               |                      |                     |                    |                        |                        |
| alling Party Selection*      | Originator          |                 |               |                 |                      |                     |                    |                        |                        |
| aller ID Type*               | ANI                 |                 |               |                 |                      |                     |                    |                        |                        |
| aller ID DN                  |                     |                 |               |                 |                      |                     |                    |                        |                        |
| refix DN                     |                     |                 |               |                 |                      |                     |                    |                        |                        |
| lum Digits*                  | 9                   |                 |               |                 |                      |                     |                    |                        |                        |
| xpected Digits*              | 12<br>[a]           |                 |               |                 |                      |                     |                    |                        |                        |
| E un martine and             | 19                  |                 |               |                 |                      |                     |                    |                        |                        |
| unattended Port              |                     |                 |               |                 |                      |                     |                    |                        |                        |
|                              |                     |                 |               |                 |                      |                     |                    |                        |                        |
| Product Specific Configurati | an Lawoul           |                 |               |                 |                      |                     |                    |                        |                        |
| Product Specific Configurati | on Layout           |                 | 2             |                 |                      |                     |                    |                        |                        |
| Product Specific Configurati | ion Layout          |                 | ?             |                 |                      |                     |                    |                        |                        |

#### Press Save

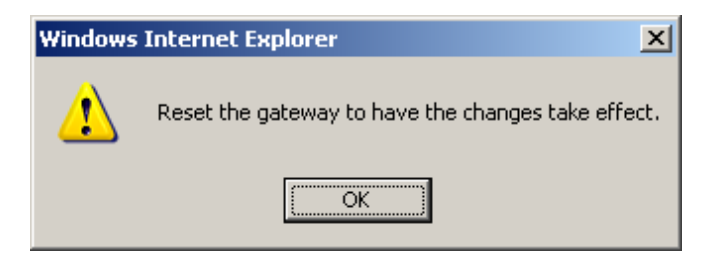

## Press OK

| Port Configuration - Window | ws Internet Explorer               |                                              |                         |                                    | _10 ×                  |
|-----------------------------|------------------------------------|----------------------------------------------|-------------------------|------------------------------------|------------------------|
| • Intps://10.50.     •      | 50.20:0443/conadmin/gatewayPortSav | e.do                                         | 💌 😨 Certificat          | e Error 😽 🗙 Live Search            | P -                    |
| Ele Edit Yew Favorites      | Iools Help                         |                                              |                         |                                    |                        |
| 🙀 🏟 🏾 🏀 Port Configuration  |                                    |                                              |                         | 💁 • 💿 - 🖶 • 🔂 Bage                 | - 💮 T <u>o</u> ols - × |
| aluda Cisco Uni             | fied CM Administrati               | ion                                          |                         | Navigation Cisco Unified CM Admini | stration 💌 GB          |
| CISCO For Cisco Unit        | fied Communications Solution       | 5                                            |                         | Administrator Ab                   | out   Logout           |
| System - Call Routing - Me  | edia Resources 👻 Voice Mail 👻 De   | evice • Application • User Management • Bulk | Administration 👻 Help 💌 |                                    |                        |
| Port Configuration          |                                    |                                              |                         | Related Links: Back to Gatew       | ay 💌 Go                |
| 🗔 Save 🎽 Delete 🞝           | Add New                            |                                              |                         |                                    |                        |
| <b>(</b> )                  |                                    |                                              |                         |                                    |                        |
| Status                      |                                    |                                              |                         |                                    | ī                      |
| Add successful              |                                    |                                              |                         |                                    |                        |
| - Configured Parts          | Pert Information                   |                                              |                         |                                    |                        |
| Add a New Port              | Gateway S0/SU0/                    | DS1-0@firestar.dialogic.com                  |                         |                                    |                        |
| Port 1                      | Port Type EANDM<br>Port Number 24  |                                              |                         |                                    |                        |
| Port 2                      |                                    |                                              |                         |                                    |                        |
| Port 3                      | Port Direction*                    | Bothways                                     |                         |                                    |                        |
| Port 4                      | Calling Party Selection            | * Originator                                 | <b>x</b>                |                                    |                        |
| Port 5                      | Caller ID Type*                    | ANI                                          | ¥                       |                                    |                        |
| Eort.6                      | Caller ID DN                       |                                              |                         |                                    |                        |
| Port 7                      | Num Digits*                        | 6                                            |                         |                                    | -                      |
| EDH<br>Dout 8               | Expected Digits*                   | 9                                            |                         |                                    |                        |
|                             | Unattended Port                    | 7                                            |                         |                                    |                        |
|                             |                                    |                                              |                         |                                    |                        |
| 3 100110                    | Product Specific Configurat        | tion Layout                                  |                         |                                    |                        |
| em Port 11                  | Signaling Type* Wink               | Start -                                      |                         |                                    |                        |
| Em Port 12                  |                                    |                                              |                         |                                    |                        |
| Ent 13                      |                                    |                                              |                         |                                    |                        |
| Port 14                     |                                    |                                              |                         |                                    |                        |
| Done                        |                                    |                                              |                         | 🕞 😝 Internet                       | A 100% +               |

To verify CUCM is registered with the gateway, from the menu select Device | Gateway.

| Port Configuration - Windows Internet Explorer                |                                |                                    |                                         | _ 🗆 🗙           |
|---------------------------------------------------------------|--------------------------------|------------------------------------|-----------------------------------------|-----------------|
| C C + ktps://10.50.50.20:8443/comadmin/gatewayPortSave.do     |                                | 💌 😨 Certificate Error              | 😝 🗙 Uve Search                          | P -             |
| Elle Edit Yew Favorites Tools Help                            |                                |                                    |                                         |                 |
| 😪 🕸 🖉 Port Configuration                                      |                                |                                    | 💁 • 🖾 • 🖶 • 🔂 Base • 🤅                  | Tools • *       |
| uludu Cisco Unified CM Administration                         | n                              |                                    | Navigation Cisco Unified CM Administrat | tion 💌 Go       |
| CISCO For Cisco Unified Communications Solutions              |                                |                                    | Administrator About                     | Logout          |
| System • Call Routing • Media Resources • Voice Mail • Device | e • Application • User Manager | ent 🕶 Bulk Administration 👻 Help 💌 |                                         |                 |
| Port Configuration                                            | TI Route Point                 |                                    | Related Links: Back to Gateway          | - Go            |
|                                                               | latekeeper                     |                                    |                                         |                 |
|                                                               | Saleway                        |                                    |                                         |                 |
| _Status                                                       | tione                          |                                    |                                         | —1 <sup>°</sup> |
| Add successful                                                | temote Destination             |                                    |                                         |                 |
|                                                               | evice Settings                 |                                    |                                         |                 |
| Add a New Port Gateway S0/SU0/DS                              | 1-0@firestar.dialogic.com      |                                    |                                         |                 |
| Port 1 Port Type EANDM<br>Port Number 24                      |                                |                                    |                                         |                 |
| Port 2                                                        |                                |                                    |                                         |                 |
| Port Details<br>Port Direction*                               | lothways                       | ×                                  |                                         |                 |
| Port 4 Calling Party Selection*                               | Driginator                     | -                                  |                                         |                 |
| Caller ID Type*                                               | AN1                            | ×                                  |                                         |                 |
| Caller ID DN                                                  |                                |                                    |                                         |                 |
| Pretix DN                                                     |                                |                                    |                                         |                 |
| Experted Dists* [9]                                           |                                |                                    |                                         |                 |
|                                                               |                                |                                    |                                         |                 |
| Port 9                                                        |                                |                                    |                                         |                 |
| Port 10 Product Specific Configuration                        | Layout                         | 0                                  |                                         |                 |
| Port 11                                                       |                                |                                    |                                         |                 |
| Port 12 Wink Sta                                              | rt.                            | 2                                  |                                         |                 |
| 2 Port 13                                                     |                                |                                    |                                         |                 |
| Rort 14                                                       |                                |                                    |                                         |                 |
| https://10.50.50.20:8443/ccmadmin/gatewayFindList.do          |                                |                                    | 🕞 😜 Internet 🔍                          | 100% - //       |

The following screen appears.

| A Find and List Gateway - Windows Interne | t Explorer                                                      |                                                                            |                                     |               |
|-------------------------------------------|-----------------------------------------------------------------|----------------------------------------------------------------------------|-------------------------------------|---------------|
| C + ktps://10.50.50.20:8443/com           | admin/gatewayFindList.                                          | o 💌 😨 Certificate Error                                                    | 😽 🗙 Live Search                     | ρ.            |
| Ele Edit Yew Favorites Iools Help         |                                                                 |                                                                            |                                     |               |
| 😭 🐼 🔏 Find and List Gateway               |                                                                 |                                                                            | 🤷 • 🖾 - 🖶 • 🔂 Bage                  | • 🕥 Tgols • » |
| aliala Cisco Unified CM                   | Administrati                                                    | on                                                                         | Navigation Cisco Unified CM Adminis | stration 💌 Go |
| CISCO For Cisco Unified Commu             | ications Solution                                               |                                                                            | Administrator Ab                    | out   Logout  |
| System - Call Routing - Media Resources   | <ul> <li>Voice Mail          <ul> <li>De</li> </ul> </li> </ul> | rice • Application • User Management • Bulk Administration • Help •        |                                     |               |
| Find and List Gateway                     |                                                                 |                                                                            |                                     |               |
| 🕂 Add New                                 |                                                                 |                                                                            |                                     |               |
| Gateways                                  |                                                                 |                                                                            |                                     |               |
| Find Gateways where Name                  | <ul> <li>begins with</li> </ul>                                 | Select item or enter search text 💌                                         |                                     |               |
|                                           |                                                                 | o active query. Please enter your search criteria using the options above. |                                     |               |
| Add New                                   |                                                                 |                                                                            |                                     |               |
|                                           |                                                                 |                                                                            |                                     |               |
| Done                                      |                                                                 |                                                                            | 🕞 😜 Internet                        | 100% - //     |

Change Hide to Show on the Find Gateways where.

| C Find and List Gateway - Windows Internet Explorer                                                                   |                                  | _0×                 |
|----------------------------------------------------------------------------------------------------|----------------------------------|---------------------|
| C https://10.50.50.20:0443/conadmin/gatewayFindList.do                                                                | Certificate Error 🛃 🗙 Uve Search | P -                 |
| Ele Edit Yew Favorites Iools Heb                                                                                      |                                  |                     |
| 😪 🕸 🏉 Find and List Geteway                                                                                           | 💁 • 🖾 • 🖶 •                      | Eage - 🕥 Tools - 🎽  |
| alula Cisco Unified CM Administration                                                                                 | Navigation Cisco Unified CM      | Administration 💌 Go |
| CISCO For Cisco Unified Communications Solutions                                                                      | Administrator                    | About Logout        |
| System v Call Routing v Media Resources v Voice Mail v Device v Application v User Management v Bulk Administration v | Help 👻                           |                     |
| Find and List Gateway                                                                                                 |                                  |                     |
| Ga Add New                                                                                                    |                                  |                     |
| Colourur                                                                                                    |                                  |                     |
|                                                                                                    |                                  |                     |
| Find Gateways where Name                                                                                              | er 🦞 🛥                           |                     |
| No active query. Please enter your search criteria using the options                                                  | above.                           |                     |
| Add New                                                                                                    |                                  |                     |
| L                                                                                                    |                                  |                     |
|                                                                                                    |                                  |                     |
|                                                                                                    |                                  |                     |
|                                                                                                    |                                  |                     |
|                                                                                                    |                                  |                     |
|                                                                                                    |                                  |                     |
|                                                                                                    |                                  |                     |
|                                                                                                    |                                  |                     |
|                                                                                                    |                                  |                     |
|                                                                                                    |                                  |                     |
|                                                                                                    |                                  |                     |
|                                                                                                    |                                  |                     |
|                                                                                                    |                                  |                     |
|                                                                                                    |                                  |                     |
|                                                                                                    |                                  |                     |
| Done                                                                                                    | 📗 📄 🕞 🕞 Internet                 | 100% · //           |

Press Find.

| 🖉 Find and List Gateway - Windows Internet Explorer                                                                      |                        |                           | _ [0] ×                |
|----------------------------------------------------------------------------------------------------|------------------------|---------------------------|------------------------|
| 🚱 🕟 🔻 🙍 https://10.50.50.20:0443/comadmin/gatewayFindList.do?<%=regParans%>0recCnt=18colCnt=21                           | Certificate Error 47 🗙 | Live Search               | P -                    |
| Ele Edit View Favorites Icols Help                                                                                       |                        |                           |                        |
| 😭 🏟 🚪 Find and List Geterway                                                                                             | 1                      | 🔓 • 💿 • 🖶 • 🕞 Bage •      | • 🗿 T <u>o</u> ols • » |
| abalia Cisco Unified CM Administration                                                                                   | Navigation             | Cisco Unified CM Administ | tration 💌 Go           |
| CISCO For Cisco Unified Communications Solutions                                                                         |                        | Administrator Abo         | ut Logout              |
| System • Call Routing • Media Resources • Voice Mail • Device • Application • User Management • Buk Administration • Het | •                      |                           |                        |
| Find and List Gateway                                                                                                    |                        |                           |                        |
| 👍 Add New 🏢 Select All 💠 Clear All 🙀 Delete Selected 🏫 Reset Selected                                                    |                        |                           |                        |
|                                                                                                    |                        |                           |                        |
| Status                                                                                                    |                        |                           |                        |
| U 2 records round                                                                                                    |                        |                           |                        |
| Gateways (1 - 2 of 2)                                                                                                    |                        | Rows per Pa               | ge 50 💌                |
| Find Gateways where Name  Vegins with V Show Vendpoints Find Clear Filter                                                | 4 -                    |                           |                        |
| Select item or enter search text                                                                                         |                        |                           |                        |
| Device Name      Description     Device Pool     Calling Search Space                                                    | Device Type            | Status                    | IP Address             |
| S0/SU0/DS1-0@firestar.dialogic.com S0/SU0/DS1-0@firestar.dialogic.com Default                                            | Cisco MGCP T1 Port     | Registered with icemam    | 10.50.50.21            |
| 🗖 🛄 firestar.dialogic.com firestar.dialogic.com                                                                          | Cisco 2801             | See Endpoints             |                        |
| Add New Select All Clear All Delete Selected Reset Selected                                                              |                        |                           |                        |
|                                                                                                    |                        |                           |                        |
|                                                                                                    |                        |                           |                        |
|                                                                                                    |                        |                           |                        |
|                                                                                                    |                        |                           |                        |
|                                                                                                    |                        |                           |                        |
|                                                                                                    |                        |                           |                        |
|                                                                                                    |                        |                           |                        |
|                                                                                                    |                        |                           |                        |
|                                                                                                    |                        |                           |                        |
|                                                                                                    |                        |                           |                        |
| Done                                                                                                    |                        | S Internet                | \$ 100% ·              |
|                                                                                                    |                        |                           | 1. In 19               |

The status of the Cisco MGCP T1 Port should show a status of Registered with CUCM server.

# 5.9.2 Configure Call Routing

Using a web browser, log into the Cisco Unified CM Administration screen.

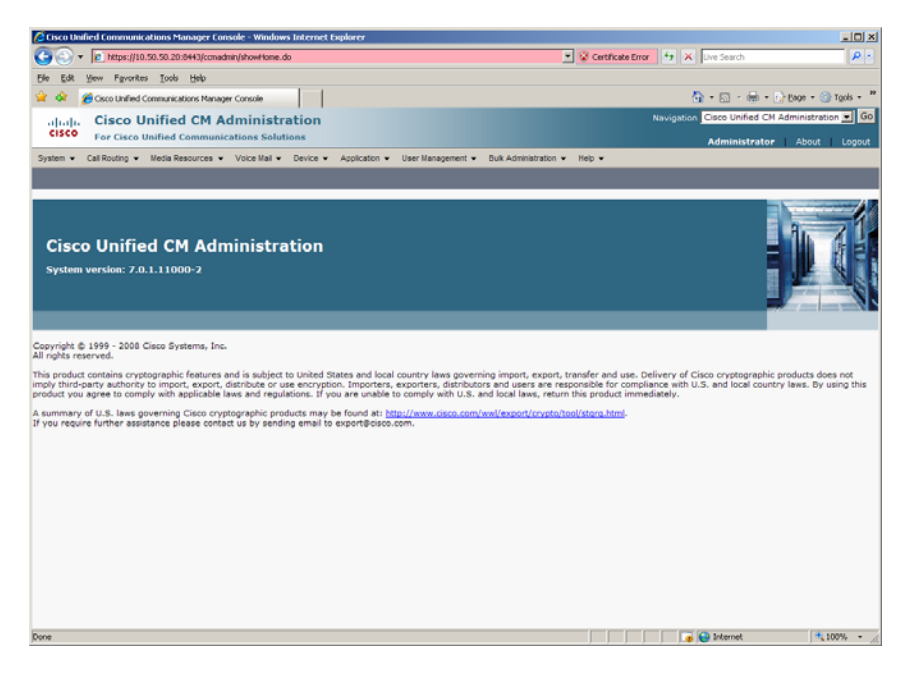

From the menu select Call Routing | Route / Hunt | Route Pattern.

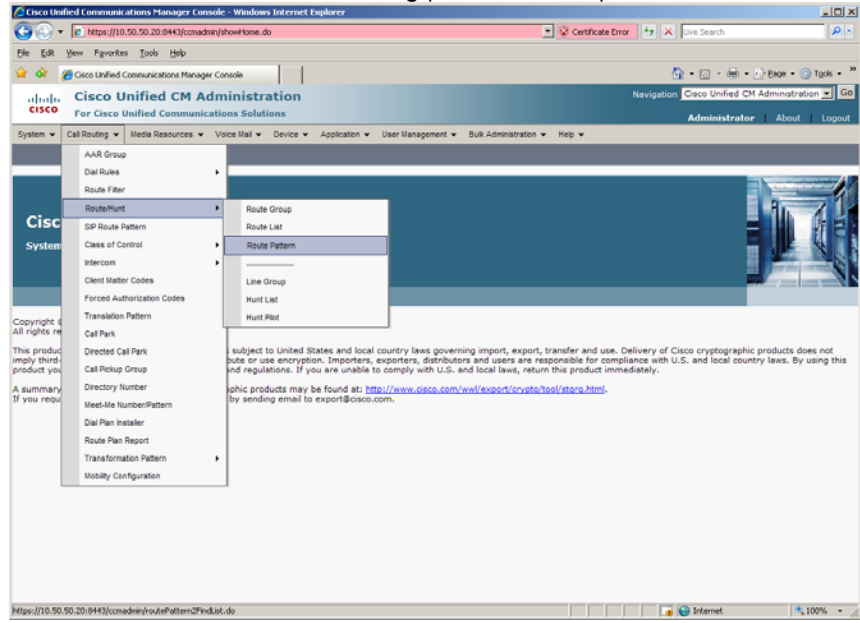

The following screen will appear.

| /> Find and List Route Patterns - Windows Internet Explorer                                                             |                   |                                  | _0×              |
|----------------------------------------------------------------------------------------------------|-------------------|----------------------------------|------------------|
| 🚱 🕟 🔻 🖻 https://10.50.50.20:0443/comedmin/routePattern2FindList.do                                                      | Certificate Error | 🕂 🛠 Live Search                  | P -              |
| Ele Edit Yew Favorites Iools Help                                                                                       |                   |                                  |                  |
| 😭 🏟 🚪 Find and List Route Patterns                                                                                      |                   | 💁 • 🖾 • 🖶 • 🕞 BM                 | ye • 🕥 Tgols • » |
| alula Cisco Unified CM Administration                                                                                   |                   | Navigation Cisco Unified CM Admi | nistration 💌 Go  |
| CISCO For Cisco Unified Communications Solutions                                                                        |                   | Administrator #                  | 4bout   Logout   |
| System • Call Routing • Media Resources • Voice Mail • Device • Application • User Management • Buk Administration • He | sip 🕶             |                                  |                  |
| Find and List Route Patterns                                                                                            |                   |                                  |                  |
| Add New                                                                                                    |                   |                                  |                  |
| Route Patterns                                                                                                    |                   |                                  |                  |
| Find Route Patterns where Pattern 💌 begins with 💌 Find Clear Filter 🤯 😐                                                 |                   |                                  |                  |
| No active query. Please enter your search criteria using the options al                                                 | bove.             |                                  |                  |
| Add New                                                                                                    |                   |                                  |                  |
|                                                                                                    |                   |                                  |                  |
|                                                                                                    |                   |                                  |                  |
|                                                                                                    |                   |                                  |                  |
|                                                                                                    |                   |                                  |                  |
|                                                                                                    |                   |                                  |                  |
|                                                                                                    |                   |                                  |                  |
|                                                                                                    |                   |                                  |                  |
|                                                                                                    |                   |                                  |                  |
|                                                                                                    |                   |                                  |                  |
|                                                                                                    |                   |                                  |                  |
|                                                                                                    |                   |                                  |                  |
|                                                                                                    |                   |                                  |                  |
|                                                                                                    |                   |                                  |                  |
|                                                                                                    |                   |                                  |                  |
|                                                                                                    |                   |                                  |                  |
| Done                                                                                                    |                   | 🕞 😜 Internet                     | 100% • //        |
| Press Add New                                                                                                    |                   |                                  |                  |

Set the following:

- Route Pattern: 301021XXX
- Description: 301021XXX
- Gateway/Route List: S0/SU0/DS1-0@firestar.dialogic.com
- Call Classification: OffNet

Note: S0/SU0/DS1-0@firestar.dialogic.com is the MGCP Trunk of the Gateway

| 🔏 Route Pattern Configu | ration - Windows Intern  | et Explorer                                 |           |                       |                   |                            | _ [0] ×               |
|-------------------------|--------------------------|---------------------------------------------|-----------|-----------------------|-------------------|----------------------------|-----------------------|
| C . https://1           | 0.50.50.20:0443/conadmin | froutePattern2Edt.do                        |           |                       | Certificate Error | 😝 🗙 Uve Search             | P -                   |
| Ele Edit Yew Favorite   | es Iools Help            |                                             |           |                       |                   |                            |                       |
| 🙀 🐼 🔏 Route Patter      | n Configuration          |                                             |           |                       |                   | 💁 • 🖾 • 🖶 •                | Bage - () Tools - "   |
| Listo I                 | Inified CM Adu           | ninistration                                |           |                       |                   | Navigation Cisco Unified C | M Administration - Go |
| CISCO For Cisco         | Unified Communicat       | ions Solutions                              |           |                       |                   | A destadades to            |                       |
| System v Cali Routina v | Media Resources + 1      | /one Mail + Device + Application + User Man | anement a | Bulk Administration 💌 | Hein 💌            | Administrate               | ar About Logout       |
|                         |                          |                                             |           |                       |                   |                            |                       |
| Route Pattern Configu   | ration                   |                                             |           |                       |                   | Related Links: B           | ack To Find/List 💌 Go |
| Save                    |                          |                                             |           |                       |                   |                            |                       |
| _                       |                          |                                             |           |                       |                   |                            |                       |
| Status                  |                          |                                             |           |                       |                   |                            |                       |
| U Status: Ready         |                          |                                             |           |                       |                   |                            |                       |
| - Pattern Definition-   |                          |                                             |           |                       |                   |                            |                       |
| Route Pattern*          |                          | 301021XXX                                   |           |                       |                   |                            |                       |
| Route Partition         |                          | < None >                                    | ¥         |                       |                   |                            |                       |
| Description             |                          | 301021XXX                                   |           |                       |                   |                            |                       |
| Numbering Plan          |                          | Not Selected                                | <b>.</b>  |                       |                   |                            |                       |
| Route Filter            |                          | < None >                                    | w.        |                       |                   |                            |                       |
| MLPP Precedence*        |                          | Default                                     |           |                       |                   |                            |                       |
| Resource Priority Name  | space Network Domain     | < None >                                    | *         |                       |                   |                            |                       |
| Gateway/Route List*     |                          | S0/SU0/DS1-0@firestar.dialogic.com          |           | (Edit)                |                   |                            |                       |
| Route Option            |                          | Route this pattern                          |           |                       |                   |                            |                       |
|                         |                          | C Block this pattern No Error               |           |                       |                   |                            |                       |
| Call Classification*    | OffNet                   | ×                                           |           |                       |                   |                            |                       |
| Allow Device Overric    | de 🔽 Provide Outside I   | Dial Tone 🗖 Allow Overlap Sending 🗖 Urgent  | Priority  |                       |                   |                            |                       |
| Require Forced Auth     | orization Code           |                                             |           |                       |                   |                            |                       |
| Authorization Level*    | 0                        |                                             |           |                       |                   |                            |                       |
| Require Client Matte    | r Code                   |                                             |           |                       |                   |                            |                       |
| - Calling Party Transfe | ormations                |                                             |           |                       |                   |                            |                       |
| Use Calling Party's E   | external Phone Number    | Mask                                        |           |                       |                   |                            |                       |
| Calling Party Transform | Mask                     |                                             |           |                       |                   |                            |                       |
| Done                    |                          |                                             | _         |                       |                   | Internet                   | 100%                  |

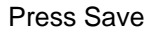

| Windows | Internet Explorer                                                                                                    |
|---------|----------------------------------------------------------------------------------------------------|
| ?       | The Authorization Code will not be activated.<br>Press OK if you want to proceed and activate it at a later time.<br>Press Cancel and check the Force Authorization Code checkbox if you want to activate it now. |
|         | OK Cancel                                                                                                    |

Press OK

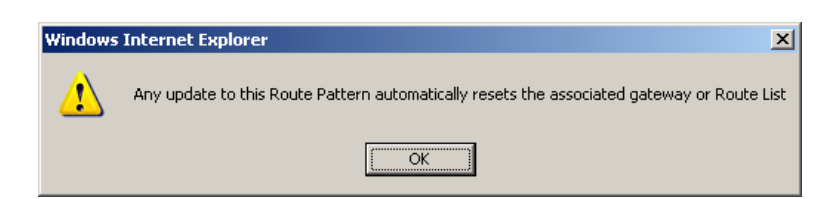

## Press OK

Repeat the same steps and set the following to route to the SR140:

- Route Pattern: 101101XXX
- Description: 101101XXX
- Gateway/Route List: SR140-H323
- Call Classification: OffNet

| A Route Pattern Configuration - Windows Interr | et Explorer                                             |                                         |                       |                               | _10 ×              |
|------------------------------------------------|---------------------------------------------------------|-----------------------------------------|-----------------------|-------------------------------|--------------------|
| C + 10.50.50.20:0443/comadmir                  | (routePattern2Edt.do?key=b35ae072-bd40-6340-7/4b-679404 | 343061                                  | 💌 😵 Certificate Error | 😽 🗙 Live Search               | ρ.                 |
| Elle Edit Yew Favorites Tools Help             |                                                         |                                         |                       |                               |                    |
| 🙀 🕸 🌈 Route Pattern Configuration              |                                                         |                                         |                       | 💁 • 📾 • 🖶 • 😥                 | Eage - 🕥 Tools - ' |
| dude Cisco Unified CM Ad                       | ministration                                            |                                         |                       | Navigation Cisco Unified CM A | dministration 💌 Go |
| CISCO For Cisco Unified Communicat             | tions Solutions                                         |                                         |                       | A destated as                 |                    |
| System + Cal Routins + Media Resources + 1     | Voice Mail + Device + Assolication + Liser Managemen    | <ul> <li>Bulk Administration</li> </ul> | v Hein v              | Administrator                 | About Logout       |
|                                                |                                                         |                                         |                       |                               |                    |
| Route Pattern Configuration                    |                                                         |                                         |                       | Related Links: Back           | To Find/List 🗾 Go  |
| 🔲 Save 🗶 Delete 📄 Copy 🚽 Add N                 | ew                                                      |                                         |                       |                               |                    |
|                                                |                                                         |                                         |                       |                               |                    |
| Status                                         |                                                         |                                         |                       |                               |                    |
| Status: Ready                                  |                                                         |                                         |                       |                               |                    |
| - Pattern Definition                           |                                                         |                                         |                       |                               |                    |
| Route Pattern*                                 | 101101XXX                                               | -                                       |                       |                               |                    |
| Route Partition                                | < None >                                                | -                                       |                       |                               |                    |
| Description                                    | 101101XXX                                               | -                                       |                       |                               |                    |
| Numbering Plan                                 | Not Selected                                            | -                                       |                       |                               |                    |
| Route Filter                                   | < None >                                                | 2                                       |                       |                               |                    |
| MLPP Precedence*                               | Default                                                 | •                                       |                       |                               |                    |
| Resource Priority Namespace Network Domain     | < None >                                                | -                                       |                       |                               |                    |
| Gateway/Route List*                            | SR140-H323                                              | <ul> <li>(Edit)</li> </ul>              |                       |                               |                    |
| Route Option                                   | <ul> <li>Route this pattern</li> </ul>                  |                                         |                       |                               |                    |
|                                                | C Block this pattern No Error                           | 4                                       |                       |                               |                    |
| Call Classification* OffNet                    | ×                                                       |                                         |                       |                               |                    |
| Allow Device Override 🗭 Provide Outside        | Dial Tone 🗖 Allow Overlap Sending 🗖 Urgent Priorit      | 4                                       |                       |                               |                    |
| Require Forced Authorization Code              |                                                         |                                         |                       |                               |                    |
| Authorization Level* 0                         |                                                         |                                         |                       |                               |                    |
| Require Client Matter Code                     |                                                         |                                         |                       |                               |                    |
|                                                |                                                         |                                         |                       |                               |                    |
| Calling Party Transformations                  | Mack                                                    |                                         |                       |                               |                    |
| Calling Party Transform Mask                   |                                                         |                                         |                       |                               |                    |
| Dere                                           |                                                         |                                         |                       | Internet                      | 1 100% ·           |

# 6 SIP / SIP Configuration Details

# 6.1 Cisco Unified Communication Manager 7.0 – SIP / SIP Configuration

| Vendor              | Cisco                               |
|---------------------|-------------------------------------|
| Model               | Cisco Unified Communication Manager |
| Software Version    | 7.0.1.11000-2                       |
| Protocol to SR140   | SIP                                 |
| Protocol to Gateway | SIP                                 |

# 6.2 Cisco 2800 Gateway

| Vendor                  | Cisco                                                                                                    |
|-------------------------|----------------------------------------------------------------------------------------------------|
| Model                   | Cisco 2800 Integrated Service Router                                                                        |
| Software Version        | Cisco IOS Software, 2800 Software (C2800NM-<br>SPSERVICESK9-M), Version 12.4(3i), RELEASE<br>SOFTWARE (fc2) |
| PSTN Device             | Dialogic <sup>®</sup> Brooktrout <sup>®</sup> TR1034 Fax Board                                              |
| Protocol to PSTN Device | T1 Robbed Bit Signaling with E&M Wink Start signal protocol                                                 |
| IP Device               | Dialogic <sup>®</sup> Brooktrout <sup>®</sup> SR140 Fax Software and Cisco CUCM 7.0                         |
| Protocol to CUCM        | SIP                                                                                                    |

# 6.3 Dialogic® Brooktrout® SR140 Fax Software

| Vendor            | Dialogic                                                         |
|-------------------|------------------------------------------------------------------|
| Model             | Dialogic <sup>®</sup> Brooktrout <sup>®</sup> SR140 Fax Software |
| Software Version  | SDK 5.2.7<br>SDK 6.0.2                                           |
|                   | SDK 6.1.0                                                        |
| Protocol to CUCM  | SIP                                                              |
| callctrl.cfg file | All defaults                                                     |

# 6.4 Dialogic® Brooktrout® TR1034 Fax Board

| Vendor            | Dialogic                                                       |
|-------------------|----------------------------------------------------------------|
| PSTN Device       | Dialogic <sup>®</sup> Brooktrout <sup>®</sup> TR1034 Fax Board |
| Software Version  | SDK 5.2.7<br>SDK 6.0.2<br>SDK 6.1.0                            |
| Protocol to GW    | T1 Robbed Bit Signaling with E&M Wink Start signal protocol    |
| callctrl.cfg file | All defaults                                                   |

# 6.5 Network System Configuration – SIP / SIP Configuration

The diagram below details the sample configuration used in connection with the SIP / SIP Configuration.

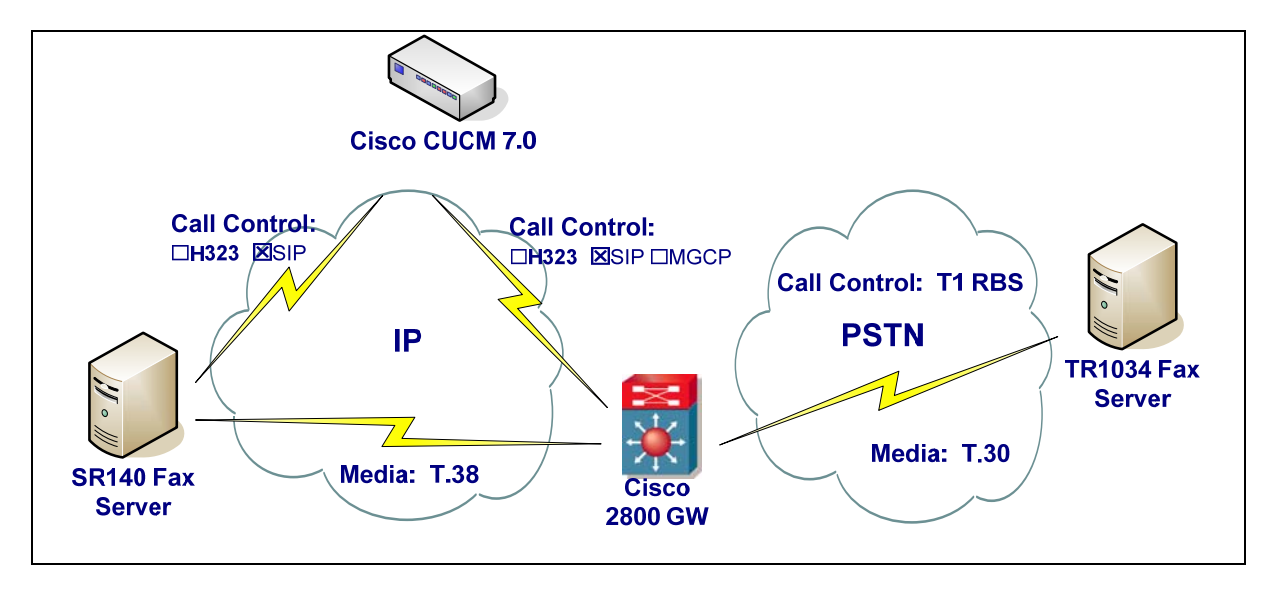

#### **Diagram Notes:**

- SR140 Fax Server = Fax Server including Dialogic<sup>®</sup> Brooktrout<sup>®</sup> SR140 Fax Software and third party fax application
- TR1034 Fax Server = Fax Server including Dialogic<sup>®</sup> Brooktrout<sup>®</sup> TR1034 Fax Board and third party fax application

## 6.5.1 Network Addresses

| Device # | Device Make, Model, and Description                 | Device IP Address |
|----------|-----------------------------------------------------|-------------------|
| 1        | Dialogic <sup>®</sup> Brooktrout <sup>®</sup> SR140 | 10.50.50.101      |
| 2        | Cisco Unified Communication Manager 7.0             | 10.50.50.20       |
| 3        | Cisco 2800 Integrated Service Router                | 10.50.50.21       |

## 6.5.2 Dialing Plan Overview

To call the SR140 from a POTS phone, dial 201101xxx, where x is a number between 0 and 9. POTS(dial 201101xxx)—T1 RBS—> Gateway(dial 201101xxx@10.50.50.20)—SIP—> CUCM7.0.x(dial 201101xxx@10.50.50.101)—SIP—>SR140 To call the POTS lines of the Gateway from the SR140, dial 201021xxx@10.50.50.20, where x is a number between 0 and 9.

SR140(dial 201021xxx@10.50.50.20)—SIP—> CUCM7.0.x(dial 201021xxx@10.50.50.21)—SIP—> Gateway(dial 201021xxx)—T1 RBS—>POTS

# 6.6 Dialogic® Brooktrout® SR140 Fax Software Setup Notes

For the sample test configuration, the SR140 was configured using the default values, consult the Dialogic<sup>®</sup> Brooktrout<sup>®</sup> Fax Products Installation and Configuration Guide for details.

The Installation and Configuration Guides for SDK 5.2.x, SDK 6.0.x and SDK 6.1.x are available from the site:

http://www.dialogic.com/manuals/brooktrout/default.htm

Note: DHCP cannot be used.

# 6.7 Dialogic® Brooktrout® TR1034 Fax PSTN Setup Notes

For the sample test configuration, the TR1034 was configured using the default values, consult the Dialogic<sup>®</sup> Brooktrout<sup>®</sup> Fax Products Installation and Configuration Guide for details.

# 6.8 Cisco 2800 Gateway Setup Notes

For the sample test configuration, the Cisco 2800 Gateway was configured the Cisco IOS Command-Line Interface. The specific items configured include:

- Enable T.38 support
- Configure line card interface
- Configure IP Protocol
- Configure Dial-Peers POTS
- Configure Dial-Peers VoIP

## 6.8.1 Enable T.38 support

The following lines will allow T.38 fax calls.

voice service voip

fax protocol t38 ls-redundancy 2 hs-redundancy 0 fallback none

## 6.8.2 Configure line card interface

The following lines will allow T1 Robbed Bit Signalling with E&M Wink Start signal protocol.

controller T1 0/0/0

framing esf clock source internal linecode b8zs cablelength short 133 ds0-group 0 timeslots 1-24 type e&m-wink-start dtmf dnis description E&M Wink Start T1-RBS

Note: the ds0-group line must contain dtmf dnis when doing Wink Start.

## 6.8.3 Configure IP Protocol

The following will allow SIP calls.

voice service voip fax protocol t38 ls-redundancy 2 hs-redundancy 0 fallback none sip

#### 6.8.4 Configure Dial-Peers - POTS

The following will allow the phone numbers 201021000 to 201021999 to be dialed out though the POTS lines.

dial-peer voice 201021000 pots destination-pattern 201021[0-9][0-9][0-9] no digit-strip direct-inward-dial port 0/0/0:0

#### 6.8.5 Configure Dial Peers - VoIP

The following will allow the phone numbers 201101000 to 201101999 to be dialled out through SIP to CUCM.

dial-peer voice 201101000 voip description SIP to CUCM destination-pattern 201101... session protocol sipv2 session target ipv4:10.50.50.20 session transport udp codec g711ulaw

Note: The session target ipv4 contains the IP address for CUCM.

# 6.9 CUCM 7.0 Setup Notes – SIP / SIP Configuration

The CUCM 7.0 configuration values that were used in the sample configuration involve configuring the following items:

- Configure Service Activation refer to section 4.9.1
- Configure License refer to section 4.9.2
- Configure SIP Trunk Security Profile
- Configure SR140 Trunk
- Configure Gateway Trunk
- Configure Call Routing

## 6.9.1 Configure SIP Trunk Security Profile

Using a web browser, log into CUCM 7.0. The following Cisco Unified CM Administration screen appears.

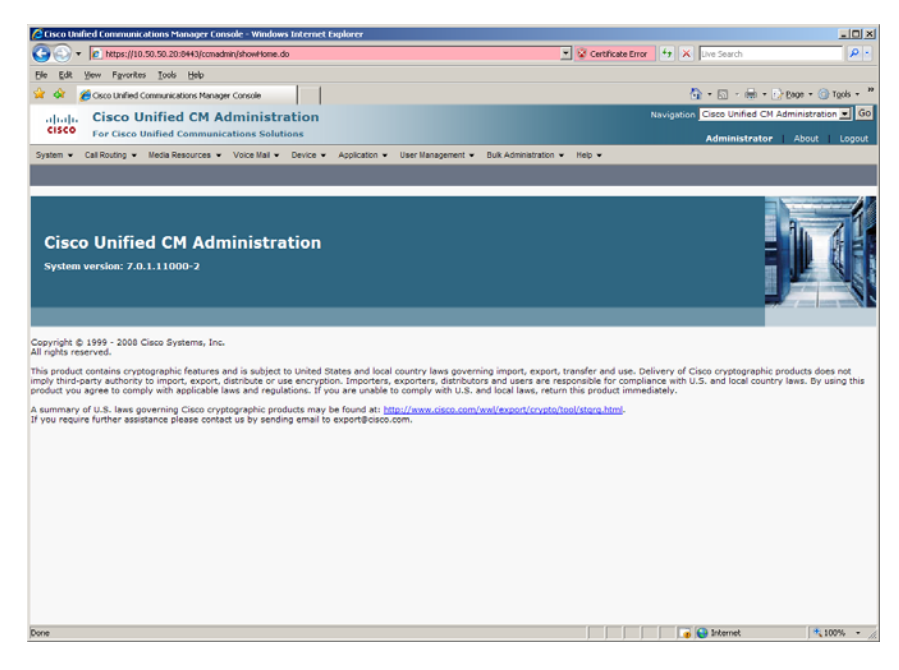

From the menu select System | Security Profile | SIP Trunk Security Profile.

| Cisco Unified Communications Mana          | iger Console - Windows Internet Explorer                                             |                                                               | _10 ×         |
|--------------------------------------------|--------------------------------------------------------------------------------------|---------------------------------------------------------------|---------------|
| COO - 10 https://10.50.50.20:04            | 43/ccmadmin/showHome.do                                                              | Certificate Error 😽 🗙 Uve Search                              | P -           |
| Ele Edit Yew Favorites Iools (             | ala                                                                                  |                                                               |               |
| 👷 🔗 🄏 Gisco Unified Communication          | ns Manager Console                                                                   | 🏠 = 🖸 - 🖶 = 🕑 Bage                                            | • 🕥 Tgols • 🍟 |
| ulud. Cisco Unified                        | CM Administration                                                                    | Navigation Cisco Unified CM Adminis                           | stration 💌 Go |
| CISCO For Cisco Unified Cor                | mmunications Solutions                                                               | Administrator Ab                                              | out Loogut    |
| System + Call Routing + Media Reso         | urces 💌 Voice Mail 💌 Device 💌 Application 💌 User Management 💌 Buk Administratio      | a ≠ Hep ≠                                                     |               |
| Server                                     |                                                                                      |                                                               |               |
| Cisco Unified CM                           |                                                                                      |                                                               |               |
| Cisco Unified CM Group                     |                                                                                      |                                                               |               |
| Phone NTP Reference                        |                                                                                      |                                                               |               |
| Date/Time Group                            | Administration                                                                       | = 1                                                           | 1 B E -       |
| Presence Group                             |                                                                                      |                                                               |               |
| Region                                     |                                                                                      |                                                               |               |
| Device Pool                                |                                                                                      | <b></b>                                                       | 1             |
| Device Mobility +                          |                                                                                      |                                                               |               |
| DHCP +                                     | s, Inc.                                                                              |                                                               |               |
| LDAP >                                     |                                                                                      |                                                               |               |
| Location                                   | tures and is subject to United States and local country laws governing import, expo  | rt, transfer and use. Delivery of Cisco cryptographic product | s does not    |
| Physical Location                          | cable laws and regulations. If you are unable to comply with U.S. and local laws, re | turn this product immediately.                                | by daing this |
| SRST                                       | co cryptographic products may be found at: http://www.cisco.com/wwl/export/crypt     | to/tool/storg.html.                                           |               |
| MLPP +                                     | contact us by sending email to export@cisco.com.                                     |                                                               |               |
| Enterprise Parameters                      |                                                                                      |                                                               |               |
| Service Parameters                         |                                                                                      |                                                               |               |
| Security Profile                           | Phone Security Profile                                                               |                                                               |               |
| Application Server                         | SIP Trunk Security Profile                                                           |                                                               |               |
| Licensing                                  | CUMA Server Security Profile                                                         |                                                               |               |
|                                            |                                                                                      |                                                               |               |
|                                            |                                                                                      |                                                               |               |
|                                            |                                                                                      |                                                               |               |
|                                            |                                                                                      |                                                               |               |
|                                            |                                                                                      |                                                               |               |
| https://10.50.50.20:8443/ccmadmin/sipTruni | SecurityProfileFindList.do                                                           | 🛛 🗍 🕞 🕞 Internet                                              | 🔩 100% • 🦽    |
|                                            |                                                                                      |                                                               |               |

The following screen will appear.

| C Find and List SIP Trunk Security Profiles - Windows Internet Explorer                                                   | _ [ ] ×     |
|----------------------------------------------------------------------------------------------------|-------------|
| 💽 🕞 🔻 👔 https://10.50.50.20.8043/conadmin/sp/TrunkSecurityProfileFindList.do?                                             | ρ.          |
| Ele Edk Vew Favorkes Iools Help                                                                                           |             |
| 😪 🐼 🎉 Find and List SIP Trunk Security Profiles 🔯 - 🔝 - 🖻 + 🕞 Bage -                                                      | 🕥 Tgols • 🏾 |
| alude Cisco Unified CM Administration Navigation Case Unified CM Administra                                               | ation 👻 G6  |
| CISCO For Cisco Unified Communications Solutions Administrator About                                                      | Logout      |
| System v Cal Routing v Media Resources v Voice Mai v Device v Application v User Management v Buk Administration v Help v |             |
| Find and List STP Trunk Security Profiles                                                                                 |             |
| 🔂 Add New 🔠 Select Al 🔛 Clear Al 🎇 Delete Selected                                                                        |             |
| _ Status                                                                                                    |             |
| (i) 1 records found                                                                                                    |             |
| SIP Trunk Security Profile (1 - 1 of 1) Rows per Page                                                                     | 50 💌        |
| Find SIP Trunk Security Profile where Name                                                                                |             |
|                                                                                                    | Com         |
| Name - Construction - Non Secure SIP Trunk Profile authenticated by null String                                           | 0           |
| Add New Select All Clear All Delete Selected                                                                              |             |
|                                                                                                    |             |
|                                                                                                    |             |
|                                                                                                    |             |
|                                                                                                    |             |
|                                                                                                    |             |
|                                                                                                    |             |
|                                                                                                    |             |
|                                                                                                    |             |
|                                                                                                    |             |
|                                                                                                    |             |
|                                                                                                    |             |
| Done                                                                                                    | 100% - //   |

Click Non Secure SIP Trunk Profile.

| SIP Trunk Security Profile 0                                                                                                    | onfiguration - Windows Internet Explorer                                                                         |                                            |           |
|----------------------------------------------------------------------------------------------------|----------------------------------------------------------------------------------------------------|--------------------------------------------|-----------|
| • Interpretation     • Interpretation     • | 50.20:0443/comadmin/sipTrunkSecurityProfileEdit.do?key=0fd90c54-30ba+4bfd+03e7-eacfe1a2beae 📃 😨 Certificate Erro | 🛃 😽 🗶 Live Search                          | P -       |
| Ele Edit Yew Fgyorites                                                                                                    | Iools Help                                                                                                    |                                            |           |
| 👷 🏟 🔏 SIP Trunk Security                                                                                                    | Profile Configuration                                                                                            | 💁 • 🖸 - 🖶 • 🕑 Base • 🎯                     | rgols • » |
| uludi, Cisco Uni                                                                                                    | fied CM Administration                                                                                           | Navigation Cisco Unified CM Administration | Go Go     |
| CISCO For Cisco Uni                                                                                                    | fied Communications Solutions                                                                                    | Administrator About                        | Logout    |
| System - Call Routing - Me                                                                                                    | edia Resources 👻 Voice Mail 👻 Device 💌 Application 👻 User Management 👻 Bulk Administration 👻 Help 👻              |                                            |           |
| SIP Trunk Security Profil                                                                                                    | e Configuration                                                                                                  | Related Links: Back To Find/List           | • Go      |
| 🔜 Save 🗶 Delete 🗋                                                                                                    | Copy 🏫 Reset 👍 Add New                                                                                           |                                            |           |
|                                                                                                    |                                                                                                    |                                            | -         |
| Status                                                                                                    |                                                                                                    |                                            |           |
| U Status: Ready                                                                                                    |                                                                                                    |                                            |           |
| SIP Trunk Security Profi                                                                                                    | le Information                                                                                                   |                                            |           |
| Name*                                                                                                    | Non Secure SIP Trunk Profile                                                                                     |                                            |           |
| Description                                                                                                    | Non Secure SIP Trunk Profile authenticated by null Str                                                           |                                            |           |
| Device Security Mode                                                                                                    | Non Secure                                                                                                    |                                            |           |
| Incoming Transport Type*                                                                                                    | TCP+UDP 💌                                                                                                    |                                            |           |
| Outgoing Transport Type                                                                                                    | TCP                                                                                                    |                                            |           |
| Enable Digest Authentics                                                                                                    | tion                                                                                                    |                                            |           |
| Nonce Validity Time (mins)                                                                                                    | 600                                                                                                    |                                            |           |
| X.509 Subject Name                                                                                                    |                                                                                                    |                                            |           |
| Incoming Port*                                                                                                    | 5060                                                                                                    |                                            |           |
| Enable Application Level                                                                                                    | Authorization                                                                                                    |                                            |           |
| Accept Presence Subscri                                                                                                    | ption                                                                                                    |                                            |           |
| Accept Out-of-Dialog RE                                                                                                    | FER                                                                                                    |                                            |           |
| Accept Unsolicited Notific                                                                                                    | tation                                                                                                    |                                            |           |
| Accept Replaces Header                                                                                                    |                                                                                                    |                                            |           |
| Transmit Security Status                                                                                                    | 1                                                                                                    |                                            |           |
| Save Delete Copy                                                                                                    | Reset Add New                                                                                                    |                                            |           |
| (i) . indicates required in                                                                                                    | em.                                                                                                    |                                            |           |
| Done                                                                                                    |                                                                                                    | 🕞 😜 Internet 🗮 10                          | 0% - //   |

Change Outgoing Transport Type to UDP.

| SIP Trunk Security Profile  | Configuration - Windows Internet Explorer                                                    |                                       | _ [0] ×     |
|-----------------------------|----------------------------------------------------------------------------------------------|---------------------------------------|-------------|
| • https://10.50     •       | .50.20:0443/ccmadmin/sipTrunkSecurityProfileEdit.do?key=0fd90c54-30ba-4bfd-03e7-eacfe1a2beae | 💌 😵 Certificate Error 😝 🗙 Uve Search  | P -         |
| Ele Edit Yew Favorites      | Iools Help                                                                                   |                                       |             |
| 🙀 🐼 🛛 🏀 SIP Trunk Security  | y Profile Configuration                                                                      | 💁 • 🖾 - 🖶 • 🕑 Exce •                  | Tools • **  |
| aliala Cisco Uni            | ified CM Administration                                                                      | Navigation Cisco Unified CM Administr | ration 💌 Go |
| CISCO For Cisco Uni         | fied Communications Solutions                                                                | Administrator Abou                    | t   Logout  |
| System - Call Routing - M   | edia Resources • Voice Mail • Device • Application • User Management • Bulk Administration   | on 🕶 Help 🕶                           |             |
| SIP Trunk Security Profil   | le Configuration                                                                             | Related Links: Back To Find/List      |             |
| 🔲 Save 🗶 Delete 📄           | Copy 💁 Reset 🚽 Add New                                                                       |                                       |             |
|                             |                                                                                              |                                       |             |
| Status                      |                                                                                              |                                       |             |
| U Status: Ready             |                                                                                              |                                       |             |
| SIP Trunk Security Prof     | ile Information                                                                              |                                       |             |
| Name*                       | Non Secure SIP Trunk Profile                                                                 |                                       |             |
| Description                 | Non Secure SIP Trunk Profile authenticated by null Str                                       |                                       |             |
| Device Security Mode        | Non Secure                                                                                   |                                       |             |
| Incoming Transport Type*    | TCP+UDP                                                                                      |                                       |             |
| Outgoing Transport Type     | TCP                                                                                          |                                       |             |
| Enable Digest Authentics    | M UDP                                                                                        |                                       |             |
| Nonce Validity Time (mins)  | 600                                                                                          |                                       |             |
| X.509 Subject Name          |                                                                                              |                                       |             |
| Incoming Port*              | 5060                                                                                         |                                       |             |
| Enable Application Level    | Authorization                                                                                |                                       |             |
| Accept Presence Subscr      | iption                                                                                       |                                       |             |
| Accept Out-of-Dialog RE     | FER                                                                                          |                                       |             |
| Accept Unsolicited Notifi   | cation                                                                                       |                                       |             |
| Accept Replaces Header      |                                                                                              |                                       |             |
| Transmit Security Status    | \$                                                                                           |                                       |             |
| - Save Delete Copy          | Reset Add New                                                                                |                                       |             |
| 0                           |                                                                                              |                                       |             |
| (1) *- indicates required i | tem.                                                                                         |                                       | •           |
| Prove .                     |                                                                                              | j j j j j 🖉 arkemet j                 | 100% * /    |

Press Save.

| SIP Trunk Security Profile ( | onfiguration - Windows Internet Explorer                 |                                             |                                   | _ () ×                   |
|------------------------------|----------------------------------------------------------|---------------------------------------------|-----------------------------------|--------------------------|
| • Intps://10.50.     •       | 50.20:8443/conadmin/sipTrunkSecurityProfileSave.do       | 💌 😨 Certifical                              | te Error 😽 🗙 Uve Search           | P -                      |
| Ele Edit Yew Fgyorites       | Iools Help                                               |                                             |                                   |                          |
| 👷 🐼 🔏 SIP Trunk Security     | Profile Configuration                                    |                                             | 💁 • 🖾 - 🖶 • 🕑 Bao                 | • • 🕥 T <u>o</u> ols • * |
| abab. Cisco Uni              | fied CM Administration                                   |                                             | Navigation Cisco Unified CM Admin | istration 💌 GB           |
| CISCO For Cisco Uni          | fied Communications Solutions                            |                                             | Administrator A                   | bout Looput              |
| System - Call Routing - Mi   | edia Resources 👻 Voice Mail 👻 Device 👻 Application 👻 Use | r Management 👻 Bulk Administration 👻 Help 👻 |                                   |                          |
| SIP Trunk Security Profil    | e Configuration                                          |                                             | Related Links: Back To Find/      | ist 🔻 Go                 |
|                              | 0                                                        |                                             |                                   |                          |
| Save 👗 Delete 📋              | Copy 🔁 Reset 🖓 Add New                                   |                                             |                                   |                          |
| Status                       |                                                          |                                             |                                   | ^                        |
| Update successful            |                                                          |                                             |                                   |                          |
| Reset of the trunk is re     | quired to have changes take effect.                      |                                             |                                   |                          |
|                              |                                                          |                                             |                                   |                          |
| SIP Trunk Security Profi     | le Information                                           |                                             |                                   |                          |
| Passointing                  | Non Secure SIP Trunk Profile                             |                                             |                                   |                          |
| Description                  | Non Secure SIP Trunk Profile authenticated by null Str   |                                             |                                   |                          |
| Device Security Mode         | Non Secure                                               |                                             |                                   |                          |
| Incoming Transport Type*     | TCP+UDP                                                  |                                             |                                   |                          |
| Outgoing Transport Type      | UDP 💌                                                    |                                             |                                   |                          |
| Enable Digest Authentica     | tion                                                     |                                             |                                   |                          |
| Nonce Validity Time (mins)   | 600                                                      |                                             |                                   |                          |
| X.509 Subject Name           |                                                          |                                             |                                   |                          |
| Incoming Port*               | 5060                                                     |                                             |                                   |                          |
| Enable Application Level     | Authorization                                            |                                             |                                   |                          |
| Accept Presence Subscri      | ption                                                    |                                             |                                   |                          |
| Accept Out-of-Dialog RE      | FER                                                      |                                             |                                   |                          |
| Accept Unsolicited Notific   | ation                                                    |                                             |                                   |                          |
| Accept Replaces Header       |                                                          |                                             |                                   |                          |
| Transmit Security Status     |                                                          |                                             |                                   |                          |
|                              |                                                          |                                             |                                   |                          |
| Save Delete Copy             | Reset Add New                                            |                                             |                                   |                          |
| Done                         |                                                          |                                             | 🖉 💽 Internet                      | 100% · //                |
|                              |                                                          |                                             |                                   |                          |

# 6.9.2 Configure SR140 Trunk

Using a web browser, log into the Cisco Unified CM Administration screen.

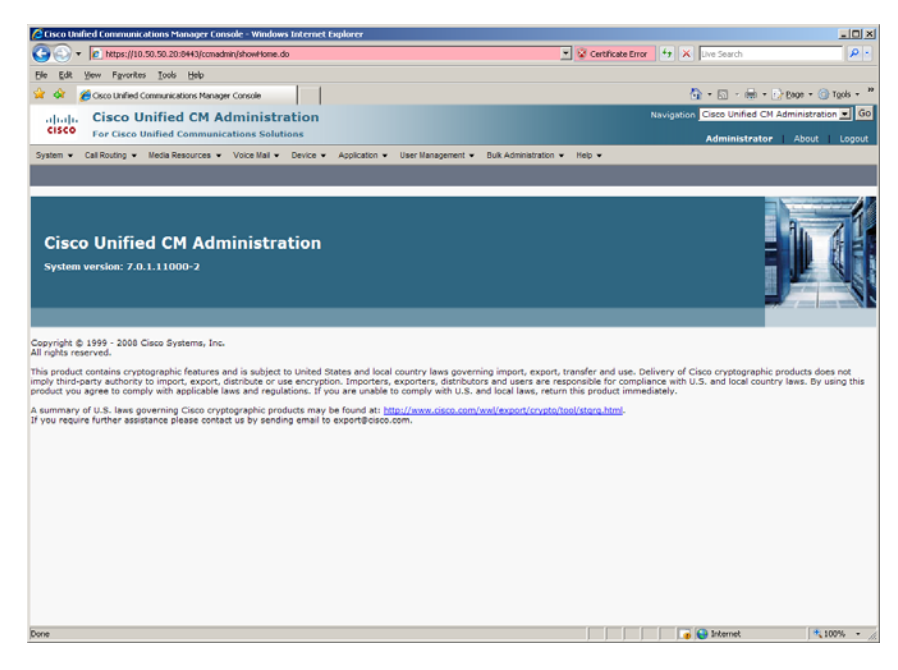

From the menu select Device | Trunk.

| Cisco Unified Communications Manager Console - Window                                                                          | s Internet Explorer                                                                 | _O_X                                                                                                    |
|----------------------------------------------------------------------------------------------------|-------------------------------------------------------------------------------------|----------------------------------------------------------------------------------------------------|
| CO - 1/2 https://10.50.50.20:8443/comedmin/showHome.de                                                                         | D                                                                                   | 💌 😨 Certificate Error 🤧 🛪 Uve Search 🖉 -                                                                                                    |
| Elle Edit Yew Favorites Icols Help                                                                                             |                                                                                     |                                                                                                    |
| 😪 🕸 🏾 🏀 Osco Unified Communications Manager Console                                                                            |                                                                                     | 🚱 = 🔂 - 🖶 = 🕞 Bage = 🎯 Tgols = 🍟                                                                                                    |
| aludi. Cisco Unified CM Administra                                                                                             | ation                                                                               | Navigation Cisco Unified CM Administration 💌 Go                                                                                                    |
| CISCO For Cisco Unified Communications Soluti                                                                                  | ions                                                                                | Administrator About Logout                                                                                                    |
| System • Call Routing • Media Resources • Voice Mail •                                                                         | Device • Application • User Manager                                                 | rent • Bulk Administration • Help •                                                                                                    |
|                                                                                                    | CTI Route Point                                                                     |                                                                                                    |
|                                                                                                    | Gatekeeper                                                                          |                                                                                                    |
|                                                                                                    | Gateway                                                                             |                                                                                                    |
|                                                                                                    | Phone                                                                               |                                                                                                    |
| Cisco Unified CM Administra                                                                                                    | Trunk                                                                               |                                                                                                    |
| System version: 7.0.1.11000-2                                                                                                  | Remote Destination                                                                  |                                                                                                    |
|                                                                                                    | Device Settings                                                                     |                                                                                                    |
|                                                                                                    |                                                                                     |                                                                                                    |
|                                                                                                    |                                                                                     |                                                                                                    |
| Copyright © 1999 - 2008 Cisco Systems, Inc.<br>All rights reserved.                                                            |                                                                                     |                                                                                                    |
| This product contains cryptographic features and is subject t                                                                  | to United States and local country laws                                             | governing import, export, transfer and use. Delivery of Cisco cryptographic products does not                                                               |
| imply third-party authority to import, export, distribute or us<br>product you agree to comply with applicable laws and regula | e encryption. Importers, exporters, dis<br>ations. If you are unable to comply with | tributors and users are responsible for compliance with U.S. and local country laws. By using this<br>U.S. and local laws, return this product immediately. |
| A summary of U.S. laws governing Cisco cryptographic prod                                                                      | lucts may be found at: http://www.cisco                                             | a.com/wwl/export/crypto/tool/stara.html-                                                                                                    |
| If you require further assistance please contact us by sendir                                                                  | ng email to export@cisco.com.                                                       |                                                                                                    |
|                                                                                                    |                                                                                     |                                                                                                    |
|                                                                                                    |                                                                                     |                                                                                                    |
|                                                                                                    |                                                                                     |                                                                                                    |
|                                                                                                    |                                                                                     |                                                                                                    |
|                                                                                                    |                                                                                     |                                                                                                    |
|                                                                                                    |                                                                                     |                                                                                                    |
|                                                                                                    |                                                                                     |                                                                                                    |
|                                                                                                    |                                                                                     |                                                                                                    |
|                                                                                                    |                                                                                     |                                                                                                    |
|                                                                                                    |                                                                                     |                                                                                                    |
| https://10.50.50.20:8443/ccmadmin/trunkFindList.do                                                                             |                                                                                     | 📊 😜 Internet 👘 100% -                                                                                                    |

The following screen will appear.

| C Find and List Trunks - Windows Internet Explorer                                                                         |                                       |                    |
|----------------------------------------------------------------------------------------------------|---------------------------------------|--------------------|
| 🚱 🕞 🔹 🕐 Maps://10.50.50.20.0443/comedmin/buri/FindList.do                                                                  | 💌 😵 Certificate Error  🐓 🗙 Uve Search | P -                |
| Ble Edit Yew Favorites Iools Help                                                                                          |                                       |                    |
| 🙀 🟟 🌈 Find and List Trunks                                                                                                 | 🕲 • 🛯 • 🖶 • 🕑                         | Bage = 🌀 Tgols = 🎽 |
| alada Cisco Unified CM Administration                                                                                      | Navigation Cisco Unified CM Ac        | Iministration 💌 Go |
| CISCO For Cisco Unified Communications Solutions                                                                           | Administrator                         | About Logout       |
| System • Cal Routing • Media Resources • Voice Mail • Device • Application • User Management • Buk Administration • Help • |                                       |                    |
| Find and List Trunks                                                                                                    |                                       |                    |
| 다 Add New                                                                                                    |                                       |                    |
| Trunks                                                                                                    |                                       |                    |
| Find Trunks where Device Name Depins with D Find Clear Piter D =                                                           |                                       |                    |
| No active query. Please enter your search oriteria using the options above                                                 | •.                                    |                    |
| Add New                                                                                                    |                                       |                    |
|                                                                                                    |                                       |                    |
|                                                                                                    |                                       |                    |
|                                                                                                    |                                       |                    |
|                                                                                                    |                                       |                    |
|                                                                                                    |                                       |                    |
|                                                                                                    |                                       |                    |
|                                                                                                    |                                       |                    |
|                                                                                                    |                                       |                    |
|                                                                                                    |                                       |                    |
|                                                                                                    |                                       |                    |
|                                                                                                    |                                       |                    |
|                                                                                                    |                                       |                    |
|                                                                                                    |                                       |                    |
|                                                                                                    |                                       |                    |
|                                                                                                    |                                       |                    |
|                                                                                                    |                                       |                    |
| Done                                                                                                    | 📔 📔 🚺 🚺 🚺 İnternet                    | 100% • //          |

Press Add New to add a new SIP Trunk.

| 🖉 Trunk Configuration - Windows Internet Explorer                                                                            |                                      | _ [ ] ×           |
|----------------------------------------------------------------------------------------------------|--------------------------------------|-------------------|
| C () https://10.50.50.20.0413/conedmin/brunkEdt.do                                                                           | 💌 😧 Certificate Error 🤹 🛪 Uve Search | P -               |
| Elle Edit Yew Figurates Iools Help                                                                                           |                                      |                   |
| 😭 🏟 🎁 Trunk Configuration                                                                                                    | 🙆 • 🗟 - 🛞 • 🕞 8                      | age = 🌀 Tgols = 🤲 |
| alula Cisco Unified CM Administration                                                                                        | Navigation Cisco Unified CM Adr      | ninistration 💌 Go |
| CISCO For Cisco Unified Communications Solutions                                                                             | Administrator                        | About Logout      |
| System • Call Routing • Media Resources • Voice Mail • Device • Application • User Management • Bulk Administration • Help • |                                      |                   |
| Trunk Configuration                                                                                                    | Related Links: Back To               | Find/List 💌 Go    |
| Image: Next                                                                                                    |                                      |                   |
| ← Status                                                                                                    |                                      |                   |
| Status: Ready                                                                                                    |                                      |                   |
| - Trunk Information                                                                                                    |                                      |                   |
| Trunk Type - Not Selected                                                                                                    |                                      |                   |
| Device Protocol* Not Selected                                                                                                |                                      |                   |
| - Next                                                                                                    |                                      |                   |
|                                                                                                    |                                      |                   |
| (i) *- indicates required item.                                                                                              |                                      |                   |
|                                                                                                    |                                      |                   |
|                                                                                                    |                                      |                   |
|                                                                                                    |                                      |                   |
|                                                                                                    |                                      |                   |
|                                                                                                    |                                      |                   |
|                                                                                                    |                                      |                   |
|                                                                                                    |                                      |                   |
|                                                                                                    |                                      |                   |
|                                                                                                    |                                      |                   |
|                                                                                                    |                                      |                   |
|                                                                                                    |                                      |                   |
|                                                                                                    |                                      |                   |
| Done                                                                                                    | 🔽 🚱 Internet                         | 100% ·            |

Select SIP Trunk for the Trunk Type.

| />Trunk Configuration - Windows Internet Explorer                                                                                             |                                                 |
|----------------------------------------------------------------------------------------------------|-------------------------------------------------|
| 🚱 🕟 🔻 🖻 https://10.50.50.20:0443/comedmin/trunkEdit.do                                                                                        | Certificate Error 😚 🗙 Uve Search 👂 -            |
| Ele Edit Yew Favorites Iools Help                                                                                                    |                                                 |
| 😪 🏟 🍘 Trunk Configuration                                                                                                    | 💁 • 🖸 - 📾 • 🕑 Bage • 🎯 Tgols • 🎽                |
| alulu Cisco Unified CM Administration                                                                                                    | Navigation Cisco Unified CM Administration 💽 Go |
| CISCO For Cisco Unified Communications Solutions                                                                                              | Administrator About Logout                      |
| System v Call Routing v Media Resources v Voice Mail v Device v Application v User Management v Bulk Administration v He                      | •                                               |
| Trunk Configuration                                                                                                    | Related Links: Back To Find/List 💌 Go           |
| Next                                                                                                    |                                                 |
| - Status-                                                                                                    |                                                 |
| (i) Status: Ready                                                                                                    |                                                 |
| Trunk Information                                                                                                    |                                                 |
| Device Protocol*                                                                                                    |                                                 |
| Next Startwic (Vatekeeper Controlled)     Inter-Cluster Trunk (Non-Gatekeeper Controlled)     Inter-Cluster Trunk (Non-Gatekeeper Controlled) |                                                 |
|                                                                                                    |                                                 |
| (i) *- indicates required item.                                                                                                    |                                                 |
|                                                                                                    |                                                 |
|                                                                                                    |                                                 |
|                                                                                                    |                                                 |
|                                                                                                    |                                                 |
|                                                                                                    |                                                 |
|                                                                                                    |                                                 |
|                                                                                                    |                                                 |
|                                                                                                    |                                                 |
|                                                                                                    |                                                 |
|                                                                                                    |                                                 |
| Done                                                                                                    | 🔰 🚺 😰 Internet 🕴 100% 🔹                         |

Select SIP for the Device Protocol and press Next. Set the following:

- Device Name: SR140-SIP
- Device Description: SR140-SIP
- Device Pool: Default
- Call Classification: OffNet
- Destination Address: 10.50.50.101
- SIP Trunk Security Profile: Non Secure SIP Trunk Profile
- SIP Profile: Standard SIP Profile

Note: Destination Address is the IP address of the SR140.

| C Trunk Configuration - Windows Internet Explorer    |                                              | =0;                                                                                     |
|------------------------------------------------------|----------------------------------------------|-----------------------------------------------------------------------------------------|
| C C C Https://10.50.50.20:0443/ccmadmin/trunkEdt     | do?prodt=958proto=11                         | 💌 😨 Certificate Error 😽 🗙 Live Search 🖉                                                 |
| Elle Edit View Fgyorites Tools Help                  |                                              |                                                                                         |
| 🙀 🕸 🏀 Trunk Configuration                            |                                              | 🤷 • 🔂 - 🖶 • 🕑 Bage • 🎯 Tgols •                                                          |
| ululu Cisco Unified CM Adminis                       | tration                                      | Navigation Cisco Unified CM Administration 💌 🖸                                          |
| CISCO For Cisco Unified Communications So            | lutions                                      | Administrator About Loopout                                                             |
| System - Call Routing - Media Resources - Voice Mail | Device      Application      User Management | ent 💌 Bulk Administration 👻 Help 💌                                                      |
| Trunk Configuration                                  |                                              | Related Links: Back To Find/List • G                                                    |
|                                                      |                                              |                                                                                         |
| Save                                                 |                                              |                                                                                         |
| Status                                               |                                              |                                                                                         |
| (i) Status: Ready                                    |                                              |                                                                                         |
| <u> </u>                                             |                                              |                                                                                         |
| Device Information                                   |                                              |                                                                                         |
| Product:                                             | SIP Trunk                                    |                                                                                         |
| Device Protocol:                                     | SIP                                          |                                                                                         |
|                                                      | SR140-SIP                                    |                                                                                         |
| Description                                          | SR140-SIP                                    |                                                                                         |
| Device Pool*                                         | Default                                      | •                                                                                       |
| Common Device Configuration                          | < None >                                     | ×                                                                                       |
| Call Classification*                                 | OffNet                                       | ×                                                                                       |
| Media Resource Group List                            | < None >                                     | -                                                                                       |
| Location*                                            | Hub None                                     |                                                                                         |
| AAR Group                                            | < None >                                     | x l                                                                                     |
| Packet Capture Mode*                                 | None                                         |                                                                                         |
| Packet Capture Duration                              | 0                                            |                                                                                         |
| Media Termination Point Required                     |                                              |                                                                                         |
| Retry Video Call as Audio                            |                                              |                                                                                         |
| Transmit UTF-8 for Calling Party Name                |                                              |                                                                                         |
| Unattended Port                                      |                                              |                                                                                         |
| SPTP Allowed - When this flag is checked. Encounter  | d TLS needs to be configured in the network  | to provide and to and security. Failure to do so will expose keys and other information |
| Use Trusted Relay Point*                             | Default                                      | Composition and a second y in our read as will expose keys and other information.       |
|                                                      |                                              |                                                                                         |
| -Incoming Calling Party Settings                     |                                              | I I I I I I I I I I I I I I I I I I I                                                   |

| // Trunk Configuration - Windows Internet E  | splorer                                                      |                              |                                               | _ (0 ×               |
|----------------------------------------------|--------------------------------------------------------------|------------------------------|-----------------------------------------------|----------------------|
| C3 - 10 https://10.50.50.20:0443/come        | dmin/trunkEdit.do?prodt=958proto=11                          | 💌 😵 Certificate Error        | + X Uve Search                                | ρ.                   |
| Ele Edit View Fgyorites Iools Help           |                                                              |                              |                                               |                      |
| 🙀 🕸 🍘 Trunk Configuration                    |                                                              |                              | 💁 • 🖂 • 🖶 •                                   | Eage - 🕘 Tools - »   |
| ulul. Cisco Unified CM                       | Administration                                               |                              | Navigation Cisco Unified CM                   | Administration 💌 Go  |
| CISCO For Cisco Unified Commun               | ications Solutions                                           |                              | Administrator                                 | About Longut         |
| System - Call Routing - Media Resources -    | Voice Mail      Device      Application      User Management | Bulk Administration + Help + |                                               |                      |
| Trunk Configuration                          |                                                              |                              | Related Links: Bac                            | ck To Find/List 💌 Go |
| Save                                         |                                                              |                              |                                               |                      |
| Derau                                        | it 🔳                                                         |                              |                                               | -                    |
| Calling Name Presentation* Defau             | tt 💌                                                         |                              |                                               |                      |
| Caller ID DN                                 |                                                              |                              |                                               |                      |
| Caller Name                                  |                                                              |                              |                                               |                      |
| Redirecting Diversion Header Delivery        | / - Outbound                                                 |                              |                                               |                      |
| [L                                           |                                                              |                              |                                               | ]                    |
| SIP Information                              |                                                              |                              |                                               |                      |
| Destination Address                          | 10.50.50.101                                                 |                              |                                               |                      |
| Destination Address is an SRV                |                                                              |                              |                                               |                      |
| Destination Port*                            | \$060                                                        |                              |                                               |                      |
| MTP Preferred Originating Codec*             | 711ulaw                                                      |                              |                                               |                      |
| Presence Group*                              | Standard Presence group                                      |                              |                                               |                      |
| SIP Trunk Security Profile*                  | Non Secure SIP Trunk Profile                                 |                              |                                               |                      |
| Rerouting Calling Search Space               | < None >                                                     |                              |                                               |                      |
| Out-Of-Dialog Refer Calling Search Space     | < None >                                                     |                              |                                               |                      |
| SUBSCRIBE Calling Search Space               | < None >                                                     |                              |                                               |                      |
| SIP Profile*                                 | Standard SIP Profile                                         |                              |                                               |                      |
| DTMF Signaling Method*                       | No Preference                                                |                              |                                               |                      |
|                                              |                                                              |                              |                                               |                      |
| Save                                         |                                                              |                              |                                               |                      |
| <b>A</b>                                     |                                                              |                              |                                               |                      |
| <ul> <li>Indicates required item.</li> </ul> |                                                              |                              |                                               |                      |
| (i) **- Device reset is not required for a   | hanges to Packet Capture Mode and Packet Capture Duratio     | n.                           |                                               | _                    |
| Dura                                         |                                                              |                              | Internet                                      | * 100%               |
|                                              |                                                              | , , , , ,                    | , , <b>, , , , , , , , , , , , , , , , , </b> | 1                    |

#### Press Save

| Windows | Internet Explorer 🔀                                        |
|---------|------------------------------------------------------------|
| ⚠       | Click on the Reset button to have the changes take effect. |
|         | OK                                                         |

Press OK

| 🖉 Trunk Configuration - Windows Internet Explorer      |                                             | =0.                                                                                      |
|--------------------------------------------------------|---------------------------------------------|------------------------------------------------------------------------------------------|
| C 🔿 🕞 🔹 https://10.50.50.20:8443/ccmadmin/trunkSave.d  | do                                          | Certificate Error 4 X Uve Search P                                                       |
| Ele Edit Yew Favorites Tools Help                      |                                             |                                                                                          |
| 😪 🕸 👩 Trunk Configuration                              |                                             | 🤷 • 🔂 - 🖶 • 🕑 Bage • 🎯 Topis •                                                           |
| ulude. Cisco Unified CM Administr                      | ation                                       | Navigation Cisco Unified CM Administration 💌 G                                           |
| CISCO For Cisco Unified Communications Solut           | tions                                       | Administrator About Looou                                                                |
| System • Call Routing • Media Resources • Voice Mail • | Device • Application • User Management      | t 🕶 Bulk Administration 🛥 Help 🕶                                                         |
| Trunk Configuration                                    |                                             | Related Links: Back To Find/List 🗾 G                                                     |
| Save 🎽 Delete 💁 Reset 🞝 Add New                        |                                             |                                                                                          |
|                                                        |                                             |                                                                                          |
| Status                                                 |                                             |                                                                                          |
| Add successful                                         |                                             |                                                                                          |
| Device Tofore No.                                      |                                             |                                                                                          |
| Product:                                               | SIP Trunk                                   |                                                                                          |
| Device Protocol:                                       | SIP                                         |                                                                                          |
| Device Name*                                           | SR140-SIP                                   |                                                                                          |
| Description                                            | SR140-SIP                                   |                                                                                          |
| Device Pool*                                           | Default                                     |                                                                                          |
| Common Device Configuration                            | < None >                                    | ×                                                                                        |
| Call Classification*                                   | OffNet                                      | T                                                                                        |
| Media Resource Group List                              | < None >                                    |                                                                                          |
| Location*                                              | Hub_None                                    | ×                                                                                        |
| AAR Group                                              | < None >                                    | T                                                                                        |
| Packet Capture Mode*                                   | None                                        |                                                                                          |
| Packet Capture Duration                                | 0                                           |                                                                                          |
| Media Termination Point Required                       | -                                           |                                                                                          |
| Retry Video Call as Audio                              |                                             |                                                                                          |
| Transmit UTF-8 for Calling Party Name                  |                                             |                                                                                          |
| Unattended Port                                        |                                             |                                                                                          |
| SRTP Allowed - When this flag is checked, Encrypted 1  | TLS needs to be configured in the network t | to provide end to end security. Failure to do so will expose keys and other information. |
| Use Trusted Relay Point*                               | Default                                     |                                                                                          |
|                                                        |                                             | _                                                                                        |
| -Incomina Callino Party Settinos                       |                                             |                                                                                          |
| Jone                                                   |                                             | 109% -                                                                                   |

#### Press Reset

| Device Reset - Windows Internet Explorer                                                                                                    |
|----------------------------------------------------------------------------------------------------|
| 🟉 https://10.50.50.20:8443/ccmadmin/reset.do?pkid=a54ae464-3d1b-6cb7-1f79-5701d7df2731&type=u 🗾 😵 Certificate Error                                                                                                    |
| Device Reset                                                                                                    |
| Reset 🚱 Restart                                                                                                    |
|                                                                                                    |
| Status: Ready                                                                                                    |
| -Reset Information                                                                                                    |
| Selected Device: SR140-SIP (SR140-SIP; SIP Trunk)<br>If a device is not registered with Cisco Unified Communications Manager, you cannot reset or restart it. If a<br>device is registered, to restart a device without shutting it down, click the <b>Restart</b> button. To shut down a<br>device and bring it back up, click the <b>Reset</b> button. To return to the previous window without<br>resetting/restarting the device, click <b>Close</b> .                                                                                 |
| Note:<br>Resetting a gateway/trunk/media devices <b>drops</b> any calls in progress that are using that<br>gateway/trunk/media devices. Restarting a gateway/media devices tries to preserve the calls in progress that<br>are using that gateway/media devices, if possible. Other devices wait until calls are complete before<br>restarting or resetting. Resetting/restarting a H323 device does not physically reset/restart the hardware; it<br>only reinitializes the configuration loaded by Cisco Unified Communications Manager. |
| - Reset Restart Close                                                                                                    |
| Done                                                                                                    |

Press Restart then press Close

## 6.9.3 Configure Gateway Trunk

The following section describes an example on how to configure the gateway trunk. If your network is already configured, you may skip this section.

Using a web browser, log into the Cisco Unified CM Administration screen.

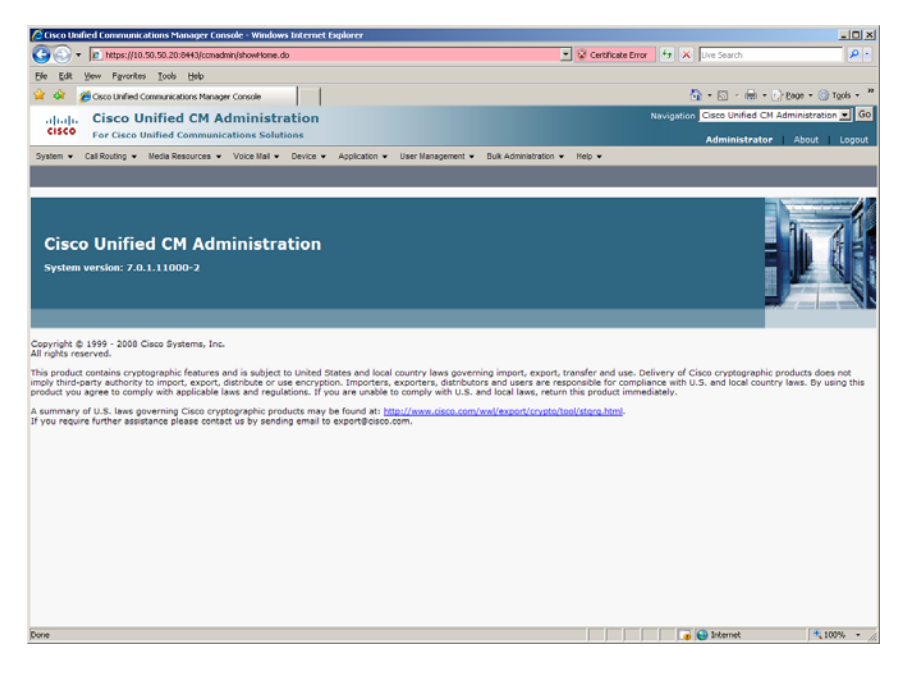

From the menu select Device | Trunk.

| Cisco Unified Communications Manager Console - Windo                                                                                                    | ws Internet Explorer                                                                                                    | <u>. IO</u>                                                                                                    |
|----------------------------------------------------------------------------------------------------|----------------------------------------------------------------------------------------------------|----------------------------------------------------------------------------------------------------|
| C                                                                                                    | ı.do                                                                                                    | 💌 😵 Certificate Error 😽 🗶 Uve Search 🖉 -                                                                                                    |
| Ele Edit Yew Favorites Tools Help                                                                                                    |                                                                                                    |                                                                                                    |
| 😪 🐼 🏾 🏉 Osco Unified Communications Manager Console                                                                                                    |                                                                                                    | 🕼 = 🖾 - 🖶 = 🕞 Bage = 🎯 Tgols = 🕷                                                                                                    |
| alual. Cisco Unified CM Administ                                                                                                    | ration                                                                                                    | Navigation Cisco Unified CM Administration 💌 GO                                                                                                    |
| CISCO For Cisco Unified Communications Solu                                                                                                    | utions                                                                                                    | Administrator About Logout                                                                                                    |
| System • Call Routing • Media Resources • Voice Mail •                                                                                                    | Device      Application      User Manage                                                                                           | ment • Buk Administration • Help •                                                                                                    |
|                                                                                                    | CTI Route Point                                                                                                    |                                                                                                    |
|                                                                                                    | Gatekeeper                                                                                                    |                                                                                                    |
|                                                                                                    | Gateway                                                                                                    |                                                                                                    |
|                                                                                                    | Phone                                                                                                    |                                                                                                    |
| Cisco Unified CM Administr                                                                                                    | a Trunk                                                                                                    |                                                                                                    |
| System version: 7.0.1.11000-2                                                                                                    | Remote Destination                                                                                                    |                                                                                                    |
|                                                                                                    | Device Settings >                                                                                                    |                                                                                                    |
|                                                                                                    |                                                                                                    | and the second second second second second second second second second second second second second second second                                                                                                    |
|                                                                                                    |                                                                                                    |                                                                                                    |
| Copyright © 1999 - 2008 Cisco Systems, Inc.<br>All rights reserved.                                                                                                    |                                                                                                    |                                                                                                    |
| This product contains cryptographic features and is subject<br>imply third-party authority to import, export, distribute or<br>product you agree to comply with applicable laws and registered and the subject of the subject of the subject | t to United States and local country laws<br>use encryption. Importers, exporters, di<br>ulations. If you are unable to comply wit | governing import, export, transfer and use. Delivery of Cisco crystographic products does not<br>stributors and users are responsible for compliance with U.S. and local country laws. By using this<br>U.S. and local laws, return this product immediately. |
| A summary of U.S. laws governing Cisco cryptographic pr                                                                                                    | oducts may be found at: http://www.cise                                                                                            | to.com/wwi/export/crypto/tool/stgrg.html-                                                                                                    |
| If you require further assistance please contact us by sen                                                                                                    | ding email to export@cisco.com.                                                                                                    |                                                                                                    |
|                                                                                                    |                                                                                                    |                                                                                                    |
|                                                                                                    |                                                                                                    |                                                                                                    |
|                                                                                                    |                                                                                                    |                                                                                                    |
|                                                                                                    |                                                                                                    |                                                                                                    |
|                                                                                                    |                                                                                                    |                                                                                                    |
|                                                                                                    |                                                                                                    |                                                                                                    |
|                                                                                                    |                                                                                                    |                                                                                                    |
|                                                                                                    |                                                                                                    |                                                                                                    |
|                                                                                                    |                                                                                                    |                                                                                                    |
|                                                                                                    |                                                                                                    |                                                                                                    |
| https://10.50.50.20:8443/ccmadmin/brunkFindList.do                                                                                                    |                                                                                                    | 📃 📄 🕞 Internet 👎 100% 👻                                                                                                    |

The following screen will appear.

| C Find and List Trunks - Windows Internet Explorer                                                                    |                       |                                  | _ [0] ×          |
|----------------------------------------------------------------------------------------------------|-----------------------|----------------------------------|------------------|
| G ⊙ ▼                                                                                                    | 🔹 😵 Certificate Error | 🕂 🗙 Live Search                  | P -              |
| Ele Edk Yew Favorites Iools Help                                                                                      |                       |                                  |                  |
| 😭 🏟 🍎 Find and List Trunks                                                                                            |                       | 🟠 + 🖸 - 📾 + 🕞 BK                 | 10 = 🕜 Tgols = 😕 |
| apap. Cisco Unified CM Administration                                                                                 |                       | Navigation Cisco Unified CM Admi | nistration 💌 Go  |
| CISCO For Cisco Unified Communications Solutions                                                                      |                       | Administrator A                  | bout Logout      |
| System • Call Routing • Media Resources • Voice Mail • Device • Application • User Management • Bulk Administration • | Help 👻                |                                  |                  |
| Find and List Trunks                                                                                                  |                       |                                  |                  |
| Add New                                                                                                    |                       |                                  |                  |
|                                                                                                    |                       |                                  |                  |
| Trunks                                                                                                    |                       |                                  |                  |
| Find Trunks where Device Name                                                                                         |                       |                                  |                  |
| No active query. Please enter your search criteria using the optic                                                    | ons above.            |                                  |                  |
| Add New                                                                                                    |                       |                                  |                  |
|                                                                                                    |                       |                                  |                  |
|                                                                                                    |                       |                                  |                  |
|                                                                                                    |                       |                                  |                  |
|                                                                                                    |                       |                                  |                  |
|                                                                                                    |                       |                                  |                  |
|                                                                                                    |                       |                                  |                  |
|                                                                                                    |                       |                                  |                  |
|                                                                                                    |                       |                                  |                  |
|                                                                                                    |                       |                                  |                  |
|                                                                                                    |                       |                                  |                  |
|                                                                                                    |                       |                                  |                  |
|                                                                                                    |                       |                                  |                  |
|                                                                                                    |                       |                                  |                  |
|                                                                                                    |                       |                                  |                  |
|                                                                                                    |                       |                                  |                  |
|                                                                                                    |                       |                                  |                  |
| Door                                                                                                    |                       | The started                      | 10056 -          |

Press Add New to add a new SIP Trunk.

| 🙆 Trunk Configuration - Windows Internet Explorer                                                                     | =[0] ×                                          |
|----------------------------------------------------------------------------------------------------|-------------------------------------------------|
| C https://10.50.50.20.0H43/comedmin/thrunkEdk.do                                                                      | Certificate Error 😽 🗙 Uve Search 🖉 •            |
| Ele Edit Yew Favorites Iools Help                                                                                     |                                                 |
| 😪 🐼 🌈 Trunk Configuration                                                                                             | 💁 = 🔂 - 📾 = 🕞 Bage = 🎯 Tgols = 🤎                |
| alpala. Cisco Unified CM Administration                                                                               | Navigation Cisco Unified CM Administration 💌 Go |
| CISCO For Cisco Unified Communications Solutions                                                                      | Administrator About Logout                      |
| System • Call Routing • Media Resources • Voice Mail • Device • Application • User Management • Bulk Administration • | Help 🕶                                          |
| Trunk Configuration                                                                                                   | Related Links: Back To Find/List 💌 Go           |
| Next                                                                                                    |                                                 |
| - Status                                                                                                    |                                                 |
| 1 Status: Ready                                                                                                    |                                                 |
| Trunk Information                                                                                                    |                                                 |
| Trunk Type* Not Selected                                                                                              |                                                 |
| Device Protocol" Not Selected                                                                                         |                                                 |
| Next                                                                                                    |                                                 |
|                                                                                                    |                                                 |
| • indicates required item.                                                                                            |                                                 |
|                                                                                                    |                                                 |
|                                                                                                    |                                                 |
|                                                                                                    |                                                 |
|                                                                                                    |                                                 |
|                                                                                                    |                                                 |
|                                                                                                    |                                                 |
|                                                                                                    |                                                 |
|                                                                                                    |                                                 |
|                                                                                                    |                                                 |
|                                                                                                    |                                                 |
| Done                                                                                                    | 🕞 💽 Internet 🗮 100% •                           |

Select SIP Trunk for the Trunk Type.

| Trunk Configuration - Windows Internet Explorer                                                                      |                       |                                 | _0×                        |
|----------------------------------------------------------------------------------------------------|-----------------------|---------------------------------|----------------------------|
| C                                                                                                    | 💌 😵 Certificate Error | 🕂 🗶 Live Search                 | P -                        |
| Ele Edit Yew Favorites Iools Help                                                                                    |                       |                                 |                            |
| 😭 🏟 👩 Trunk Configuration                                                                                            |                       | 🟠 • 🖾 + 🖶 • 🔂 B                 | age • 🕥 T <u>o</u> ols • » |
| alult. Cisco Unified CM Administration                                                                               |                       | Navigation Cisco Unified CM Adr | ninistration 💌 Go          |
| CISCO For Cisco Unified Communications Solutions                                                                     |                       | Administrator                   | About Logout               |
| System • Call Routing • Media Resources • Voice Mail • Device • Application • User Management • Buk Administration • | • Неір •              |                                 |                            |
| Trunk Configuration                                                                                                  |                       | Related Links: Back To          | Find/List 💌 Go             |
| Next                                                                                                    |                       |                                 |                            |
| - Status                                                                                                    |                       |                                 |                            |
| (i) Status: Ready                                                                                                    |                       |                                 |                            |
| - Trunk Information                                                                                                  |                       |                                 |                            |
| Trunk Type Not Selected                                                                                              |                       |                                 |                            |
| Device Protocol* Not Selected<br>H.225 Trunk (Gatekeeper Controlled)                                                 |                       |                                 |                            |
| Inter-Cluster Trunk (Gatekeeper Controlled)<br>Inter-Cluster Trunk (Non-Gatekeeper Controlled)                       |                       |                                 |                            |
| THERE STP THERE                                                                                                    |                       |                                 |                            |
| Indicates required item.                                                                                             |                       |                                 |                            |
|                                                                                                    |                       |                                 |                            |
|                                                                                                    |                       |                                 |                            |
|                                                                                                    |                       |                                 |                            |
|                                                                                                    |                       |                                 |                            |
|                                                                                                    |                       |                                 |                            |
|                                                                                                    |                       |                                 |                            |
|                                                                                                    |                       |                                 |                            |
|                                                                                                    |                       |                                 |                            |
|                                                                                                    |                       |                                 |                            |
|                                                                                                    |                       |                                 |                            |
|                                                                                                    |                       |                                 |                            |
| Done                                                                                                    |                       | 🕡 😜 Internet                    | 🔍 100% • 🎊                 |

Select SIP for the Device Protocol and press Next. Set the following:

- Device Name: GatewayTrunk-SIP
- Device Description: GatewayTrunk -SIP
- Device Pool: Default
- Call Classification: OffNet
- Destination Address: 10.50.50.21
- SIP Trunk Security Profile: Non Secure SIP Trunk Profile
- SIP Profile: Standard SIP Profile

Note: Destination Address is the IP address of the Gateway.

| CTrunk Configuration - Windows Internet Explorer  |                                                      |                                                                                                    |
|---------------------------------------------------|------------------------------------------------------|----------------------------------------------------------------------------------------------------|
|                                                   | it.do?prodt=958proto=11                              | Certificate Error 🤫 🗙 Uve Search 👂                                                                                                    |
| Ele Edit Yew Fgyorites Iools Help                 |                                                      |                                                                                                    |
| 🔓 🖨 🏀 Trunk Configuration                         |                                                      | 💁 + 🔝 - 🖶 + 🕞 Bage + 🎯 Tgols -                                                                                                    |
| alude Cisco Unified CM Admini                     | stration                                             | Navigation Cisco Unified CM Administration 💌                                                                                                    |
| CISCO For Cisco Unified Communications 5          | olutions                                             | Administrator About Lood                                                                                                    |
| System + Call Routing + Media Resources + Voice M | al • Device • Application • User Management •        | Bulk Administration 👻 Help 👻                                                                                                    |
| Trunk Configuration                               |                                                      | Related Links: Back To Find/List 🗾                                                                                                    |
| Save                                              |                                                      |                                                                                                    |
|                                                   |                                                      |                                                                                                    |
| Status                                            |                                                      |                                                                                                    |
| (1) Status: Ready                                 |                                                      |                                                                                                    |
|                                                   |                                                      |                                                                                                    |
| Device Information                                |                                                      |                                                                                                    |
| Product:                                          | SIP Trunk                                            |                                                                                                    |
| Device Protocol:                                  | SIP                                                  |                                                                                                    |
| Device Name*                                      | GatewayTrunk-SIP                                     |                                                                                                    |
| Description                                       | GatewayTrunk-SIP                                     |                                                                                                    |
| Device Pool*                                      | Default                                              | 2                                                                                                    |
| Common Device Configuration                       | < None >                                             | ×                                                                                                    |
| Call Classification*                              | OffNet                                               | ×                                                                                                    |
| Media Resource Group List                         | < None >                                             |                                                                                                    |
| Location*                                         | Hub_None                                             | ¥                                                                                                    |
| AAR Group                                         | < None >                                             |                                                                                                    |
| Packet Capture Mode*                              | None                                                 |                                                                                                    |
| Packet Capture Duration                           | 0                                                    |                                                                                                    |
| Media Termination Point Required                  | •                                                    |                                                                                                    |
| Retry Video Call as Audio                         |                                                      |                                                                                                    |
| Transmit UTF-8 for Calling Party Name             |                                                      |                                                                                                    |
| Unattended Port                                   |                                                      |                                                                                                    |
| SRTP Allowed - When this flag is checked. Encour  | ed TIS needs to be configured in the network to pro- | vide end to end security. Failure to do so will expose keys and other information.                                                                                                    |
| Use Trusted Relay Point*                          | Default                                              | Consideration and a second second secon |
|                                                   |                                                      |                                                                                                    |
| - Incoming Calling Party Settings-                |                                                      |                                                                                                    |

| Trunk Configuration - Windows Internet                               | Explorer                                          |                                 |                                   | _0×                       |  |
|----------------------------------------------------------------------|---------------------------------------------------|---------------------------------|-----------------------------------|---------------------------|--|
| C C + ktps://10.50.50.20:0443/comadmin/trunkEdt.do?prodt=958proto=11 |                                                   |                                 | Certificate Error 🕂 🗙 Live Search | ρ.                        |  |
| Ele Edit Yew Favorites Iools Help                                    | Die Edit Yew Ferentes Loois Help                  |                                 |                                   |                           |  |
| 🙀 🐼 🍘 Trunk Configuration                                            |                                                   |                                 | 💁 • 🖾 - 🖶 • 🕑 800                 | ye = 🕥 T <u>o</u> ols = » |  |
| adude Cisco Unified CM                                               | Administration                                    |                                 | Navigation Cisco Unified CM Admin | nistration 💌 GO           |  |
| CISCO For Cisco Unified Commu                                        | nications Solutions                               |                                 | Administrator A                   | ibout   Logout            |  |
| System • Call Routing • Media Resources                              | Voice Mail      Device      Application      User | lanagement 👻 Bulk Administratio | n ♥ Heb ♥                         |                           |  |
| Trunk Configuration                                                  |                                                   |                                 | Related Links: Back To F          | Find/List 💌 Go            |  |
| Save                                                                 |                                                   |                                 |                                   |                           |  |
| 11 IT Use Device Pool Calify Party Italia                            | Iumauun CSS                                       |                                 |                                   | L La                      |  |
| Calling Party Selection* Orig                                        | inator 💌                                          |                                 |                                   | 11-                       |  |
| Calling Line ID Presentation* Defa                                   | ult 💌                                             |                                 |                                   |                           |  |
| Calling Name Presentation* Defa                                      | ult 💌                                             |                                 |                                   |                           |  |
| Caller ID DN                                                         |                                                   |                                 |                                   |                           |  |
| Caller Name                                                          |                                                   |                                 |                                   |                           |  |
| Redirecting Diversion Header Delive                                  | ry - Outbound                                     |                                 |                                   |                           |  |
| L                                                                    |                                                   |                                 |                                   |                           |  |
| SIP Information                                                      |                                                   |                                 |                                   |                           |  |
| Destination Address                                                  | 10.50.50.21                                       |                                 |                                   |                           |  |
| Destination Address is an SRV                                        |                                                   |                                 |                                   |                           |  |
| Destination Port*                                                    | 5060                                              |                                 |                                   |                           |  |
| MTP Preferred Originating Codec*                                     | 711ulaw                                           | 1 million                       |                                   |                           |  |
| Presence Group*                                                      | Standard Presence group                           |                                 |                                   |                           |  |
| SIP Trunk Security Profile*                                          | Non Secure SIP Trunk Profile                      | *                               |                                   |                           |  |
| Rerouting Calling Search Space                                       | < None >                                          | *                               |                                   |                           |  |
| Out-Of-Dialog Refer Calling Search Spac                              | < None >                                          | ×                               |                                   |                           |  |
| SUBSCRIBE Calling Search Space                                       | < None >                                          | T                               |                                   |                           |  |
| StP Profile*                                                         | Standard SIP Profile                              | *                               |                                   |                           |  |
| DTMF Signaling Method *                                              | No Preference                                     | ×                               |                                   |                           |  |
| Caus                                                                 |                                                   |                                 |                                   |                           |  |
| save                                                                 |                                                   |                                 |                                   |                           |  |
| *- indicates required item.                                          |                                                   |                                 |                                   |                           |  |
| Done                                                                 |                                                   |                                 | 🕞 😝 Internet                      | 100% -                    |  |

#### Press Save

| Windows Internet Explorer |                                                            |  |  |  |  |
|---------------------------|------------------------------------------------------------|--|--|--|--|
| ⚠                         | Click on the Reset button to have the changes take effect. |  |  |  |  |
|                           | OK                                                         |  |  |  |  |

Press OK

| C Trunk Configuration - Windows Internet Explorer             |                                                  |                                |                                          | _ 🗆 🗙       |
|---------------------------------------------------------------|--------------------------------------------------|--------------------------------|------------------------------------------|-------------|
| C                                                             |                                                  | 💌 😵 Certificate Error          | 4 X Uve Search                           | P -         |
| Ele Edit Yew Fgyorites Iools Help                             |                                                  |                                |                                          |             |
| 👾 🐼 🍘 Trunk Configuration                                     |                                                  |                                | 💁 • 🖾 - 🖶 • 🕞 Base • 🤅                   | 🔵 Tgols + 🎽 |
| ulude Cisco Unified CM Administration                         |                                                  |                                | Navigation Cisco Unified CM Administra   | tion 💌 Go   |
| CISCO For Cisco Unified Communications Solutions              |                                                  |                                | Administrator About                      | Linnoit     |
| System • Call Routing • Media Resources • Voice Mail • Device | Application      User Management      Bulk Admin | istration + Help +             | Administration Accord                    | cogour      |
| Taugh Carllementlan                                           |                                                  |                                |                                          |             |
| Trunk Configuration                                           |                                                  |                                | Related Links: Back to Find/List         |             |
| 🔜 Save 🗶 Delete 🎦 Reset 🚽 Add New                             |                                                  |                                |                                          |             |
|                                                               |                                                  |                                |                                          | -           |
| Status<br>Add successful                                      |                                                  |                                |                                          |             |
| <b>U</b> NO BOCCASION                                         |                                                  |                                |                                          |             |
| Device Information                                            |                                                  |                                |                                          |             |
| Product:                                                      | SIP Trunk                                        |                                |                                          |             |
| Device Protocol:<br>Device Name*                              | SIP<br>Cataway Tevely C10                        | _                              |                                          |             |
| Description                                                   | Falleway Hulle-ale                               |                                |                                          |             |
| Device Bool                                                   | GatewayTrunk-SIP                                 | -                              |                                          |             |
| Common Davies Configuration                                   | Default                                          | •                              |                                          |             |
| Coll Classification                                           | < None >                                         | ×                              |                                          |             |
| Call Classification                                           | OffNet                                           | *                              |                                          |             |
| Media Resource Group List                                     | < None >                                         | *                              |                                          |             |
| Location *                                                    | Hub_None                                         | ×                              |                                          |             |
| AAR Group                                                     | < None >                                         | <u>×</u>                       |                                          |             |
| Packet Capture Mode                                           | None                                             | ×                              |                                          |             |
| Packet Capture Duration                                       | 0                                                |                                |                                          |             |
| Media Termination Point Required                              |                                                  |                                |                                          |             |
| Retry Video Call as Audio                                     |                                                  |                                |                                          |             |
| Transmit UTF-8 for Calling Party Name                         |                                                  |                                |                                          |             |
| Unattended Port                                               |                                                  |                                |                                          |             |
| SRTP Allowed - When this flag is checked, Encrypted TLS needs | s to be configured in the network to provide end | to end security. Failure to do | so will expose keys and other informatio | un.         |
| Use Trusted Relay Point*                                      | Default                                          | •                              |                                          |             |
|                                                               |                                                  |                                |                                          |             |
| - Incomine Calline Party Settines                             |                                                  |                                |                                          |             |
| Porte.                                                        |                                                  |                                | j j 🐠 💓 anternet 🛛 🗍 🔍                   | 100% * //   |

## Press Reset

| C Device Reset - Windows Internet Explorer                                                                                                    |          |
|----------------------------------------------------------------------------------------------------|----------|
| 🙋 https://10.50.50.20:8443/ccmadmin/reset.do?pkid=cea6ff4b-2e88-6940-9577-f38ae6ad856e&type=ur 🚽 😵 Certificate Ei                                                                                                    | rror     |
| Device Reset                                                                                                    |          |
| Reset 🚱 Restart                                                                                                    |          |
| Status                                                                                                    |          |
| 3 Status: Ready                                                                                                    |          |
| - Dezet Tefermation                                                                                                    |          |
| Selected Device: GatewayTrunk-SIP (GatewayTrunk-SIP; SIP Trunk)<br>If a device is not registered with Cisco Unified Communications Manager, you cannot reset or restart it. If a<br>device is registered, to restart a device without shutting it down, click the <b>Restart</b> button. To shut down a<br>device and bring it back up, click the <b>Reset</b> button. To return to the previous window without<br>resetting/restarting the device, click <b>Close</b> .                                                               | э        |
| Note:<br>Resetting a gateway/trunk/media devices <b>drops</b> any calls in progress that are using that<br>gateway/trunk/media devices. Restarting a gateway/media devices tries to preserve the calls in progress t<br>are using that gateway/media devices, if possible. Other devices wait until calls are complete before<br>restarting or resetting. Resetting/restarting a H323 device does not physically reset/restart the hardware; i<br>only reinitializes the configuration loaded by Cisco Unified Communications Manager. | hat<br>t |
| - Reset Restart Close                                                                                                    |          |
| Done                                                                                                    | • //.    |

Press Restart then press Close

# 6.9.4 Configure Call Routing

Using a web browser, log into the Cisco Unified CM Administration screen.

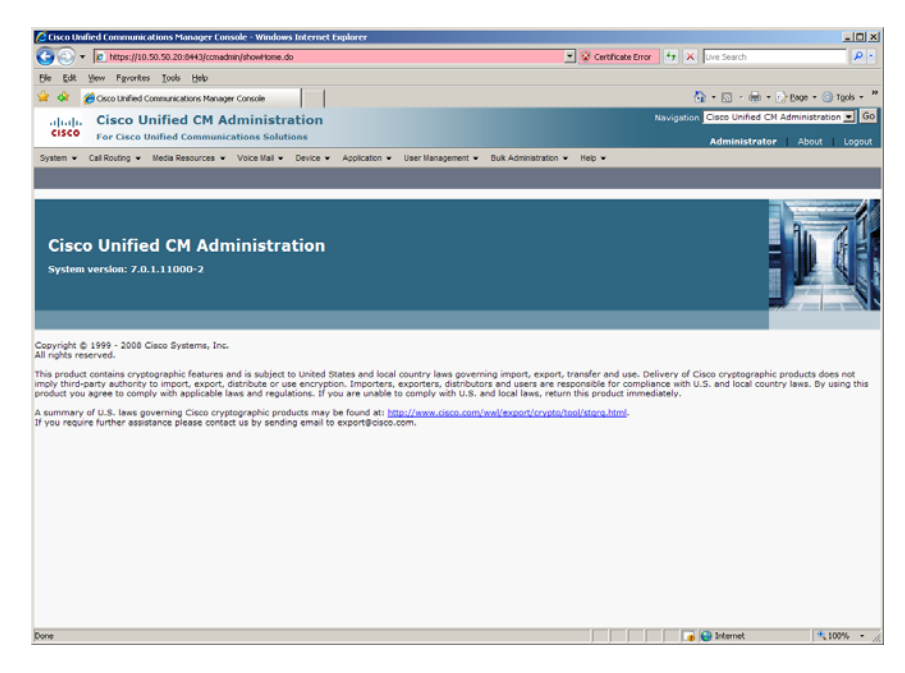

From the menu select Call Routing | Route / Hunt | Route Pattern.

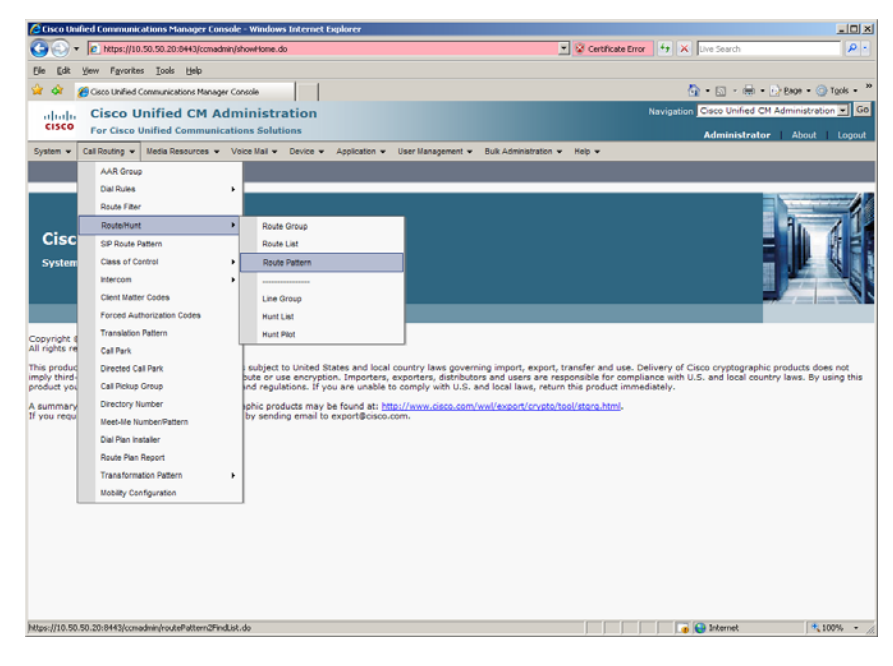

The following screen will appear.

| 🖉 Find and List Route Patterns - Windows Internet Explorer                                                                  |           |                             | _ (0) ×              |
|----------------------------------------------------------------------------------------------------|-----------|-----------------------------|----------------------|
| 🚱 💿 🔻 🖻 https://10.50.50.20:0H43/comadmin/routePattern2FindList.do                                                          | cate Erro | or 😝 🗙 Uve Search           | P -                  |
| Ele Edit Yew Favorites Icols Help                                                                                           |           |                             |                      |
| 😭 🔅 🍘 Find and List Route Patterns                                                                                          |           | 💁 • 🖬 • 🖶 •                 | 😥 Bage = 🌀 Tgols = 🎽 |
| aluda Cisco Unified CM Administration                                                                                       |           | Navigation Cisco Unified CM | Administration 💌 Go  |
| CISCO For Cisco Unified Communications Solutions                                                                            |           | Administrato                | About Logout         |
| System • Call Routing • Media Resources • Voice Mail • Device • Application • User Management • Buk Administration • Help • |           |                             |                      |
| Find and List Route Patterns                                                                                                |           |                             |                      |
| Add New                                                                                                    |           |                             |                      |
| Route Patterns                                                                                                    |           |                             |                      |
| Find Route Patterns where Pattern 💌 begins with 💌 🛛 Find Clear Filter 🤤 🛥                                                   |           |                             |                      |
| No active query. Please enter your search oriteria using the options above.                                                 |           |                             |                      |
| Add New                                                                                                    |           |                             |                      |
|                                                                                                    |           |                             |                      |
|                                                                                                    |           |                             |                      |
|                                                                                                    |           |                             |                      |
|                                                                                                    |           |                             |                      |
|                                                                                                    |           |                             |                      |
|                                                                                                    |           |                             |                      |
|                                                                                                    |           |                             |                      |
|                                                                                                    |           |                             |                      |
|                                                                                                    |           |                             |                      |
|                                                                                                    |           |                             |                      |
|                                                                                                    |           |                             |                      |
|                                                                                                    |           |                             |                      |
|                                                                                                    |           |                             |                      |
|                                                                                                    |           |                             |                      |
|                                                                                                    |           |                             |                      |
| Done                                                                                                    |           | 🕞 💽 Internet                | 100% · /             |

Press Add New

Set the following:

- Route Pattern: 201021XXX
- Description: 201021XXX
- Gateway/Route List: GatewayTrunk-SIP
- Call Classification: OffNet

| 🔏 Route Pattern Configur                                       | ation - Windows Intern | et Explorer                            |                  |                       |                    |                             | _10 ×               |
|----------------------------------------------------------------|------------------------|----------------------------------------|------------------|-----------------------|--------------------|-----------------------------|---------------------|
| 🚱 🕢 🔻 🙋 https://10.50.50.20:0443/comadmin/routePattern2Edit.do |                        |                                        |                  | Certificate Erro      | 🖌 🛃 🗙 🛛 Uve Search | P -                         |                     |
| Ele Edit View Fgyorite                                         | s Iools Help           |                                        |                  |                       |                    |                             |                     |
| 😭 🐼 🄏 Route Pattern                                            | Configuration          |                                        |                  |                       |                    | 💁 • 🖬 • 🖶 • 🖯               | Page - 🕥 Tools - 🕷  |
| Lab. Cisco II                                                  | Inified CM Adu         | ministration                           |                  |                       |                    | Navigation Cisco Unified CM | Administration - G0 |
| CISCO For Cisco I                                              | Unified Communicat     | ions Solutions                         |                  |                       |                    | A desta balance             |                     |
| System + Cali Routins +                                        | Media Resources + 1    | /aire Mail y Device y Assolication y   | Liser Management | Bulk Administration 💌 | Hein 💌             | Administrator               | About Logout        |
| system to cannot be                                            |                        |                                        |                  |                       |                    | _                           |                     |
| Route Pattern Configu                                          | ration                 |                                        |                  |                       |                    | Related Links: Back         | . To Find/List 💌 Go |
| Save                                                           |                        |                                        |                  |                       |                    |                             |                     |
| _                                                              |                        |                                        |                  |                       |                    |                             |                     |
| Status                                                         |                        |                                        |                  |                       |                    |                             |                     |
| U Status: Ready                                                |                        |                                        |                  |                       |                    |                             |                     |
| - Pattern Definition-                                          |                        |                                        |                  |                       |                    |                             |                     |
| Route Pattern*                                                 |                        | 201021XXX                              |                  |                       |                    |                             |                     |
| Route Partition                                                |                        | < None >                               | <u>.</u>         |                       |                    |                             |                     |
| Description                                                    |                        | 201021XXX                              |                  |                       |                    |                             |                     |
| Numbering Plan                                                 |                        | Not Selected                           |                  |                       |                    |                             |                     |
| Route Filter                                                   |                        | < None >                               | ¥                |                       |                    |                             |                     |
| MLPP Precedence*                                               |                        | Default                                |                  |                       |                    |                             |                     |
| Resource Priority Names                                        | pace Network Domain    | < None >                               |                  |                       |                    |                             |                     |
| Gateway/Route List*                                            |                        | GatewayTrunk-SIP                       |                  | (Edit)                |                    |                             |                     |
| Route Option                                                   |                        | <ul> <li>Route this pattern</li> </ul> |                  |                       |                    |                             |                     |
|                                                                |                        | C Block this pattern No Error          |                  |                       |                    |                             |                     |
| Call Classification*                                           | OffNet                 | ×                                      |                  |                       |                    |                             |                     |
| Allow Device Overrid                                           | e 🖻 Provide Outside I  | Dial Tone 🗖 Allow Overlap Sending      | Urgent Priority  |                       |                    |                             |                     |
| Require Forced Autho                                           | orization Code         |                                        |                  |                       |                    |                             |                     |
| Authorization Level*                                           | 0                      |                                        |                  |                       |                    |                             |                     |
| Require Client Matter                                          | Code                   |                                        |                  |                       |                    |                             |                     |
|                                                                |                        |                                        |                  |                       |                    |                             |                     |
| Lise Calling Party Transfo                                     | vternal Phone Number   | Mask                                   |                  |                       |                    |                             |                     |
| Calling Party Transform                                        | Mask                   | P103K                                  | -                |                       |                    |                             |                     |
| Door                                                           |                        |                                        |                  |                       |                    | a faternet                  | * 100%              |

Press Save

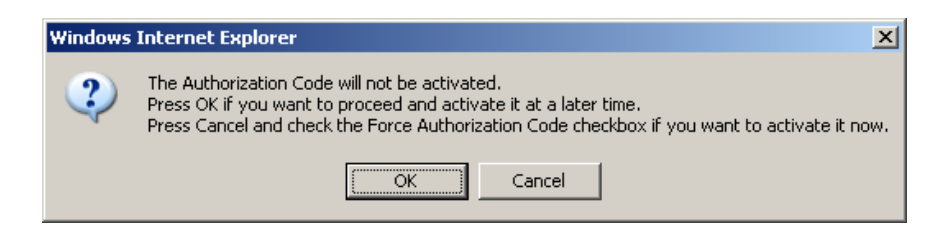

Press OK

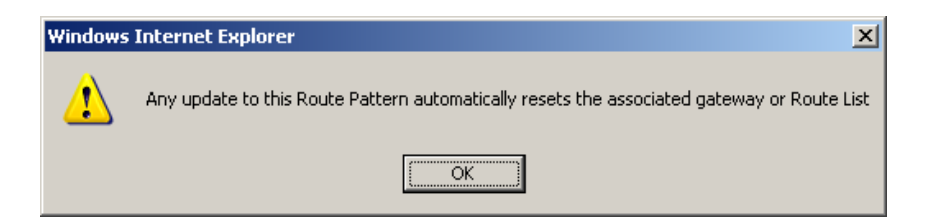

Press OK

Repeat the same steps and set the following to route to the SR140:

- Route Pattern: 201101XXX
- Description: 201101XXX
- Gateway/Route List: SR140-SIP
- Call Classification: OffNet

| CRoute Pattern Configuration - Windows Intern  | et Explorer                                           |                                                 |  |  |  |
|------------------------------------------------|-------------------------------------------------------|-------------------------------------------------|--|--|--|
| C + 10.50.50.20:8443/comadmin                  | (routePattern2Edt.do                                  | 💌 🧟 Certificate Error 😽 🗶 Uve Search 🖉 -        |  |  |  |
| Ele Edit Vew Favorites Tools Help              |                                                       |                                                 |  |  |  |
| 😪 🐟 🔏 Route Pattern Configuration              |                                                       | 💁 • 🗔 - 🖶 • 🕑 Expe • 🎯 Tgols • 🎽                |  |  |  |
| ulude Cisco Unified CM Adu                     | ministration                                          | Navigation Cisco Unified CM Administration 💌 Go |  |  |  |
| CISCO For Cisco Unified Communicat             | ions Solutions                                        | Administrator About Looout                      |  |  |  |
| System - Call Routing - Media Resources - N    | /oice Mail • Device • Application • User Management • | Bulk Administration - Help -                    |  |  |  |
| Route Pattern Configuration                    |                                                       | Related Links: Back to find/List + Go           |  |  |  |
|                                                |                                                       | Kenned Links. Back to Hindy Lisk 🔤 😡            |  |  |  |
| Save Save                                      |                                                       |                                                 |  |  |  |
| - Status                                       |                                                       | ×                                               |  |  |  |
| Status: Ready                                  |                                                       |                                                 |  |  |  |
|                                                |                                                       |                                                 |  |  |  |
| Pattern Definition                             |                                                       |                                                 |  |  |  |
| Route Pattern*                                 | 201101XXX                                             |                                                 |  |  |  |
| Route Partition                                | < None >                                              |                                                 |  |  |  |
| Description                                    | 201101XXX                                             |                                                 |  |  |  |
| Numbering Plan                                 | Not Selected                                          |                                                 |  |  |  |
| Route Filter                                   | < None >                                              |                                                 |  |  |  |
| MLPP Precedence*                               | Default                                               |                                                 |  |  |  |
| Resource Priority Namespace Network Domain     | < None >                                              |                                                 |  |  |  |
| Gateway/Route List*                            | SR140-SIP                                             | (Edit)                                          |  |  |  |
| Route Option                                   | <ul> <li>Route this pattern</li> </ul>                |                                                 |  |  |  |
|                                                | C Block this pattern No Error                         |                                                 |  |  |  |
| Call Classification* OffNet                    |                                                       |                                                 |  |  |  |
|                                                |                                                       |                                                 |  |  |  |
| Require Forced Authorization Code              |                                                       |                                                 |  |  |  |
| Authorization Level*                           |                                                       |                                                 |  |  |  |
| Require Client Matter Code                     |                                                       |                                                 |  |  |  |
|                                                |                                                       |                                                 |  |  |  |
| Calling Party Transformations                  |                                                       |                                                 |  |  |  |
| Use Calling Party's External Phone Number Mask |                                                       |                                                 |  |  |  |
| Calling Party Transform Mask                   |                                                       | *                                               |  |  |  |
| Done                                           |                                                       | 🔰 🕞 🕞 Internet 🗮 100% - 🥂                       |  |  |  |
# 7 SIP / MGCP Configuration Details

# 7.1 Cisco Unified Communication Manager 7.0 – SIP / MGCP Configuration

| Vendor              | Cisco                               |
|---------------------|-------------------------------------|
| Model               | Cisco Unified Communication Manager |
| Software Version    | 7.0.1.11000-2                       |
| Protocol to SR140   | SIP                                 |
| Protocol to Gateway | MGCP                                |

## 7.2 Cisco 2800 Gateway

| Vendor                  | Cisco                                                                                                    |
|-------------------------|----------------------------------------------------------------------------------------------------|
| Model                   | Cisco 2800 Integrated Service Router                                                                        |
| Software Version        | Cisco IOS Software, 2800 Software (C2800NM-<br>SPSERVICESK9-M), Version 12.4(3i), RELEASE<br>SOFTWARE (fc2) |
| PSTN Device             | Dialogic <sup>®</sup> Brooktrout <sup>®</sup> TR1034 Fax Board                                              |
| Protocol to PSTN Device | T1 Robbed Bit Signaling with E&M Wink Start signal protocol                                                 |
| IP Device               | Dialogic <sup>®</sup> Brooktrout <sup>®</sup> SR140 Fax Software and Cisco CUCM 7.0                         |
| Protocol to CUCM        | MGCP                                                                                                    |

# 7.3 Dialogic® Brooktrout® SR140 Fax Software

| Vendor            | Dialogic                                                         |  |
|-------------------|------------------------------------------------------------------|--|
| Model             | Dialogic <sup>®</sup> Brooktrout <sup>®</sup> SR140 Fax Software |  |
| Software Version  | SDK 5.2.7<br>SDK 6.0.2                                           |  |
|                   | SDK 6.1.0                                                        |  |
| Protocol to CUCM  | SIP                                                              |  |
| callctrl.cfg file | All defaults                                                     |  |

## 7.4 Dialogic® Brooktrout® TR1034 Fax Board

| Vendor            | Dialogic                                                       |
|-------------------|----------------------------------------------------------------|
| PSTN Device       | Dialogic <sup>®</sup> Brooktrout <sup>®</sup> TR1034 Fax Board |
| Software Version  | SDK 5.2.7<br>SDK 6.0.2<br>SDK 6.1.0                            |
| Protocol to GW    | T1 Robbed Bit Signaling with E&M Wink Start signal protocol    |
| callctrl.cfg file | All defaults                                                   |

### 7.5 Network System Configuration – SIP / MGCP Configuration

The diagram below details the sample configuration used in connection with the SIP / MGCP Configuration.

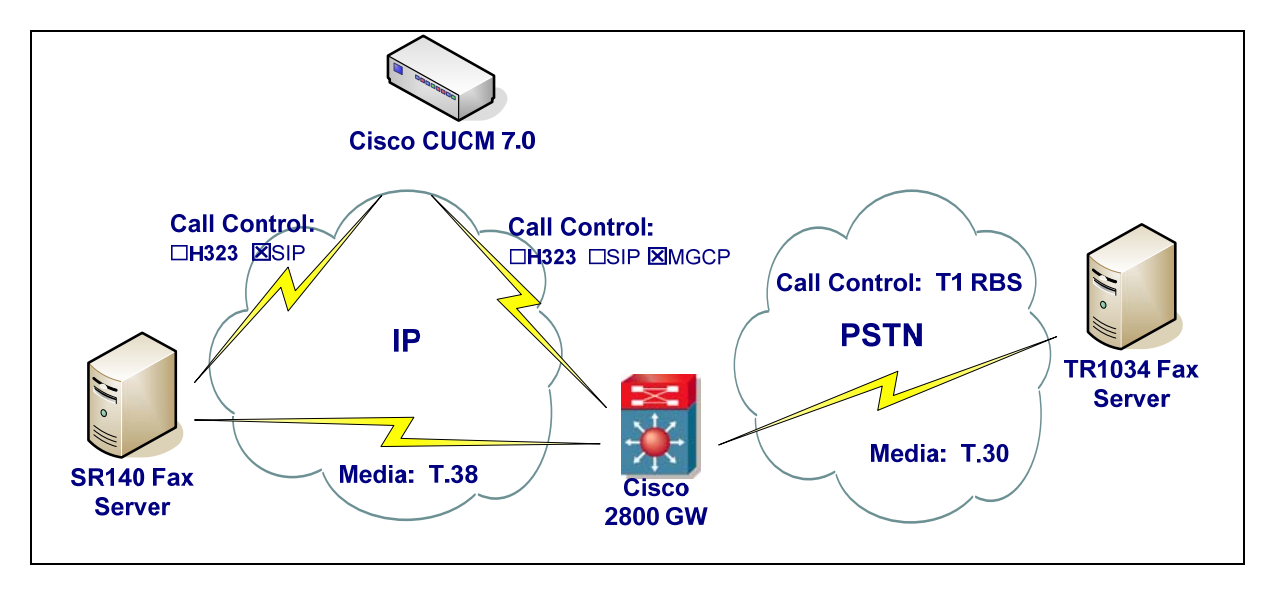

#### **Diagram Notes:**

- SR140 Fax Server = Fax Server including Dialogic<sup>®</sup> Brooktrout<sup>®</sup> SR140 Fax Software and third party fax application
- TR1034 Fax Server = Fax Server including Dialogic<sup>®</sup> Brooktrout<sup>®</sup> TR1034 Fax Board and third party fax application

#### 7.5.1 Network Addresses

| Device # | Device Make, Model, and Description                 | Device IP Address |
|----------|-----------------------------------------------------|-------------------|
| 1        | Dialogic <sup>®</sup> Brooktrout <sup>®</sup> SR140 | 10.50.50.101      |
| 2        | Cisco Unified Communication Manager 7.0             | 10.50.50.20       |
| 3        | Cisco 2800 Integrated Service Router                | 10.50.50.21       |

### 7.5.2 Dialing Plan Overview

To call the SR140 from a POTS phone, dial 201101xxx, where x is a number between 0 and 9. POTS(dial 201101xxx)—T1 RBS—> Gateway(dial 201101xxx@10.50.50.20)—MGCP—> CUCM7.0.x(dial 201101xxx@10.50.50.101)—SIP—>SR140 To call the POTS lines of the Gateway from the SR140, dial 301021xxx@10.50.50.20, where x is a number between 0 and 9.

SR140(dial 301021xxx@10.50.50.20)—SIP—> CUCM7.0.x(dial 301021xxx@10.50.50.21)—MGCP—> Gateway(dial 301021xxx)—T1 RBS—>POTS

## 7.6 Dialogic® Brooktrout® SR140 Fax Software Setup Notes

For the sample test configuration, the SR140 was configured using the default values, consult the Dialogic<sup>®</sup> Brooktrout<sup>®</sup> Fax Products Installation and Configuration Guide for details.

Note: DHCP cannot be used.

### 7.7 Dialogic® Brooktrout® TR1034 Fax PSTN Setup Notes

For the sample test configuration, the TR1034 was configured using the default values, consult the Dialogic<sup>®</sup> Brooktrout<sup>®</sup> Fax Products Installation and Configuration Guide for details.

The Installation and Configuration Guides for SDK 5.2.x, SDK 6.0.x and SDK 6.1.x are available from the site:

http://www.dialogic.com/manuals/brooktrout/default.htm

## 7.8 Cisco 2800 Gateway Setup Notes

For the sample test configuration, the Cisco 2800 Gateway was configured the Cisco IOS Command-Line Interface. The specific items configured include:

- Configure line card interface
- Configure MGCP
- Configure Dial-Peers

#### 7.8.1 Configure line card interface

The following lines will allow T1 Robbed Bit Signaling with E&M Wink Start signal protocol.

controller T1 0/0/0 framing esf clock source internal linecode b8zs cablelength short 133 ds0-group 0 timeslots 1-24 type e&m-wink-start description E&M Wink Start T1-RBS

Note: the ds0-group line must NOT contain dtmf dnis when doing Wink Start and MGCP.

#### 7.8.2 Configure MGCP

The following will allow MGCP calls. ccm-manager mgcp ccm-manager music-on-hold ccm-manager config server 10.50.50.20 ! mgcp mgcp call-agent 10.50.50.20 2427 service-type mgcp version 0.1 mgcp default-package fxr-package ! mgcp profile default

> Note: 10.50.50.20 is the IP address of the CUCM. Note: Verify that **mgcp fax t38 inhibit** is not present since it disables T.38

#### 7.8.3 Configure Dial-Peers - POTS

With MGCP the dial-peers are configured on CUCM. The POTS port controlled by MGCP must be configured as follows:

dial-peer voice 301021000 pots service mgcpapp port 0/0/0:0

After configuring CUCM verify that the Gateway is registered with the command **sh ccm-manager**. firestar#sh ccm-manager MGCP Domain Name: firestar.dialogic.com Priority Status Host

Current active Call Manager: 10.50.50.20 Backhaul/Redundant link port: 2428 Failover Interval: 30 seconds Keepalive Interval: 15 seconds 13:41:11 PCTime Apr 16 2009 (elapsed time: 00:00:03) Last keepalive sent: Last MGCP traffic time: 13:41:11 PCTime Apr 16 2009 (elapsed time: 00:00:03) Last failover time: None Last switchback time: None Switchback mode: Graceful MGCP Fallback mode: Not Selected Last MGCP Fallback start time: None Last MGCP Fallback end time: None Disabled MGCP Download Tones:

Configuration Error History: FAX mode: cisco

## 7.9 CUCM 7.0 Setup Notes – SIP / MGCP Configuration

The CUCM 7.0 configuration values that were used in the sample configuration involve configuring the following items:

- Configure Service Activation refer section 4.9.1
- Configure License refer to section 4.9.2
- Configure SIP Trunk Security Profile refer to section 6.9.1
- Configure SR140 Trunk refer to section 6.9.2
- Configure Gateway Trunk refer to section 5.9.1
- Configure Call Routing

### 7.9.1 Configure Call Routing

Using a web browser, log into the Cisco Unified CM Administration screen.

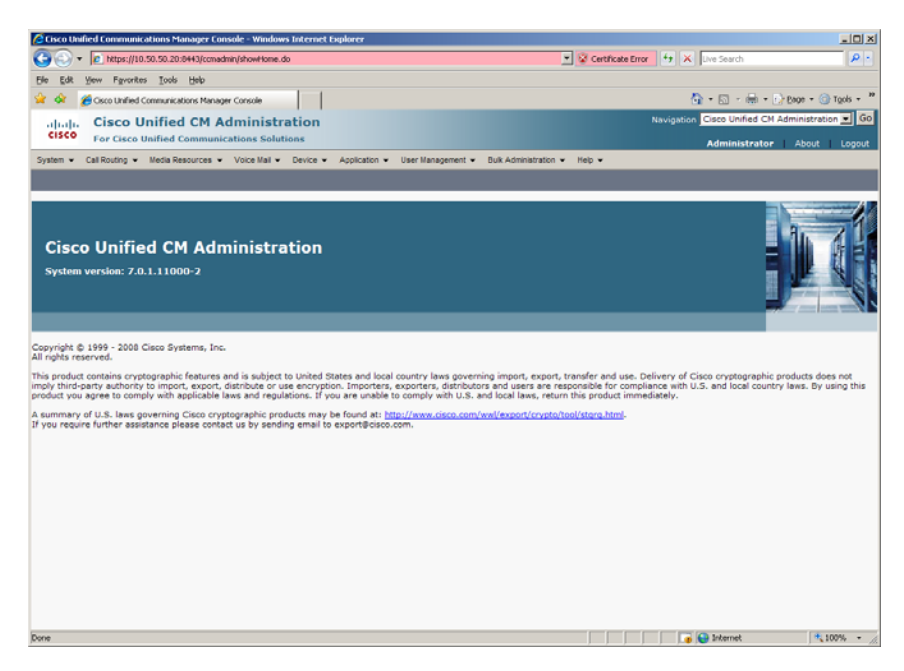

From the menu select Call Routing | Route / Hunt | Route Pattern.

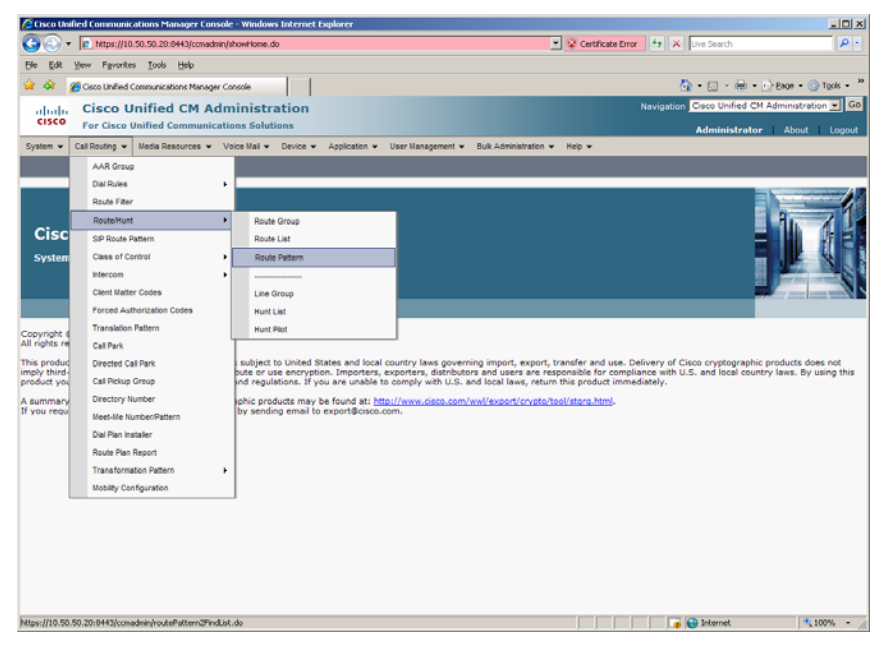

The following screen will appear.

| 🖉 Find and List Route Patterns - Windows Internet Explorer                                          |                                                 |
|----------------------------------------------------------------------------------------------------|-------------------------------------------------|
| C https://10.50.50.20:8443/ccmadmin/routePattern2PindList.do                                        | 💌 😰 Certificate Error 🤧 🗶 Uve Search 🖉 -        |
| Efe Edit Yew Favorites Iools Help                                                                   |                                                 |
| 🙀 🏟 💋 Find and List Route Patterns                                                                  | 💁 • 🖸 - 🖶 • 🔂 Bage • 🎯 Tgols • 👌                |
| Indus Cisco Unified CM Administration                                                               | Navigation Cisco Unified CM Administration 👤 GO |
| CISCO For Cisco Unified Communications Solutions                                                    | Administrator About Logout                      |
| System   Cal Routing   Media Resources   Voice Mail  Device   Application  User Management  Bulk Ad | ninistration 👻 Help 💌                           |
| Find and List Route Patterns                                                                        |                                                 |
| - Add New                                                                                           |                                                 |
| Route Patterns                                                                                      |                                                 |
| Find Route Patterns where Pattern V begins with V Find Clear Filter                                 |                                                 |
| No active query. Please enter your search criteria us                                               | ing the options above.                          |
| Add New                                                                                             |                                                 |
|                                                                                                    |                                                 |
|                                                                                                    |                                                 |
|                                                                                                    |                                                 |
|                                                                                                    |                                                 |
|                                                                                                    |                                                 |
|                                                                                                    |                                                 |
|                                                                                                    |                                                 |
|                                                                                                    |                                                 |
|                                                                                                    |                                                 |
|                                                                                                    |                                                 |
|                                                                                                    |                                                 |
|                                                                                                    |                                                 |
|                                                                                                    |                                                 |
|                                                                                                    |                                                 |
|                                                                                                    |                                                 |
|                                                                                                    |                                                 |
| Done                                                                                                | 📄 🕞 Internet 🗮 100% -                           |

### Press Add New

Set the following:

- Route Pattern: 301021XXX
- Description: 301021XXX
- Gateway/Route List: S0/SU0/DS1-0@firestar.dialogic.com
- Call Classification: OffNet

Note: S0/SU0/DS1-0@firestar.dialogic.com is the MGCP Trunk of the Gateway

| 🖉 Route Pattern Configu                                                                                                    | ration - Windows Intern  | et Explorer                                         |              |                       |                   |                            | _10 ×                           |
|----------------------------------------------------------------------------------------------------|--------------------------|-----------------------------------------------------|--------------|-----------------------|-------------------|----------------------------|---------------------------------|
| •      •      •      •      •      •      •      •      •      •      •      •      •      •      •      •      •      •      •      •      •      •      •      •      •      •      •      •      •      •      •      •      •      •      •      •      •      •      •      •      •      •      •      •      •      •      •      •      •      •      •      •      •      •      •      •      •      •      •      •      •      •      •      •      •      •      •      •      •      •      •      •      •      •      •      •      •      •      •      •      •      •      •      •      •      •      •      •      •      •      •      •      •      •      •      •      •      •      •      •      •      •      •      •      •      •      •      •      •      •      •      •      •      •      •      •      •      •      •      •      •      •      •      •      •      •      •      •      •      •      •      •      •      •      •      •      •      •      •      •      •      •      •      •      •      •      •      •      •      •      •      •      •      •      •      •      •      •      •      •      •      •      •      •      •      •      •      •      •      •      •      •      •      •      •      •      •      •      •      •      •      •      •      •      •      •      •      •      •      •      •      •      •      •      •      •      •      •      •      •      •      •      •      •      •      •      •      •      •      •      •      •      •      •      •      •      •      •      •      •      •      •      •      •      •      •      •      •      •      •      •      •      •      •      •      •      •      •      •      •      •      •      •      •      •      •      •      •      •      •      •      •      •      •      •      •      •      •      •      •      •      •      •      •      •      •      •      •      •      •      •      •      •      •      •      •      •      •      •      •      •      •      •      •      •      •      •      •      •      •      •      • | 0.50.50.20:8443/ccmadmin | routePattern2Edit.do                                |              |                       | Certificate Error | 😽 🗙 Uve Search             | ρ.                              |
| Ele Edt Yew Fgvorit                                                                                                    | res ∐ools <u>H</u> elp   |                                                     |              |                       |                   |                            |                                 |
| 😭 🐼 🏾 🍎 Route Patter                                                                                                    | n Configuration          |                                                     |              |                       |                   | 💁 • 🖬 • 🖶 •                | • 😥 Bage • 🌀 T <u>o</u> ols • 🎽 |
| dul Cisco I                                                                                                    | Inified CM Adv           | ninistration                                        |              |                       |                   | Navigation Cisco Unified ( | M Administration 👻 Go           |
| CISCO For Cisco                                                                                                    | Unified Communicat       | ons Solutions                                       |              |                       |                   | Administrat                | or About Looput                 |
| System - Call Routing -                                                                                                    | Media Resources + \      | oice Mail      Device      Application      User li | lanagement • | Bulk Administration + | Help 👻            | Administrat                | or About Cogout                 |
|                                                                                                    |                          |                                                     |              |                       |                   |                            |                                 |
| Route Pattern Configu                                                                                                    | uration                  |                                                     |              |                       |                   | Related Links: B           | ack To Find/List 🗾 Go           |
| Save                                                                                                    |                          |                                                     |              |                       |                   |                            |                                 |
|                                                                                                    |                          |                                                     |              |                       |                   |                            | 2                               |
| Status                                                                                                    |                          |                                                     |              |                       |                   |                            |                                 |
| U Status: Ready                                                                                                    |                          |                                                     |              |                       |                   |                            |                                 |
| Pattern Definition                                                                                                    |                          |                                                     |              |                       |                   |                            |                                 |
| Route Pattern*                                                                                                    |                          | 301021XXX                                           |              |                       |                   |                            |                                 |
| Route Partition                                                                                                    |                          | < None >                                            | <b>x</b>     |                       |                   |                            |                                 |
| Description                                                                                                    |                          | 301021XXX                                           |              |                       |                   |                            |                                 |
| Numbering Plan                                                                                                    |                          | Not Selected                                        | <b>x</b>     |                       |                   |                            |                                 |
| Route Filter                                                                                                    |                          | < None >                                            | Ψ.           |                       |                   |                            |                                 |
| MLPP Precedence*                                                                                                    |                          | Default                                             |              |                       |                   |                            |                                 |
| Resource Priority Name                                                                                                    | space Network Domain     | < None >                                            |              |                       |                   |                            |                                 |
| Gateway/Route List*                                                                                                    |                          | S0/SU0/DS1-0@firestar.dialogic.com                  |              | (Edit)                |                   |                            |                                 |
| Route Option                                                                                                    |                          | Route this pattern                                  |              |                       |                   |                            |                                 |
|                                                                                                    |                          | C Block this pattern No Error                       |              |                       |                   |                            |                                 |
| Call Classification                                                                                                    | OffNet                   |                                                     |              |                       |                   |                            |                                 |
| Allow Device Overri                                                                                                    | de 🖻 Provide Outside (   | Dial Tone 🗖 Allow Overlap Sending 🗖 Urge            | ent Priority |                       |                   |                            |                                 |
| Require Forced Auth                                                                                                    | orization Code           |                                                     |              |                       |                   |                            |                                 |
| Authorization Level*                                                                                                    | 0                        |                                                     |              |                       |                   |                            |                                 |
| Require Client Matte                                                                                                    | r Code                   |                                                     |              |                       |                   |                            |                                 |
|                                                                                                    |                          |                                                     |              |                       |                   |                            |                                 |
| Calling Party Transf                                                                                                    | ormations                |                                                     |              |                       |                   |                            |                                 |
| Use Calling Party's t                                                                                                    | External Phone Number    | Mask                                                |              |                       |                   |                            |                                 |
| Calling Party Transform                                                                                                    | маяк                     |                                                     |              |                       |                   |                            |                                 |
| in the second second second second second second second second second second second second second second second                                                                                                    |                          |                                                     |              |                       |                   | - Internet                 | 100%                            |

#### Press Save

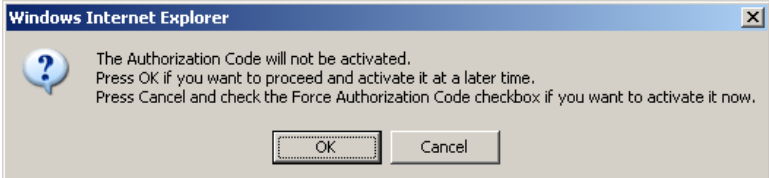

#### Press OK

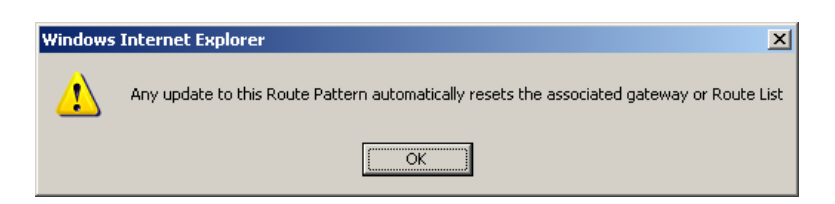

#### Press OK

Repeat the same steps and set the following to route to the SR140:

- Route Pattern: 201101XXX
- Description: 201101XXX
- Gateway/Route List: SR140-SIP
- Call Classification: OffNet

| A Route Pattern Configuration - Windows Internet                                                        | et Explorer                                          |                              |                                     | _ [ ] ×      |  |  |  |
|----------------------------------------------------------------------------------------------------|------------------------------------------------------|------------------------------|-------------------------------------|--------------|--|--|--|
| Ca . + https://10.50.50.20:8443/ccmadmin/                                                               | routePattern2Edt.do                                  | 💌 😵 Certificate Error        | 🔸 🗙 Uve Search                      | ρ.           |  |  |  |
| Ele Edit Vew Favorites Icols Help                                                                       | File Edit View Favorites Tools Help                  |                              |                                     |              |  |  |  |
| 👷 🐼 🖉 Route Pattern Configuration 🖏 🖏 - 🔂 - 👘 - 🕞 2008 -                                                |                                                      |                              |                                     |              |  |  |  |
| ululu Cisco Unified CM Adr                                                                              | ninistration                                         |                              | Navigation Cisco Unified CM Adminis | tration 👻 Go |  |  |  |
| CISCO For Cisco Unified Communicati                                                                     | ons Solutions                                        |                              | Administrator Abo                   | ut Looput    |  |  |  |
| System - Call Routing - Media Resources - V                                                             | oice Mail - Device - Application - User Management - | Bulk Administration 👻 Help 💌 |                                     | or coyour    |  |  |  |
| Route Pattern Configuration                                                                             |                                                      |                              | Related Links: Back To Fin          | d/List • Go  |  |  |  |
|                                                                                                    |                                                      |                              |                                     |              |  |  |  |
| C Save                                                                                                  |                                                      |                              |                                     |              |  |  |  |
| Status                                                                                                  |                                                      |                              |                                     | ^f           |  |  |  |
| Status: Ready                                                                                           |                                                      |                              |                                     |              |  |  |  |
|                                                                                                    |                                                      |                              |                                     |              |  |  |  |
| Pattern Definition                                                                                      | SALLALVOV                                            |                              |                                     |              |  |  |  |
| Route Partition                                                                                         |                                                      |                              |                                     |              |  |  |  |
| Description                                                                                             | 201101333                                            |                              |                                     |              |  |  |  |
| Numbering Plan                                                                                          | Not Selected                                         |                              |                                     |              |  |  |  |
| Route Filter                                                                                            | < None >                                             |                              |                                     |              |  |  |  |
| MLPP Precedence*                                                                                        | Default                                              |                              |                                     |              |  |  |  |
| Resource Priority Namespace Network Domain                                                              | < None >                                             |                              |                                     |              |  |  |  |
| Gateway/Route List*                                                                                     | SR140-SIP                                            | (Edit)                       |                                     |              |  |  |  |
| Route Option                                                                                            | <ul> <li>Route this pattern</li> </ul>               |                              |                                     |              |  |  |  |
|                                                                                                    | C Block this pattern No Error                        |                              |                                     |              |  |  |  |
| Call Classification OffNet                                                                              | ×                                                    |                              |                                     |              |  |  |  |
| Allow Device Override Provide Outside D                                                                 | Dial Tone Allow Overlap Sending Urgent Priority      |                              |                                     |              |  |  |  |
| Require Forced Authorization Code                                                                       |                                                      |                              |                                     |              |  |  |  |
| Authorization Level*                                                                                    |                                                      |                              |                                     |              |  |  |  |
| C Require Client Matter Code                                                                            |                                                      |                              |                                     |              |  |  |  |
| -Calling Basty Transformations                                                                          |                                                      |                              |                                     |              |  |  |  |
| Veining Farty Transformations  The Colling Party Retransformations  The Colling Party Retransformations |                                                      |                              |                                     |              |  |  |  |
| Calling Party Transform Mask                                                                            |                                                      |                              |                                     |              |  |  |  |
| Done                                                                                                    |                                                      |                              | 🕞 😜 Internet                        | * 100% * /   |  |  |  |

#### 8 References

- Dialogic® Brooktrout® Fax Products Installation and Configuration Guide for SDK 5.2.x, 6.0.x, and 6.1.x <u>http://www.dialogic.com/manuals/brooktrout/default.htm</u>
- CUCM Documentation Roadmaps
   <u>http://www.cisco.com/en/US/products/sw/voicesw/ps556/products\_documentation\_roadmaps\_list.html</u>
- How to Configure MGCP with Digital PRI and Cisco CallManager, Document ID 23966: <u>http://www.cisco.com/en/US/tech/tk1077/technologies\_configuration\_example 09186a00801ad22f.shtml</u>
- MGCP with Digital CAS and Cisco CallManager Configuration Example, Document ID 43802: <u>http://www.cisco.com/en/US/tech/tk1077/technologies\_configuration\_example\_09186a008022eaa3.shtml</u>
- Understanding Cisco IOS H.323 Gatekeeper Call Routing Document ID 24462.
   <a href="http://www.cisco.com/en/US/tech/tk1077/technologies\_tech\_note09186a00800">http://www.cisco.com/en/US/tech/tk1077/technologies\_tech\_note09186a00800</a> a8928.shtml